```
Fishtml <?php language_attributes(); ?>>
                                                                                                             accributes(): ?>>
                                                                                                                                                                     Mayaba Aprarelac EA-AAK warn
                         <meta charset="<?php bloginfo( 'charset' ); ?>">
                         <meta hame="viewport" content="width=device-width">
                         <title><?php wp_title( '|', true, 'right' ); ?></title>
                          k rel="profile" href="http://gmpg.org/xfn/l1">
                         k rel="pingback" href="<?php bloginfo( 'pingback_url' ): ?>">
                          <script src="<?php echo get_template_directory_uri(); ?>/)s/html5.js"></script
               </head>
              COUCE and class () class () cl
                             <div id="site-header">
                                          <a href="<?php echo esc_url( home_url( '/' ) ); ?>" rel="home">
                                                        <img src="<?php header_image(); ?>" width="<?php echo get_custom
                               </div>
                              <?php endif; ?>
                               <header id="masthead" class="site-header" role="banner">
                                             <div class="header-main">
                                                           <h1 class="site-title"><a href="<?php echo esc_url( home_url)
                                                             <div class="search-toggle">
                                                                          <a href="#search-container" class="screen-reader-text">
                                                              </div>
Βασίλειος Καραβασίλης
  Μονάδα Αριστείας Ε/
                                                                                                                                                                       7/04/20
```

## Εισαγωγή

- Είναι μια σουίτα εφαρμογών γραφείου που περιέχει διάφορα επιμέρους προγράμματα για την επεξεργασία κειμένου, δημιουργία παρουσιάσεων κλπ.
- https://el.libreoffice.org
- Είναι συνέχεια του Open Office (που το είχε πάρει η oracle από την sun, τώρα το open office είναι στον apache).
- Είναι συμβατό σε καλό βαθμό με το microsoft office (doc, xls, κλπ).
- Συμπεριλαμβάνεται στις τελευταίες εκδόσεις όλων των διανομών Linux.
- Θα δείξουμε κάποια παραδείγματα της χρήσης του.

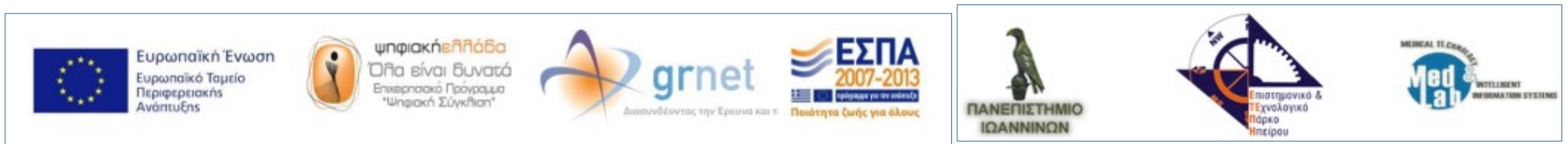

## Writer (Επεξεργασία κειμένου)

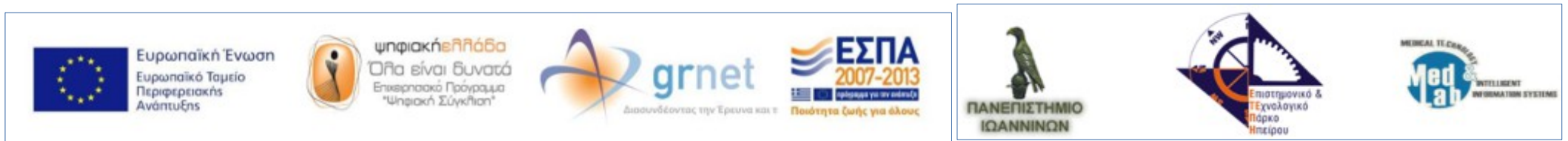

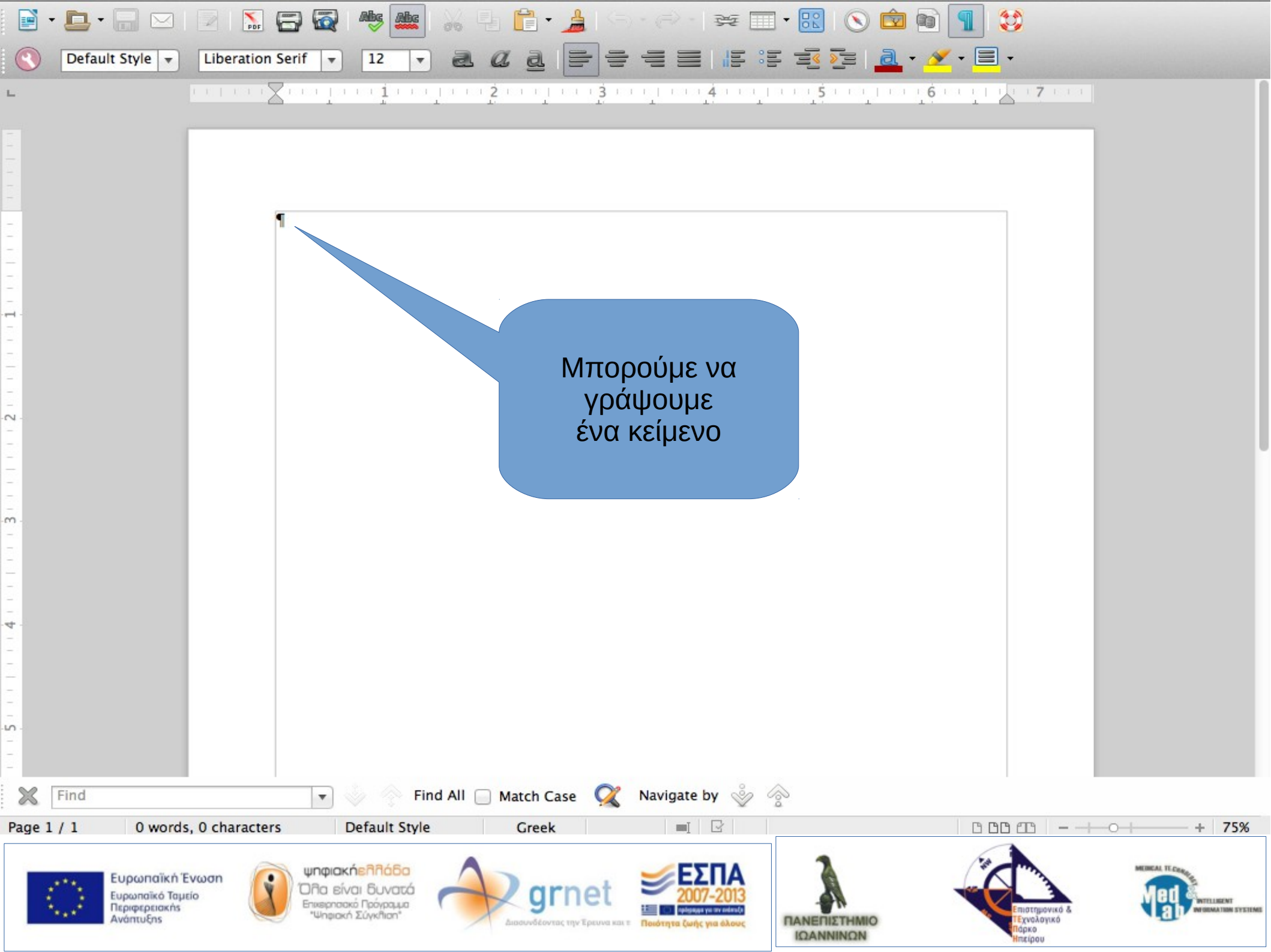

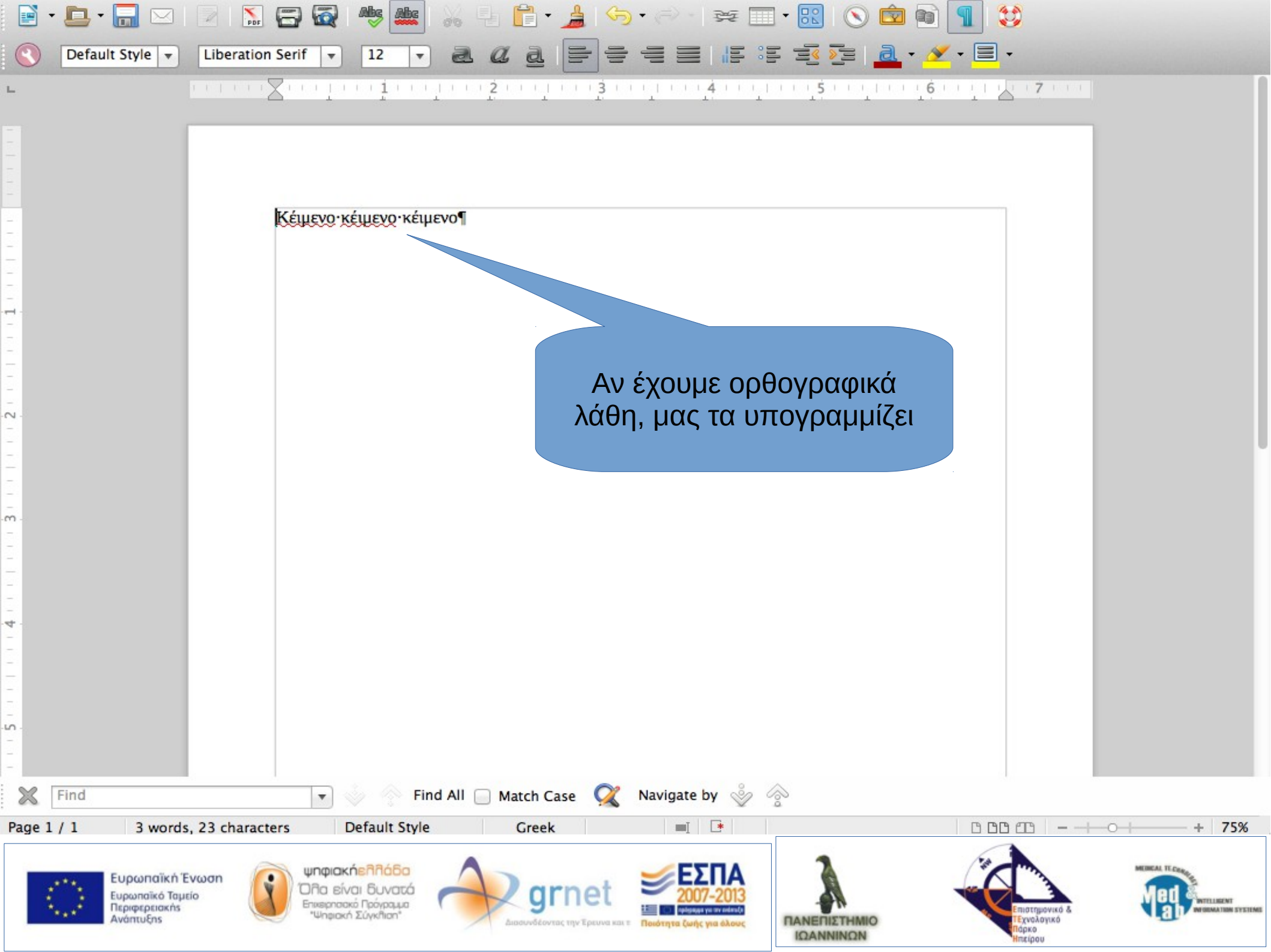

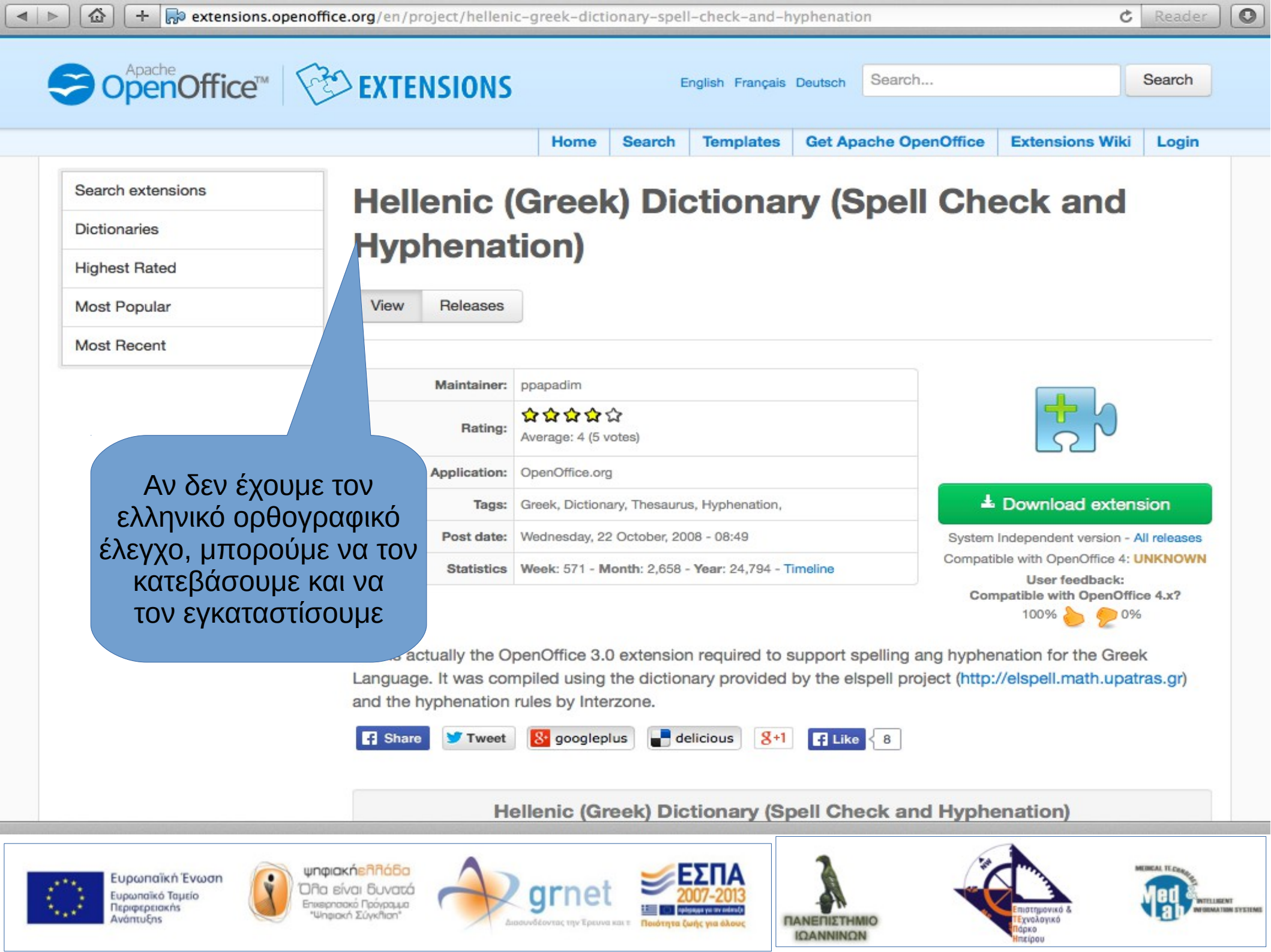

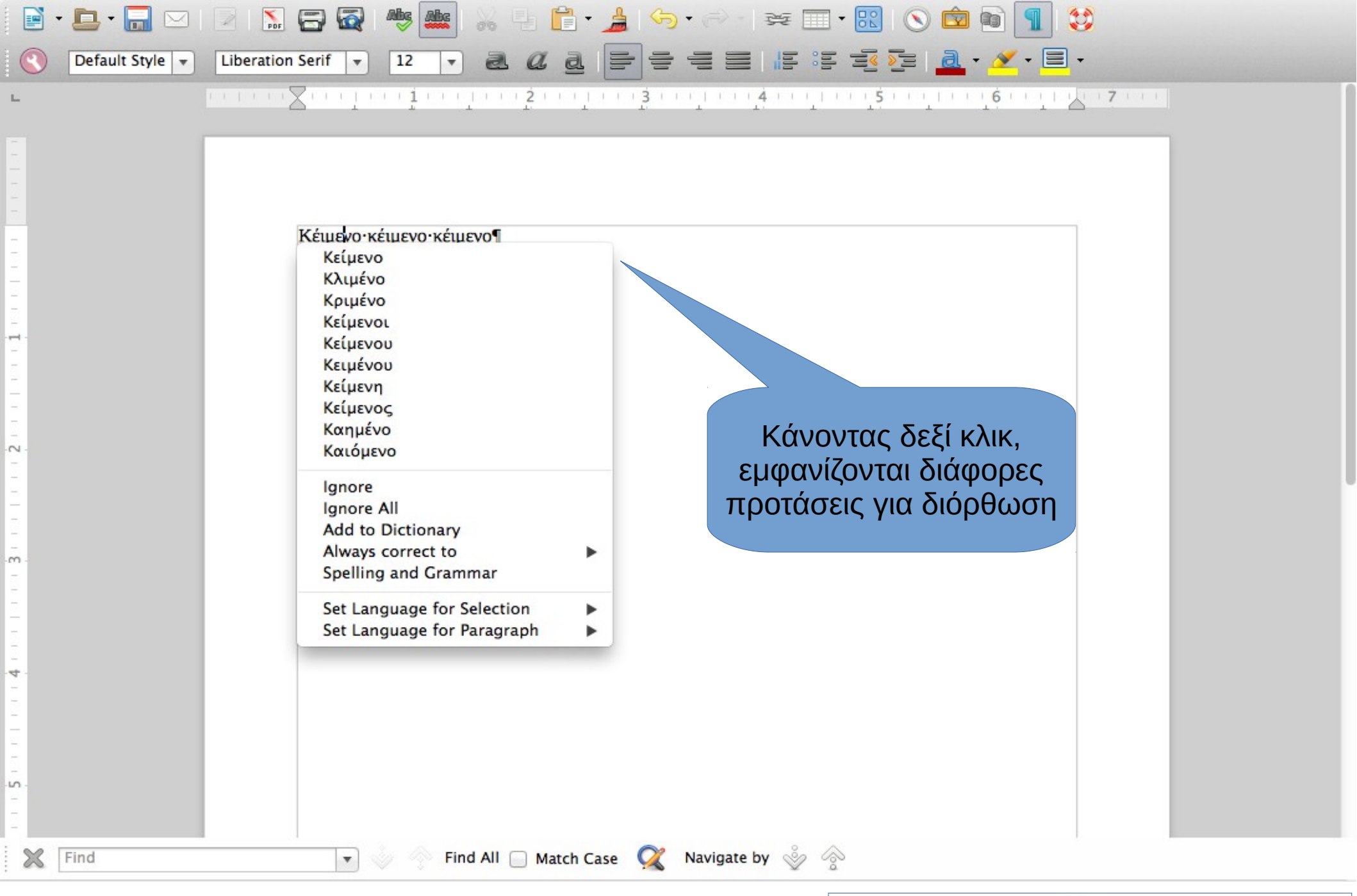

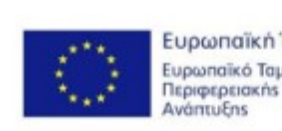

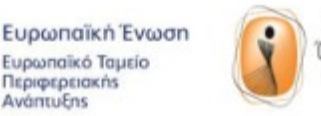

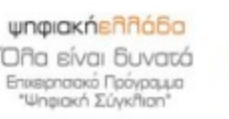

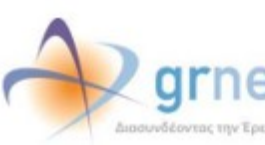

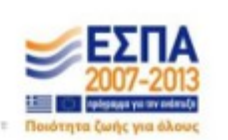

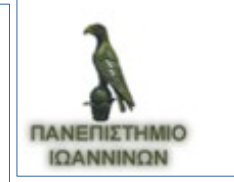

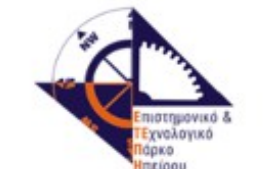

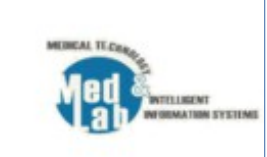

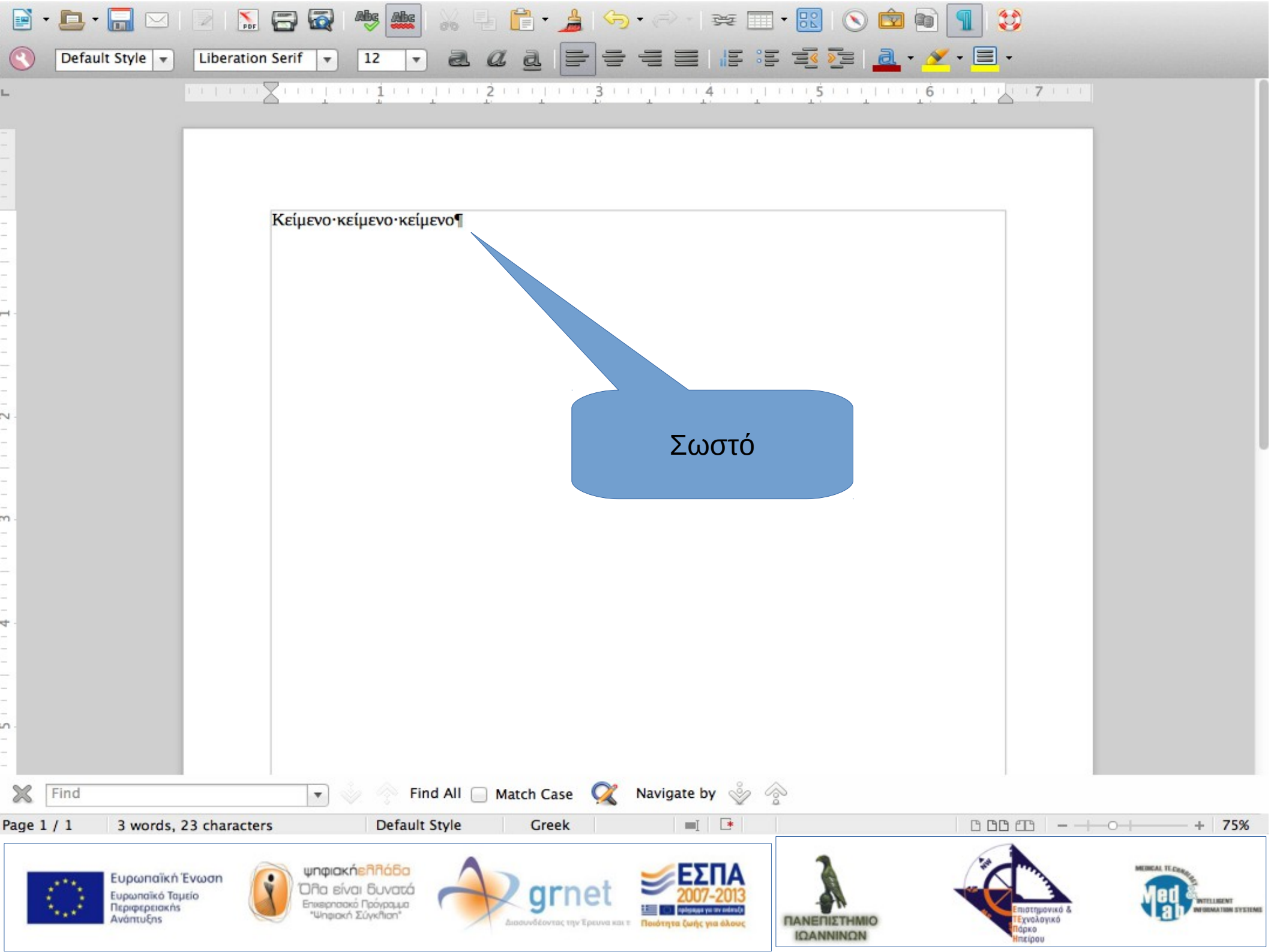

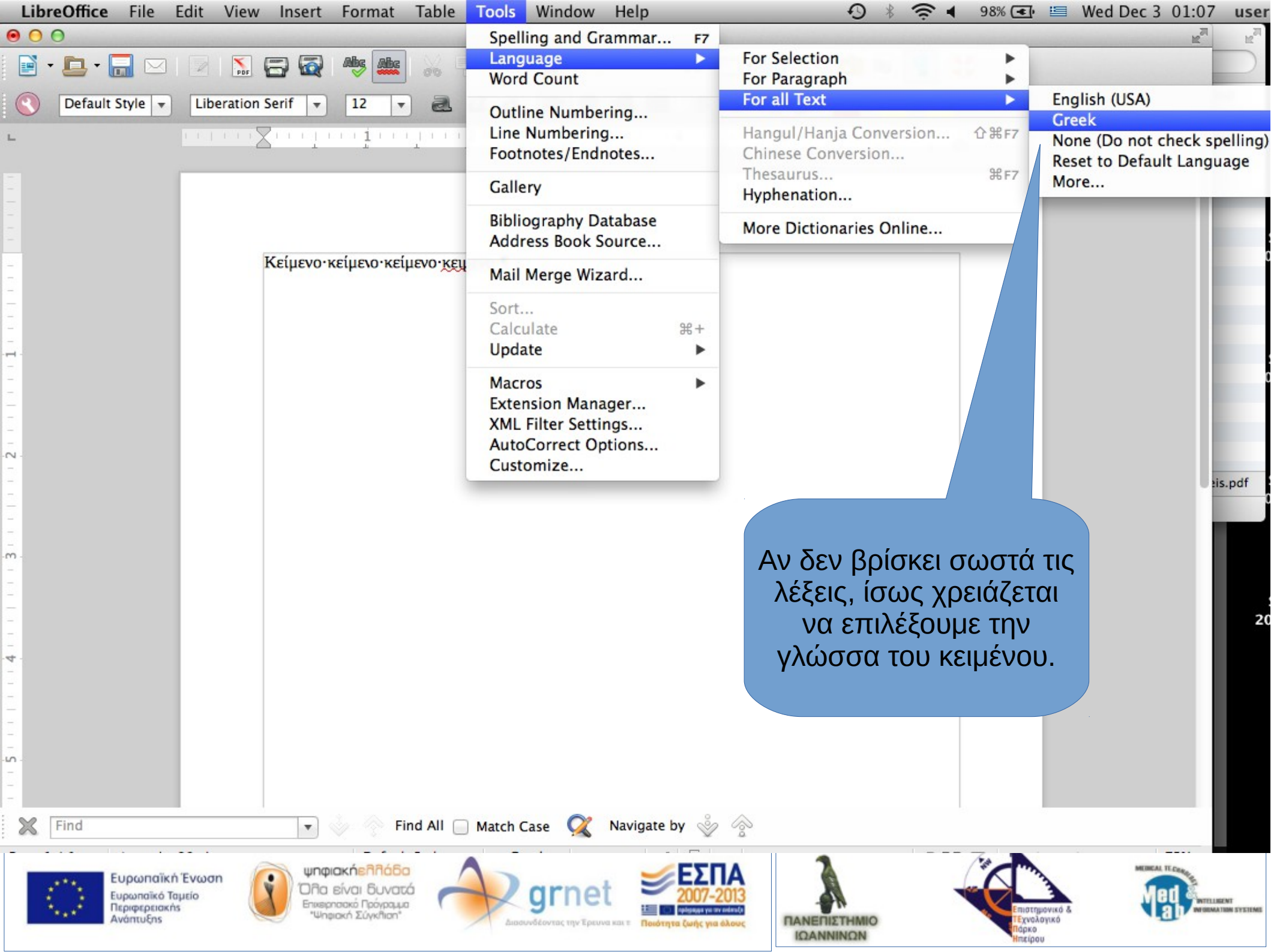

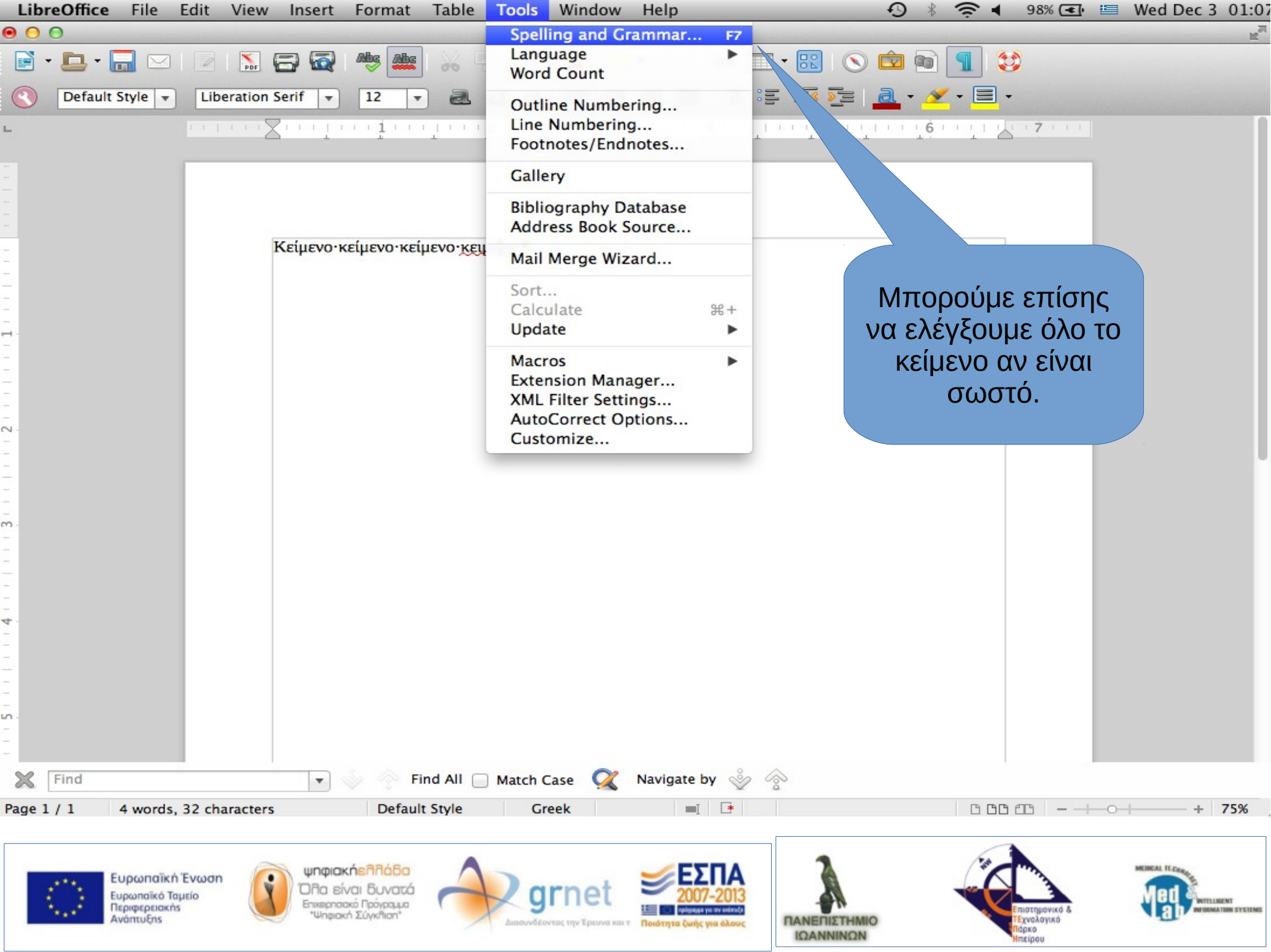

| 🖹 • 📮 • 🔚 🖂                                                | 💿 🔝 🚍 🚭 🦀 🐰 🗄 🛱 • 🍰 🥱 • 🗇 • 🖙 🎞 • 🔣 🚫 🖻 🕤 🐒                                                                  |
|------------------------------------------------------------|----------------------------------------------------------------------------------------------------|
| C Default Style -                                          | Liberation Serif - 12 - 2<br>Βρίσκει αυτόματα όλες τις λάθος<br>λέξεις, και μας προτείνει<br>διορθώσεις.     |
|                                                            | A C A Crammar: Greek                                                                                         |
| <u>a</u>                                                   | R All Crack                                                                                                  |
| 2                                                          | Text language                                                                                                |
| 2                                                          |                                                                                                    |
| -                                                          | ignore Once                                                                                                  |
| -                                                          | Ignore All                                                                                                   |
| -                                                          | Add to Dictionary                                                                                            |
|                                                            | Suggestions                                                                                                  |
| -                                                          | κείμενο<br>κλιμένο                                                                                           |
| 7                                                          | κριμένο<br>κείμενοι Correct All                                                                              |
| -                                                          | κείμενου<br>κειμένου Always correct                                                                          |
| -                                                          | Check Grammar                                                                                                |
| <u> </u>                                                   |                                                                                                    |
| -                                                          | Help Options Undo Close                                                                                      |
|                                                            |                                                                                                    |
| -                                                          |                                                                                                    |
| 1                                                          |                                                                                                    |
| -<br>10                                                    |                                                                                                    |
| 2                                                          |                                                                                                    |
| Find                                                       | Find All 🗌 Match Case 🌊 Navigate by 🐇 🏠                                                                      |
| Page 1 / 1 4 words,                                        | 32 characters Default Style Greek                                                                            |
| Ευρωπαϊκή Τ<br>Ευρωπαϊκό Ταμ<br>Περιφερειακήs<br>Ανάπτυξης | Ένωση<br>ιείο ψηφιακήεῆῆάδα<br>Όῆα είναι δυνατά<br>Επισερησική Σύγκῆιση* ψηφιακή Σύγκῆιση* ψηφιακή Σύγκῆιση* |

| 🖻 • 🖪 • 🔚 🖂                                                 | 🛛 🕞 🐼 🧶 🎥 🐰 🖣 🗎                                                                  | ) • 🍰 🥱 • 🔿 • ቛ 🔳 •              | · 🕄 🚫 🖄 🖬 👖 😂                                                                |   |
|-------------------------------------------------------------|----------------------------------------------------------------------------------|----------------------------------|------------------------------------------------------------------------------|---|
| Oefault Style 🔻                                             | Liberation Serif 🔻 12 💌 🗟 🖉 🦉                                                    |                                  | ≝ <u>≥</u> · <u>∕</u> · <mark>≡</mark> ·                                     |   |
|                                                             | F<br>Text language<br>Not in dictionary                                          | Αν δεν υπάρχει τ<br>εμφανίζει μή | τρόβλημα,<br>Ινυμα.                                                          | 7 |
|                                                             | Suggestions                                                                      | CK                               | Ignore Once<br>Add to Dictionary<br>Correct<br>Correct All<br>Always correct |   |
| - 2 - 1 - 2 - 2 - 2 - 2 - 2 - 2 - 2 - 2                     | Check Grammar<br>Help                                                            | Options                          | Undo Close                                                                   |   |
| Find                                                        | Find All Match                                                                   | h Case 📿 Navigate by 谈 🔗         |                                                                              |   |
| Page 1 / 1 4 words, 2                                       | 32 characters Default Style                                                      | Greek 🔳 🗄                        | 000                                                                          | B |
| Ευρωπαϊκή Τα<br>Ευρωπαϊκό Ταμ<br>Περιφερειακήs<br>Ανάπτυξης | Ενωση<br>μείο<br>Όλα είναι δυνατά<br>Επιερησιοκό Πρόγραμια<br>"Ψηφιακή Σύγκήταη" |                                  |                                                                              |   |

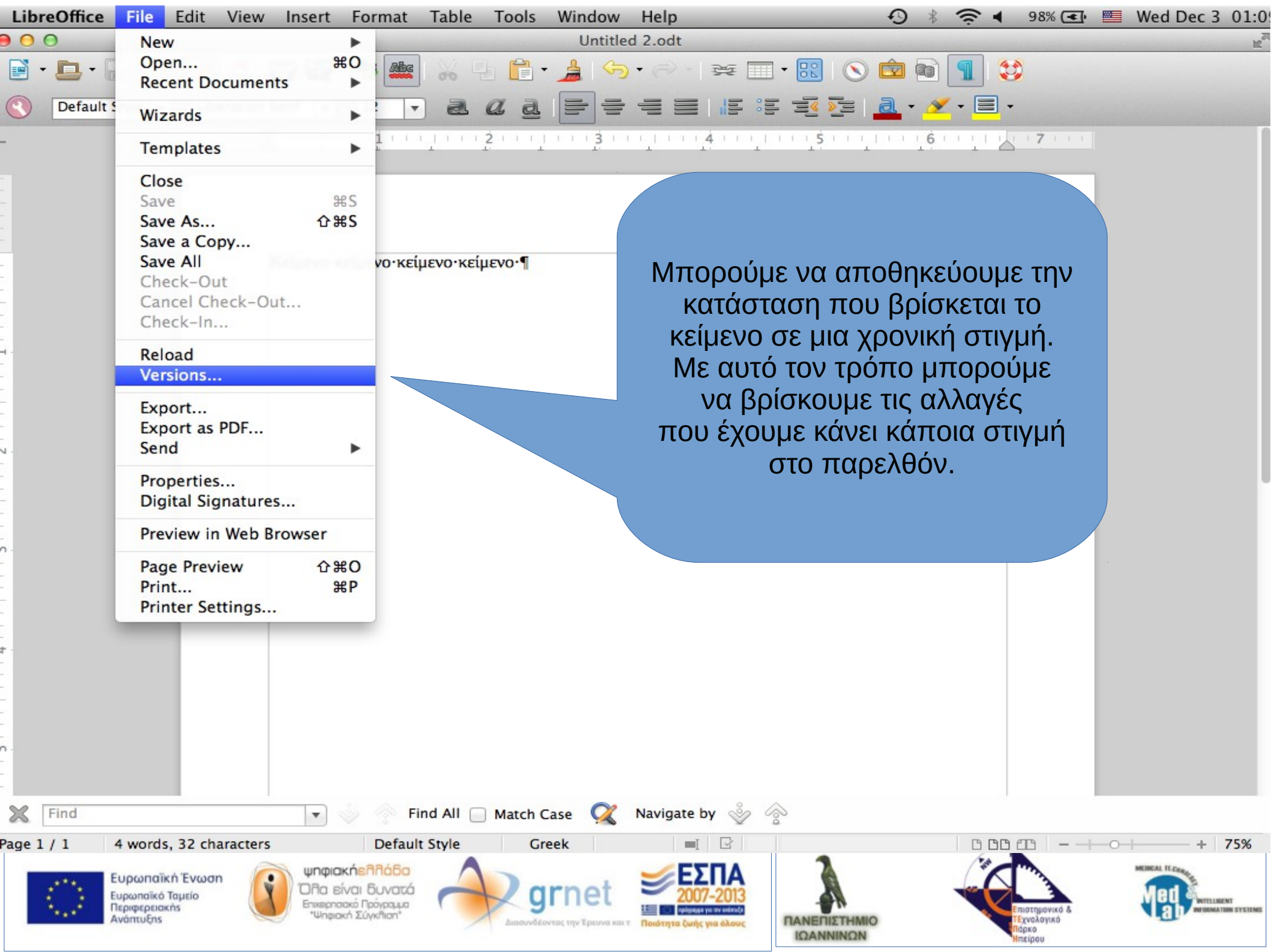

| Εμφανίζεται ένα<br>να φτιάξουμε νέες ε                     | ι παράθυρο όπου μπορούμε<br>κδόσεις και να δούμε τις παλ | ιές.          |
|------------------------------------------------------------|----------------------------------------------------------|---------------|
| 000                                                        | Untitled 2                                               |               |
| New versions Save New Version Always sav Existing versions | e a new version on closin <mark>g</mark>                 | Close<br>Open |
| Date and time Saved by                                     | Comments                                                 | Show          |
|                                                            |                                                          | Delete        |
|                                                            |                                                          | Compare       |
|                                                            |                                                          | Help          |

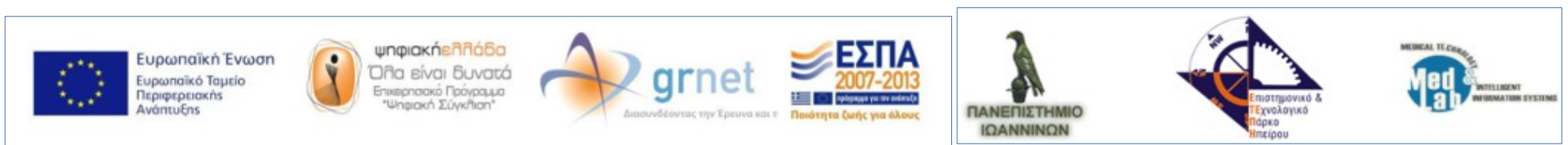

## Επιλέγουμε Save New Version, και στο παράθυρο που ανοίγει βάζουμε ένα κέιμενο.

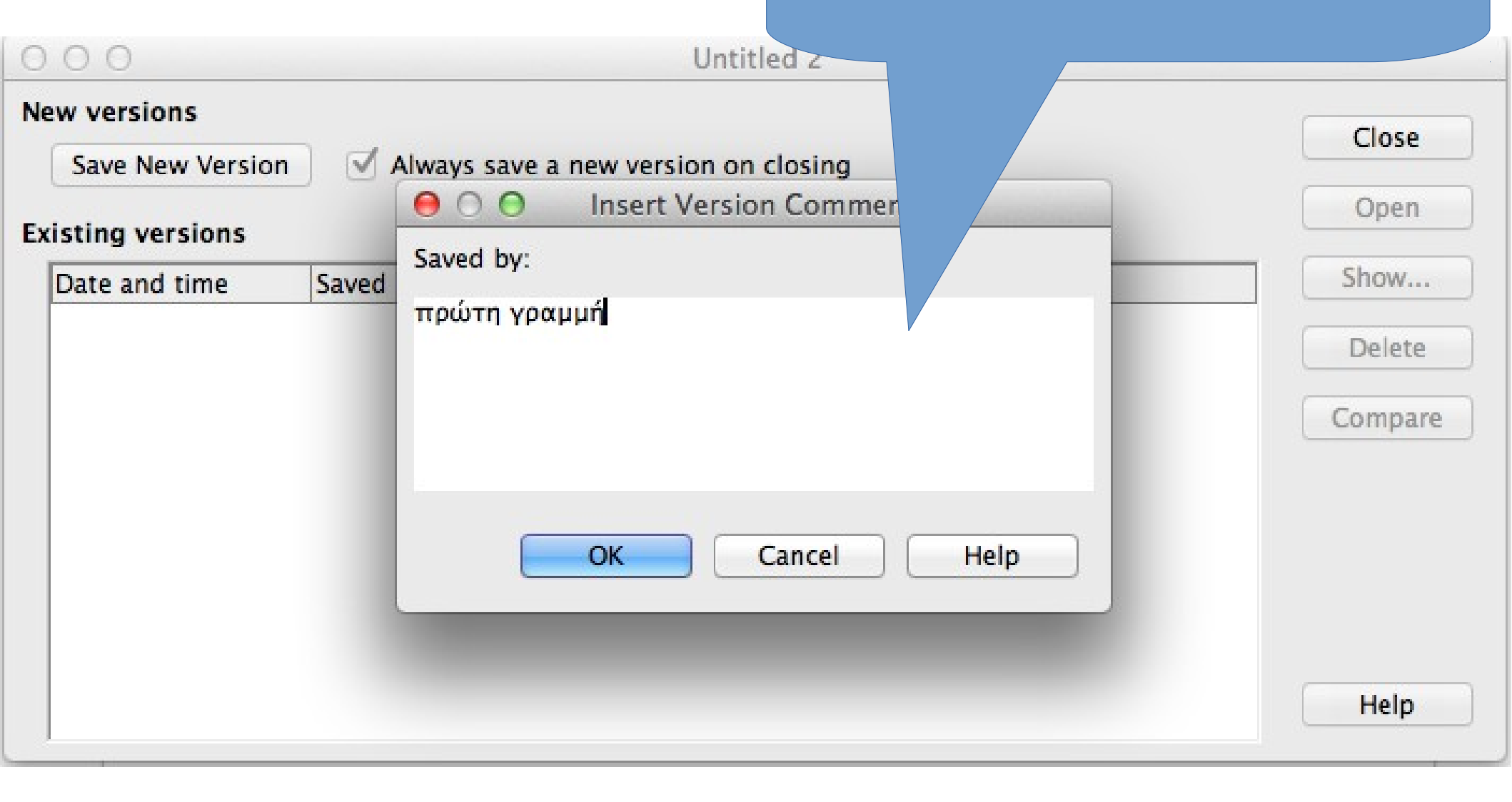

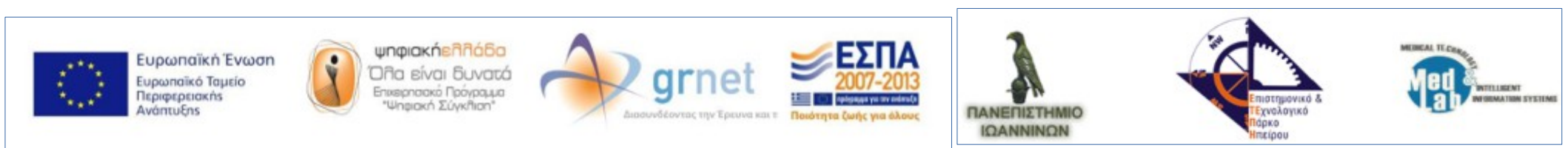

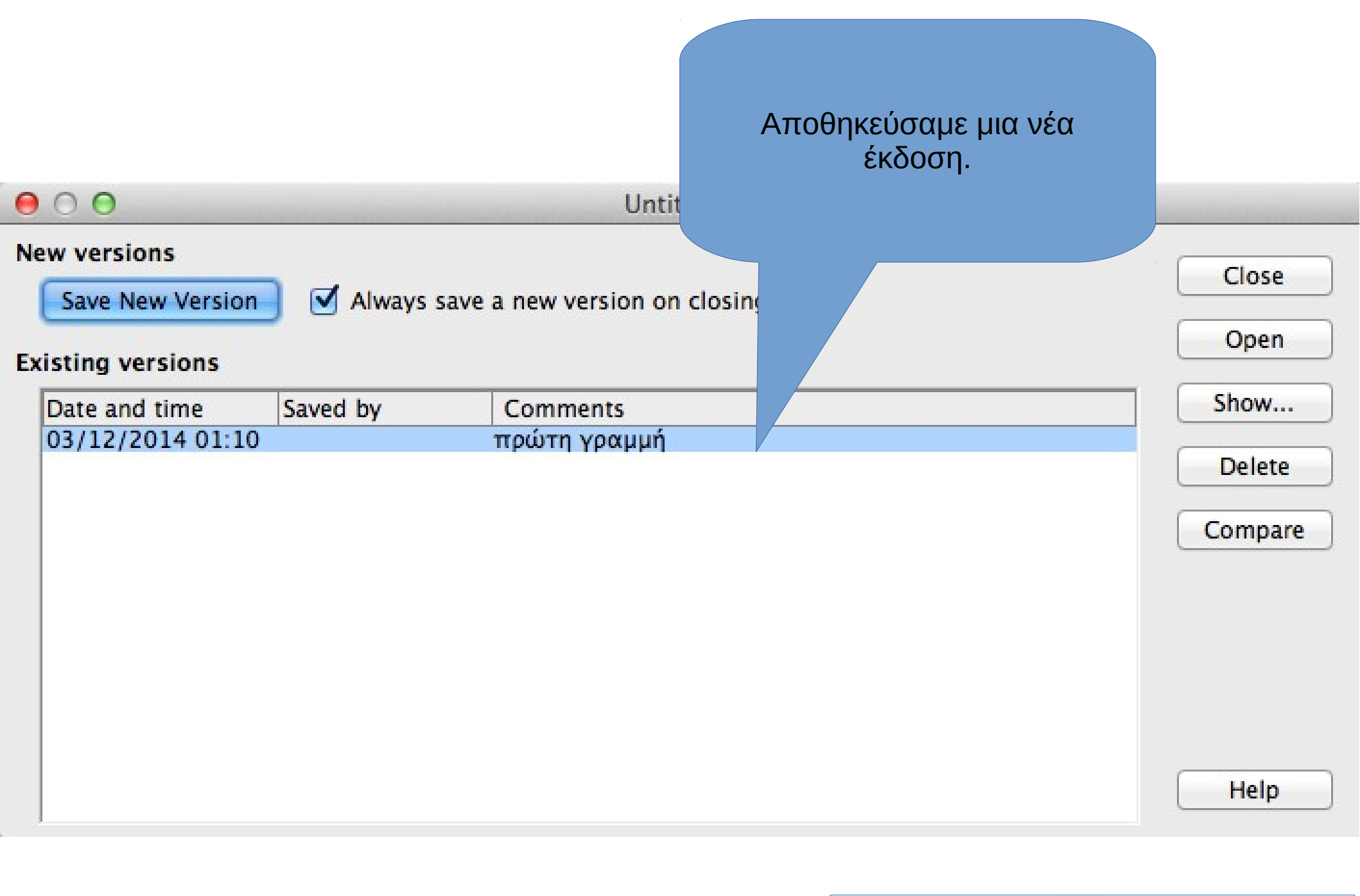

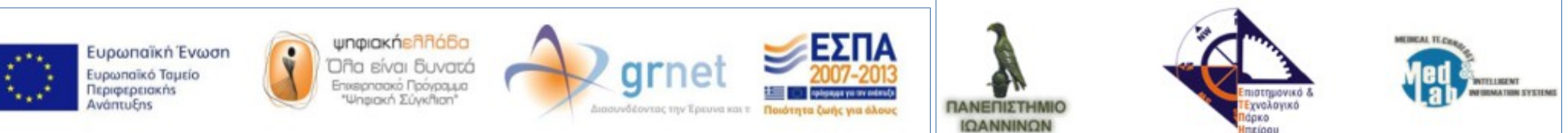

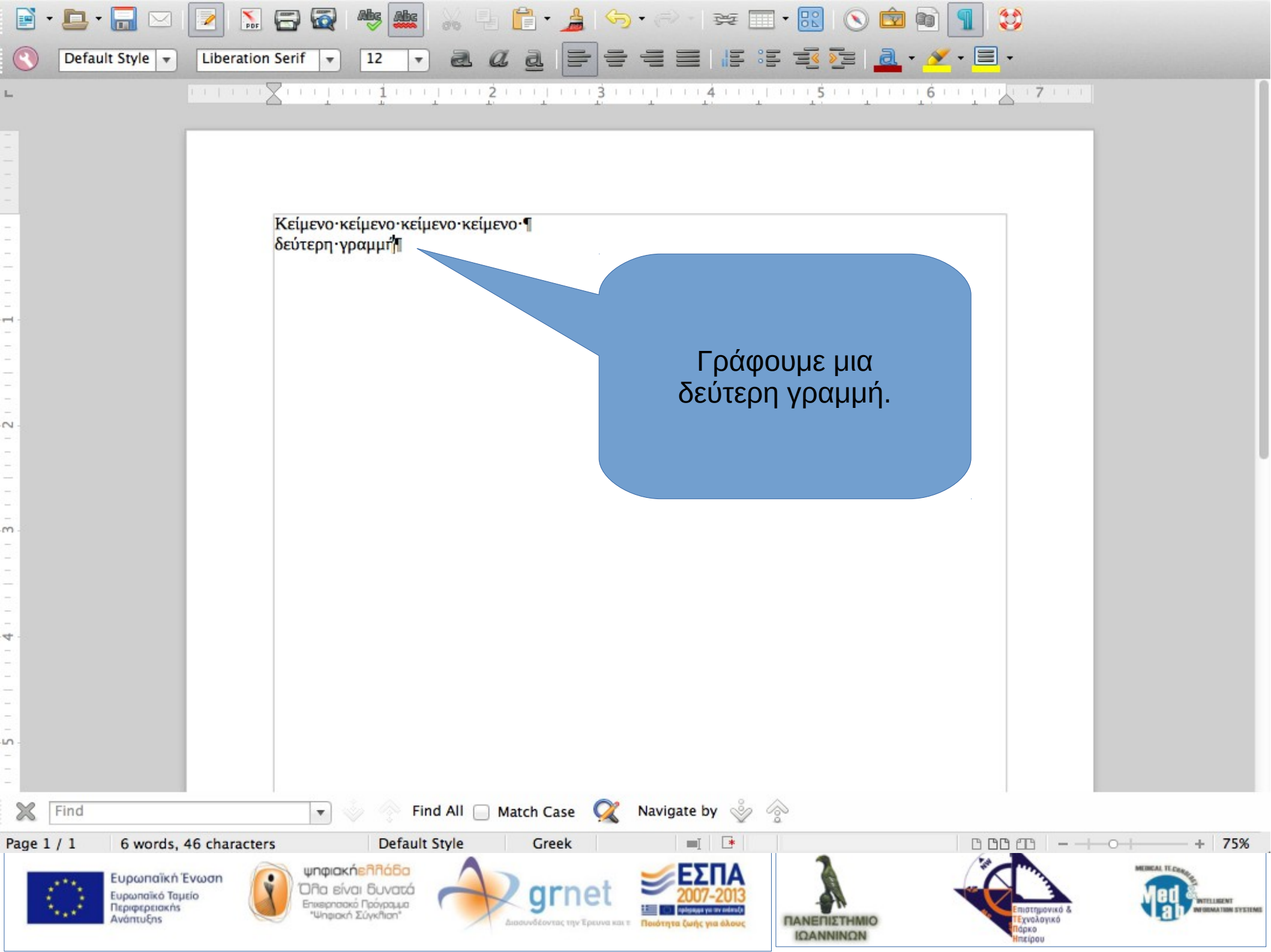

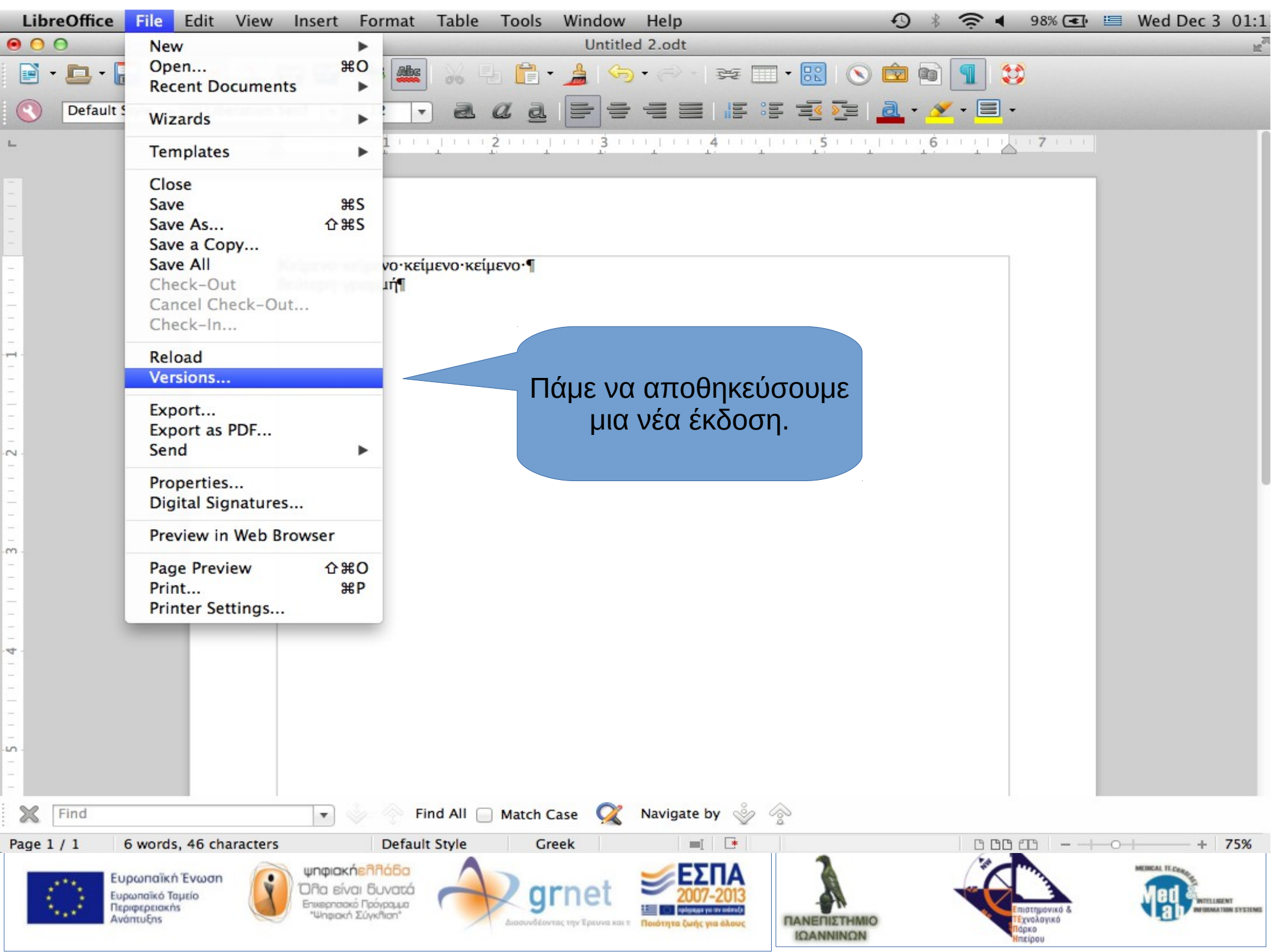

| Close<br>Open |
|---------------|
| Show          |
| Delete        |
| Compare       |
|               |

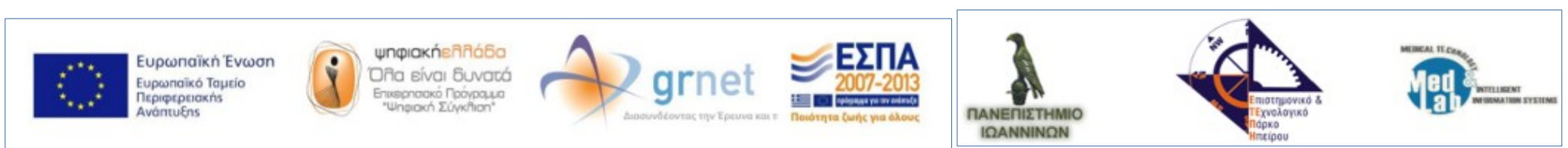

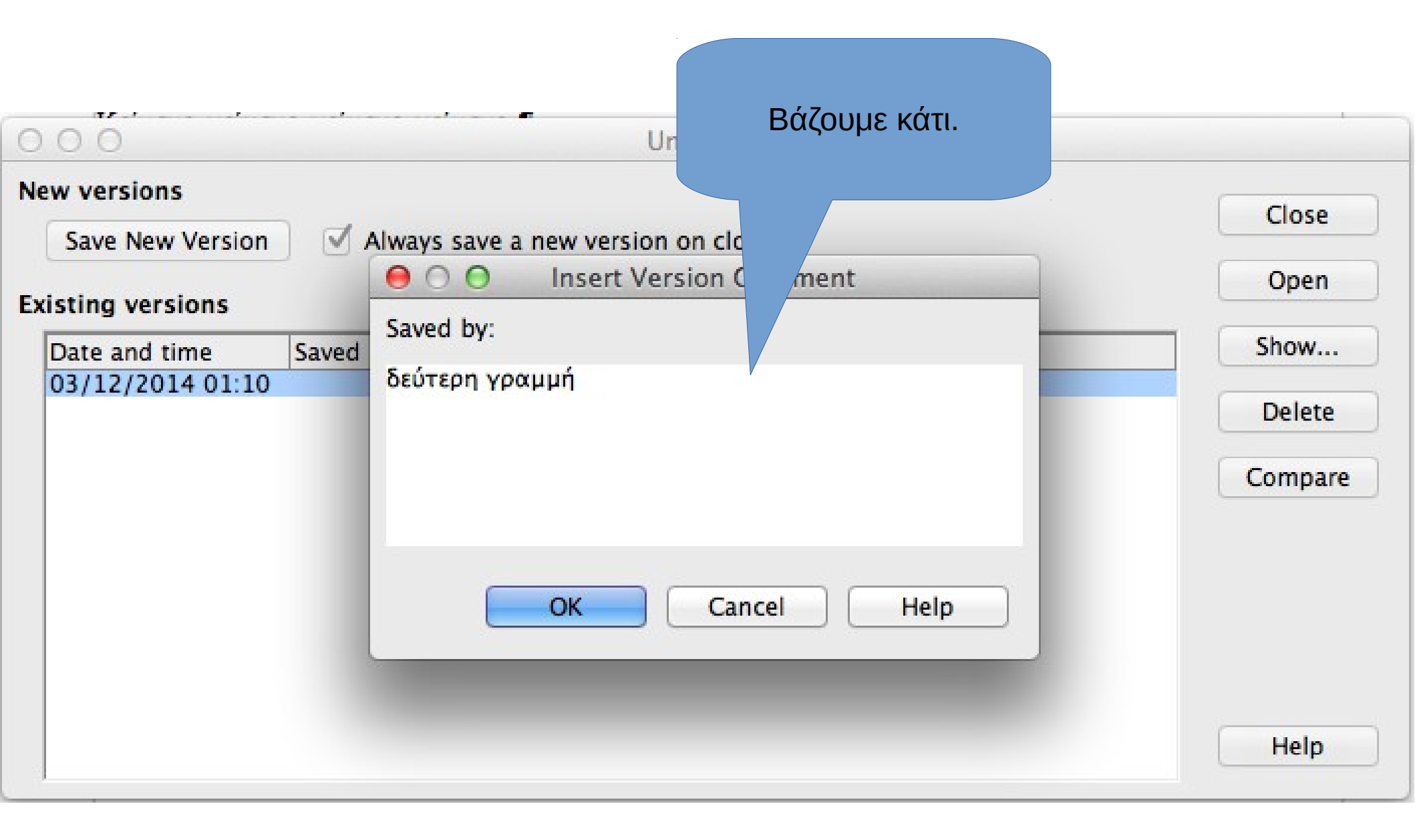

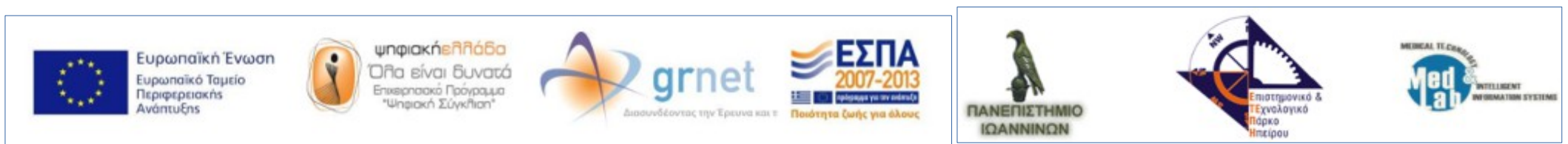

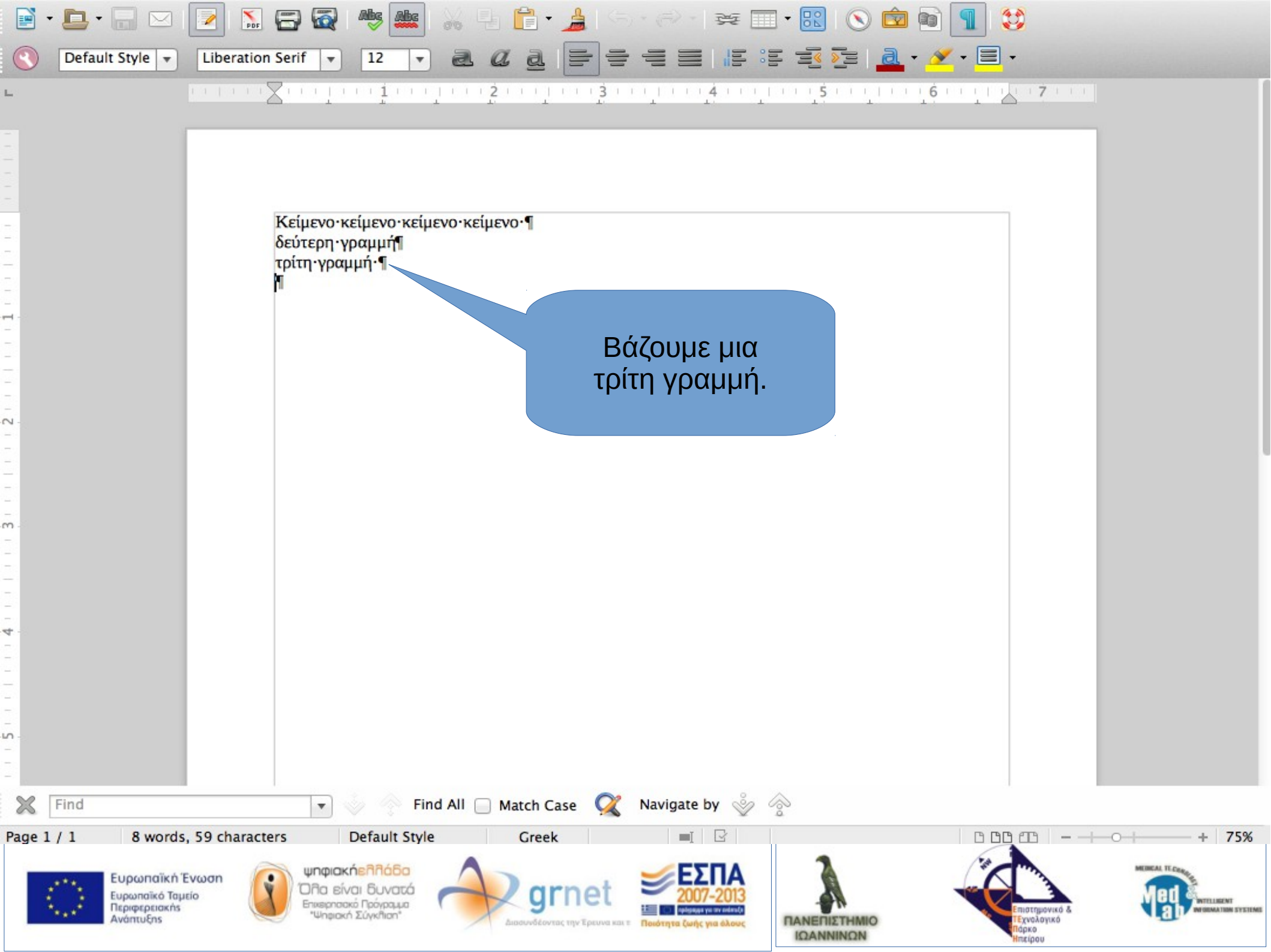

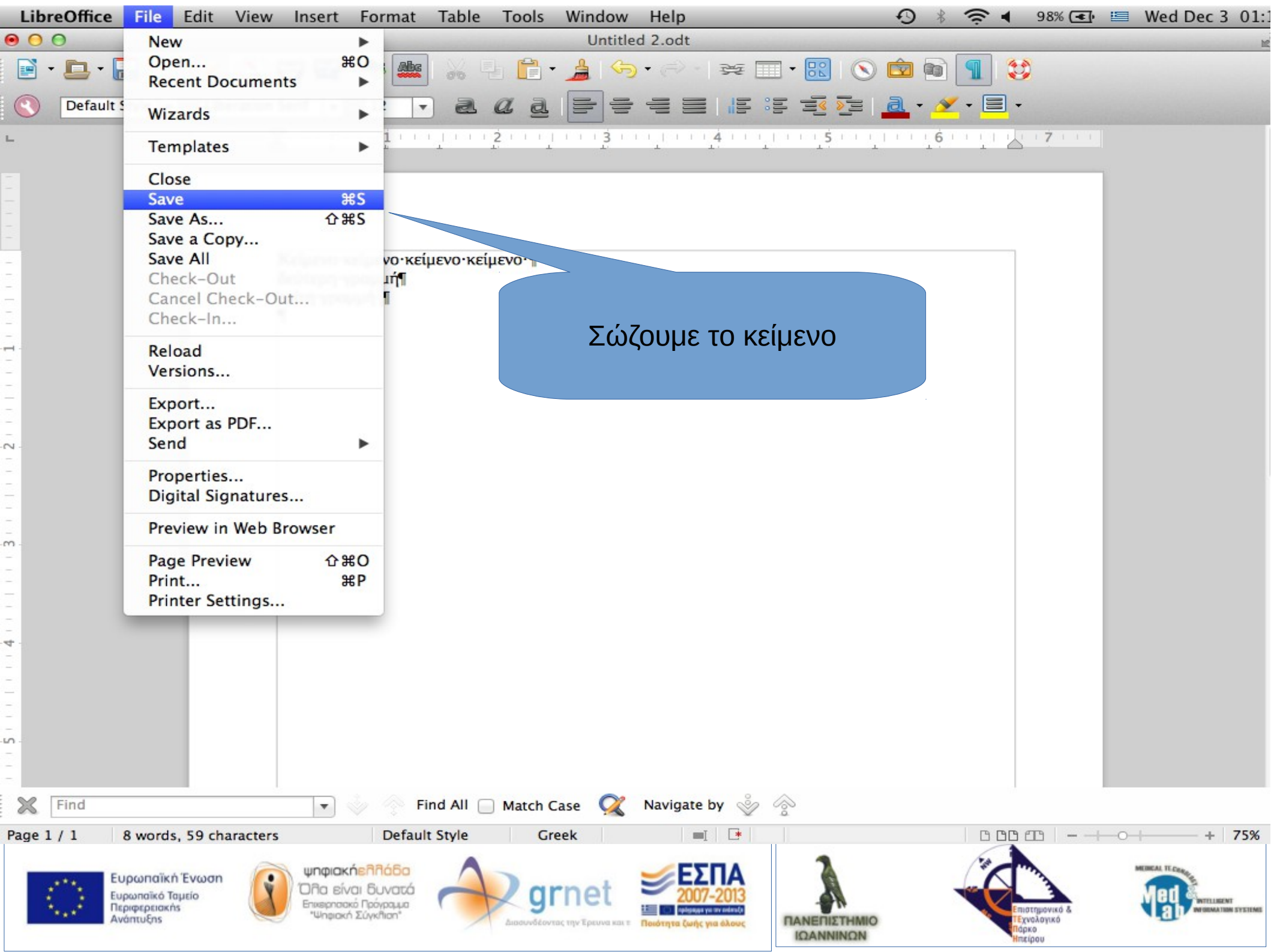

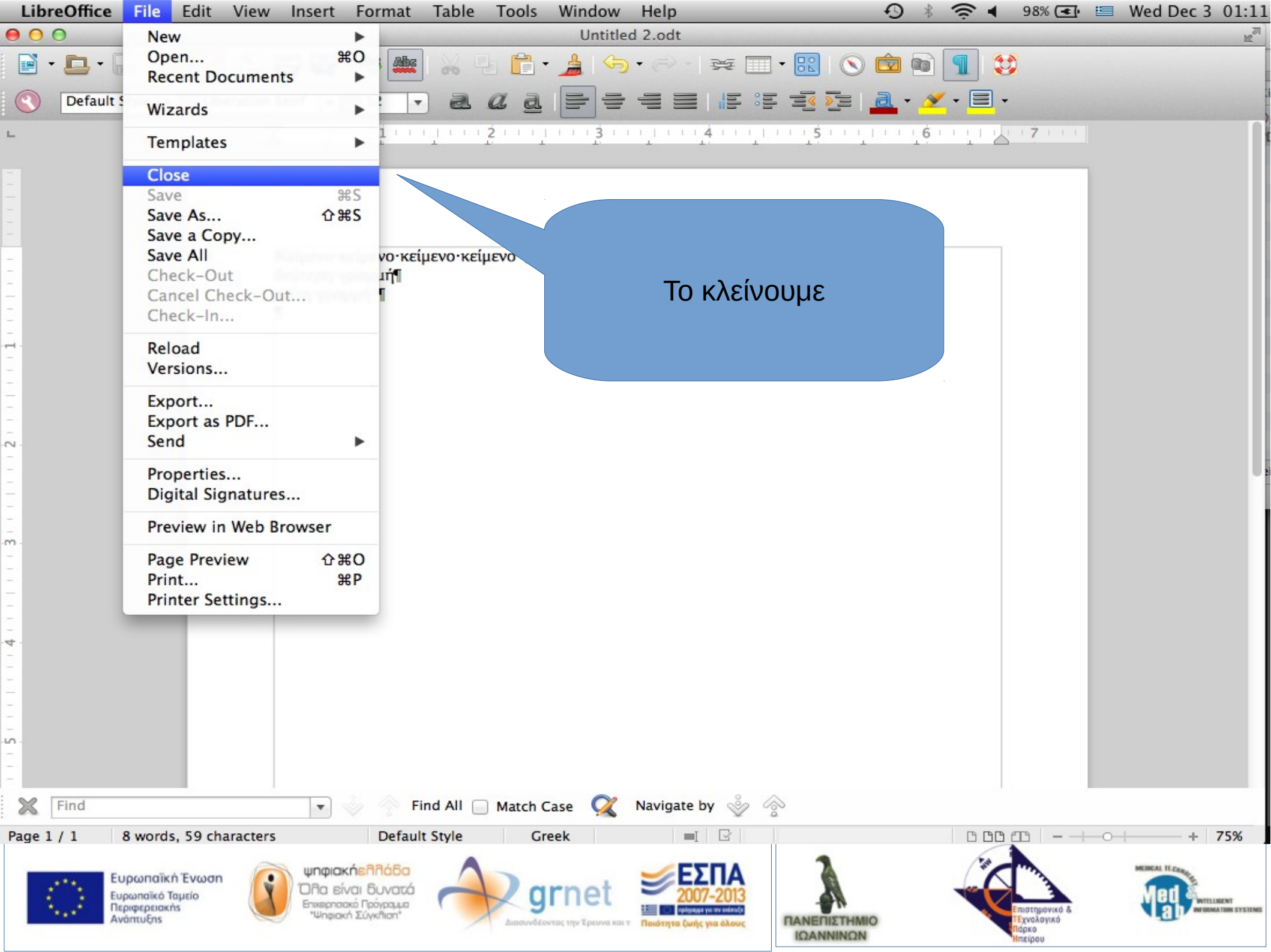

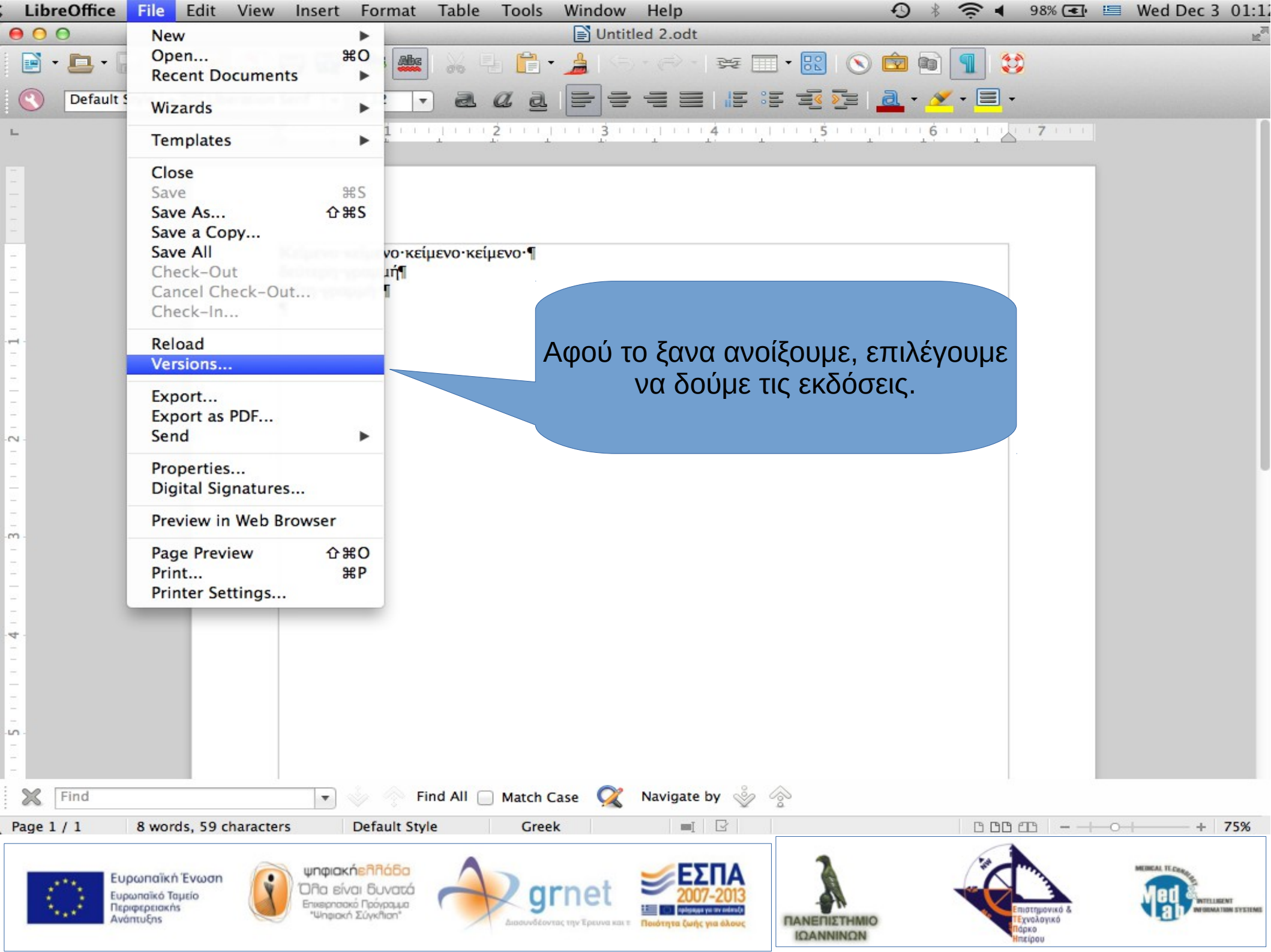

## Υπάρχουν οι εκδόσεις που φτιάξαμε.

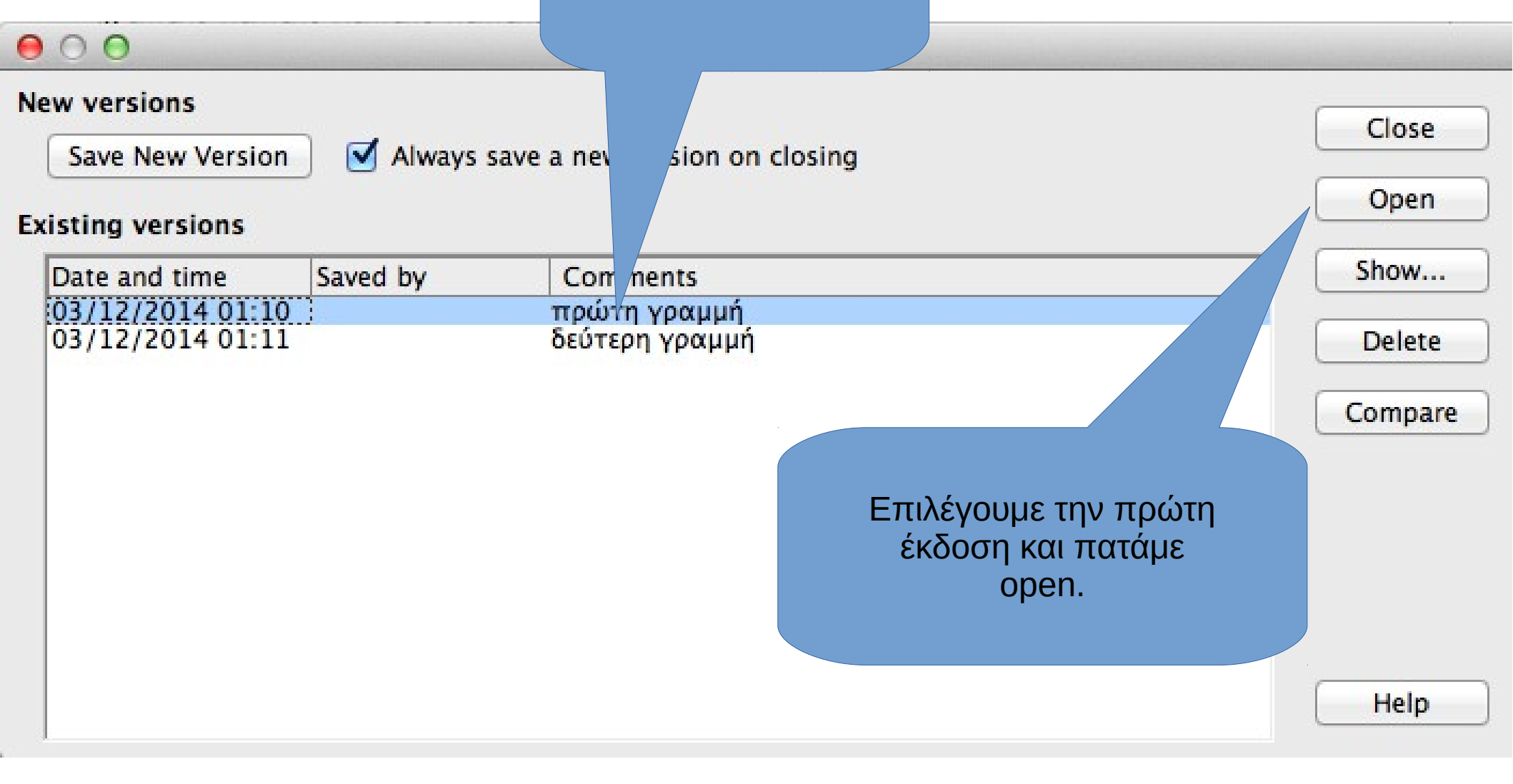

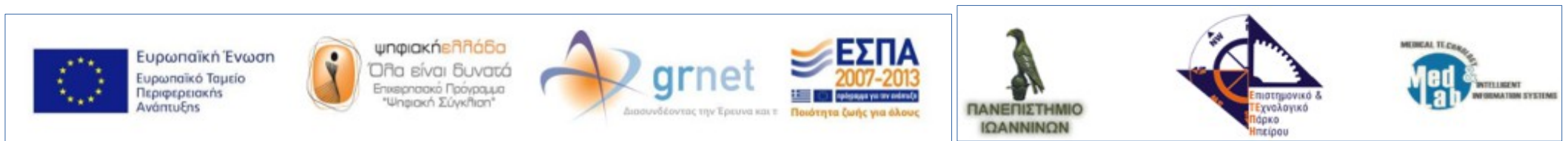

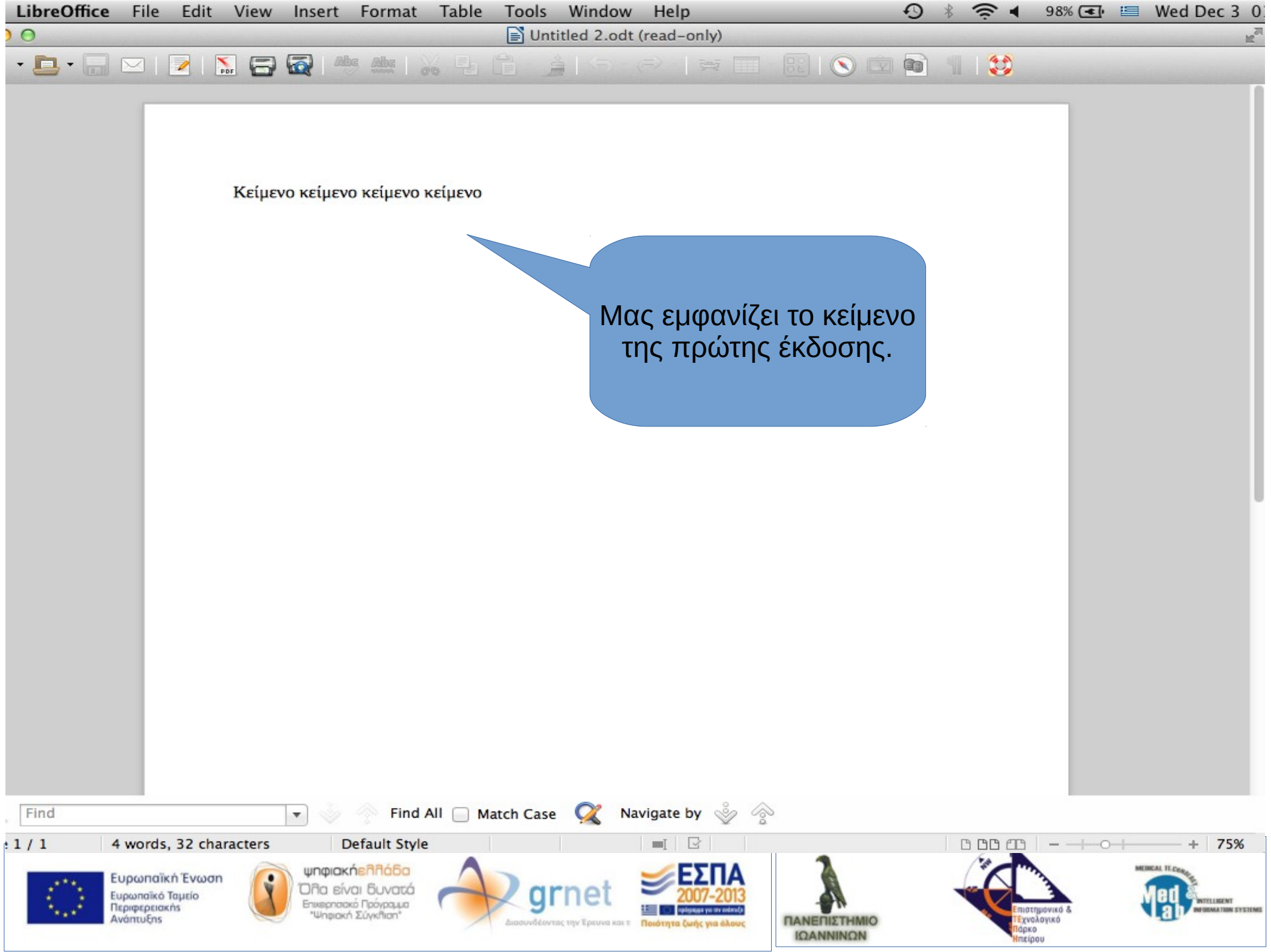

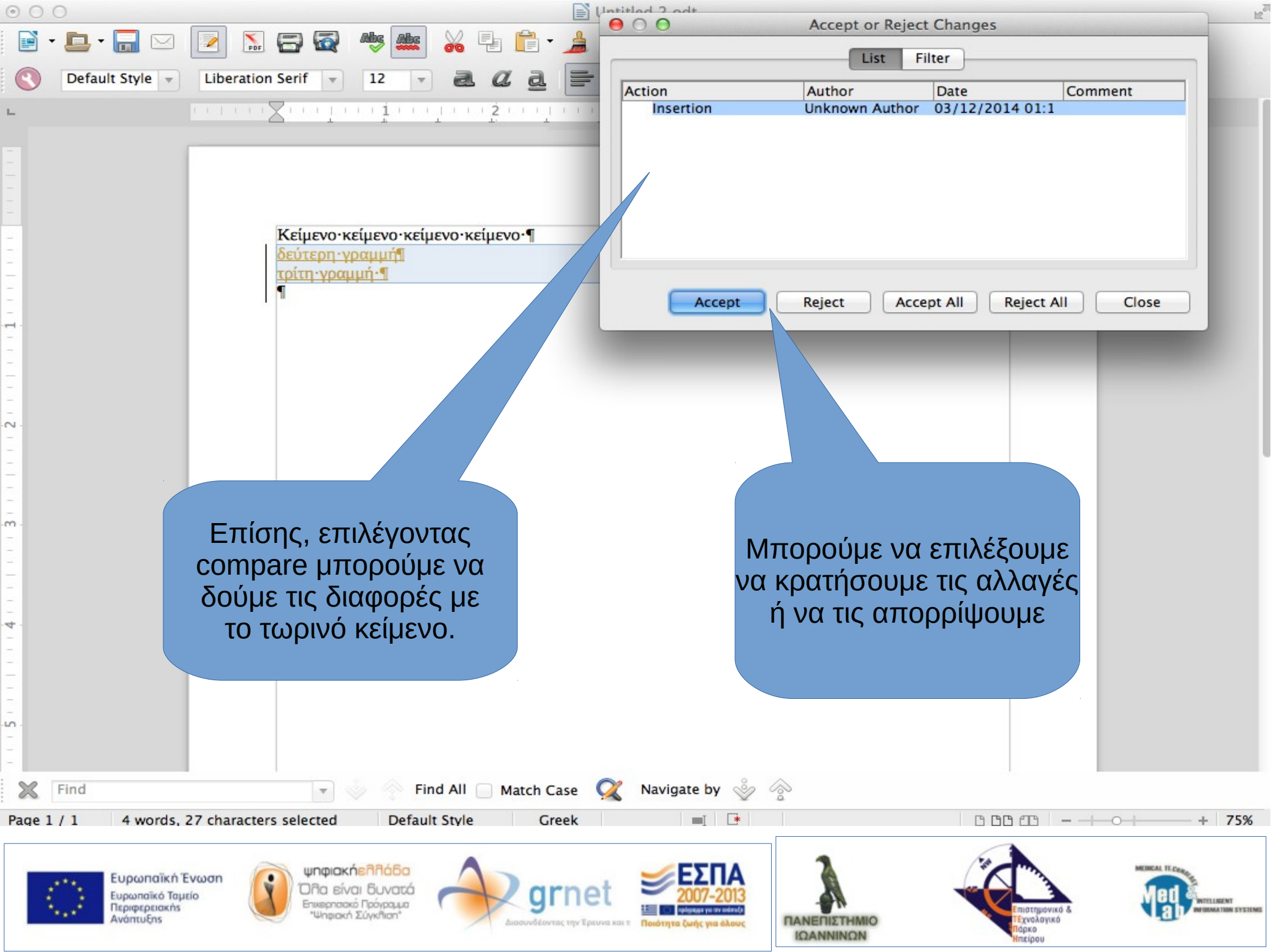

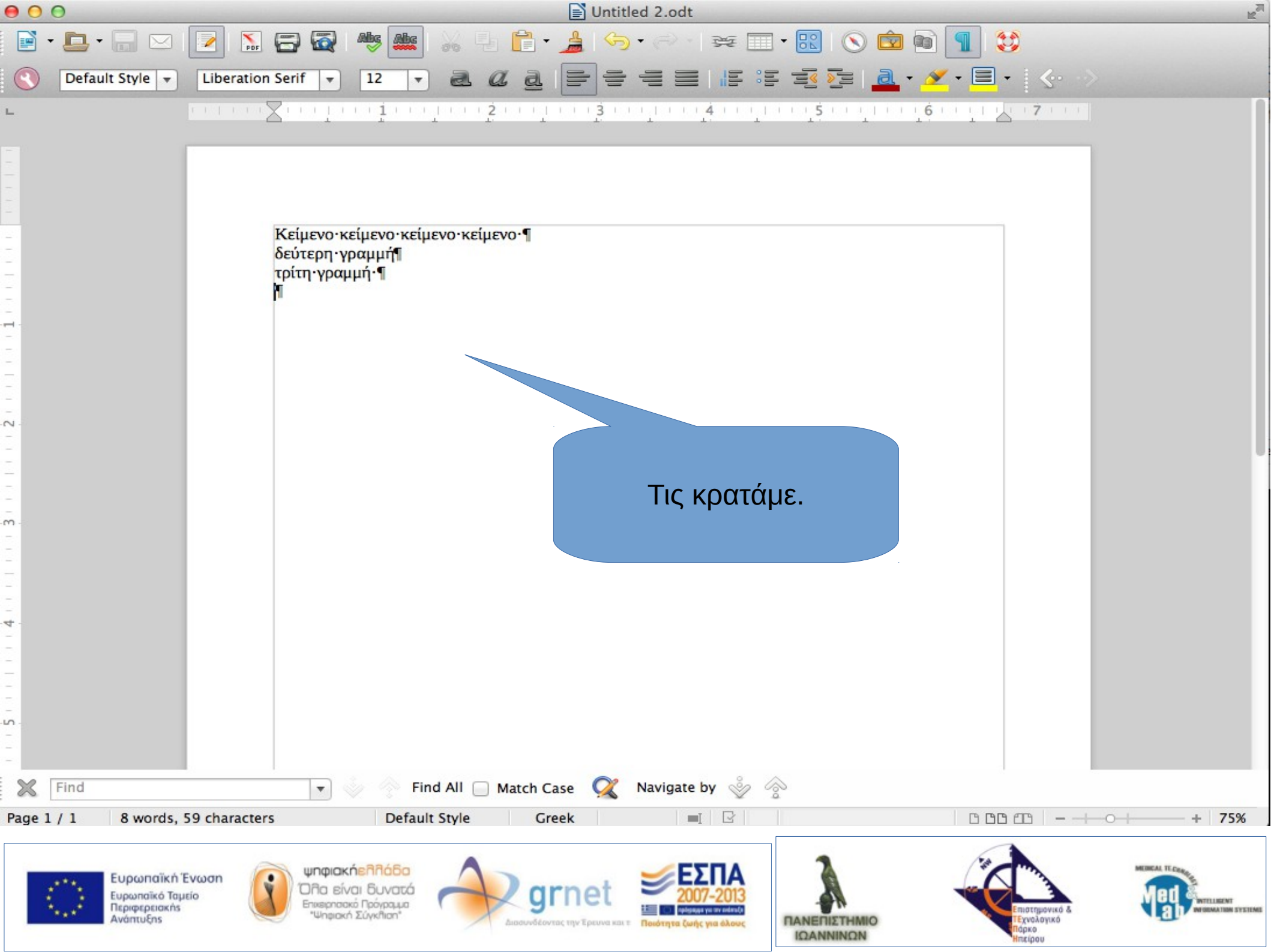

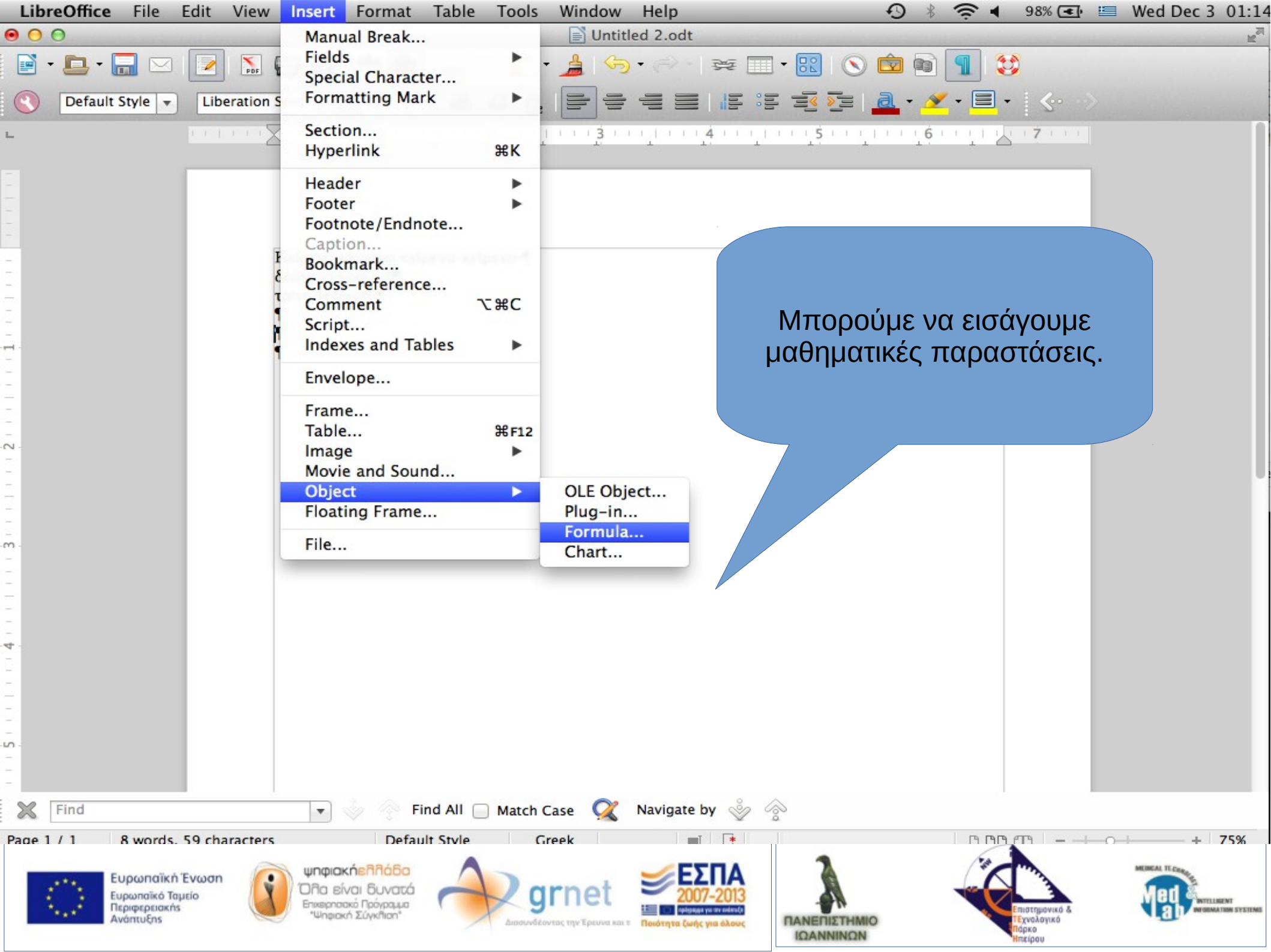

Υπάρχουν διάφορες ομάδες συμβολισμών.

+a −a ±a ∓a  $\neg a$ a+b a•b a×b a∗b a∧b a−b <u>a</u> a÷b a∕b avb a∘b

C Elements

a≤b a∈A f(x) ∑a

(ĝ)

Στο κάτω μέρος εμφανίζονται οι συμβολισμοί.

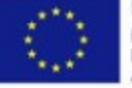

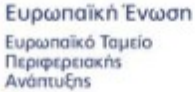

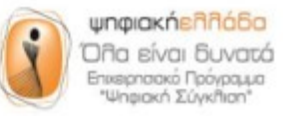

+a/

đ

aొ

∕a+b

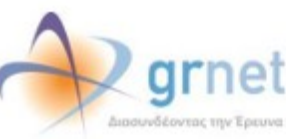

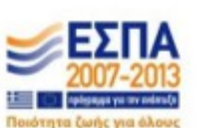

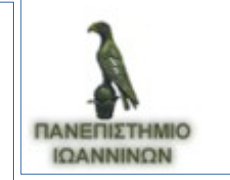

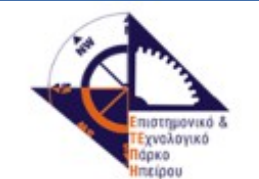

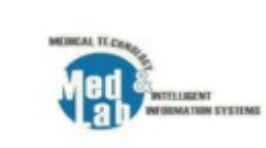

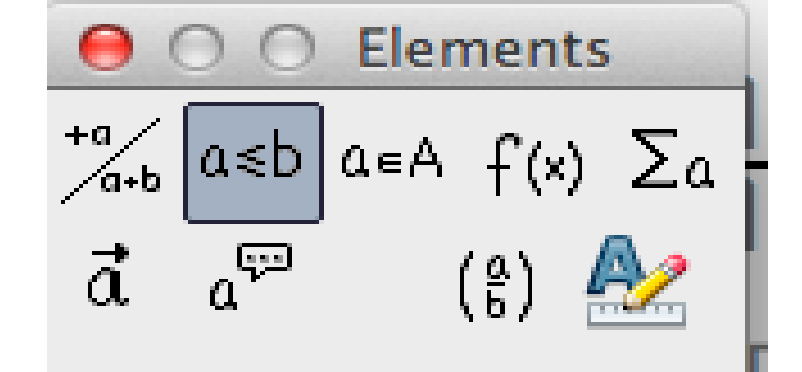

a=b a≠b a≈b alb ałb a<b a>b a≃b a∥b alb a≤b a≥b a~b a=b a≤b a≥b a∞b a→b a<b a∞b a⇒b

a≼b a≽b a≾b a≿b

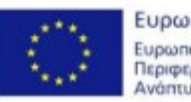

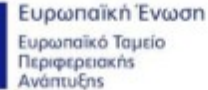

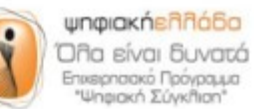

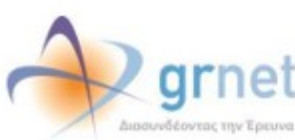

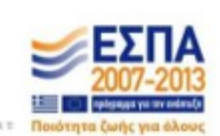

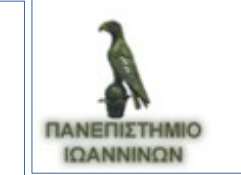

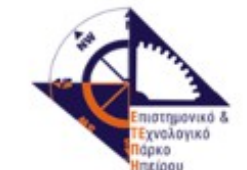

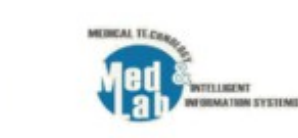

IN  $\mathbb{Z}^{-}$ Q С R

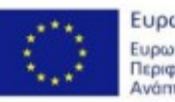

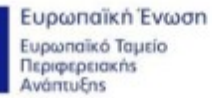

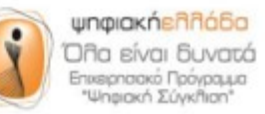

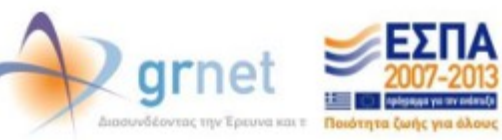

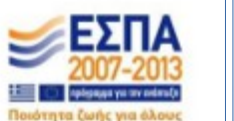

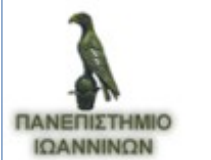

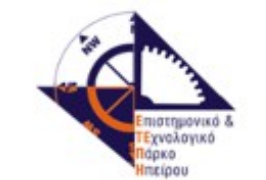

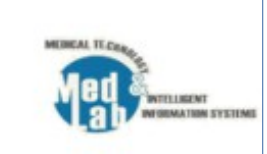

| 0                 | 00                | Elen              | nents              |                 |
|-------------------|-------------------|-------------------|--------------------|-----------------|
| +a<br>/a+b        | a≤b               | a∈A               | f (×)              | Σα              |
| đ                 | ۵                 |                   | ( <sup>a</sup> ) 🐇 | 2               |
|                   |                   |                   |                    |                 |
| e×                | ln                | ехр               | log                | ×y              |
| sin               | COS               | tan               | cot                | $\sqrt{\times}$ |
| sin <sup>-1</sup> | cos <sup>-1</sup> | tan <sup>-1</sup> | cot <sup>-1</sup>  | ∿≍              |
| sinh              | cosh              | tanh              | coth               | I×I             |
| sinh <sup>1</sup> | cosh <sup>1</sup> | tanh <sup>1</sup> | coth <sup>1</sup>  | ×!              |

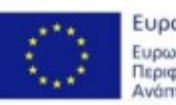

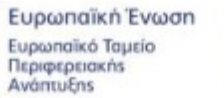

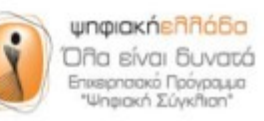

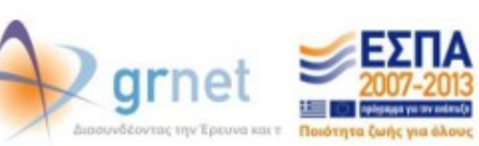

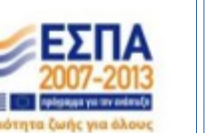

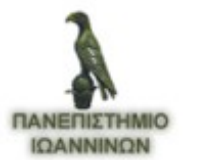

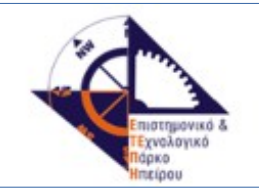

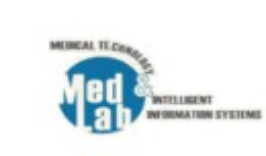

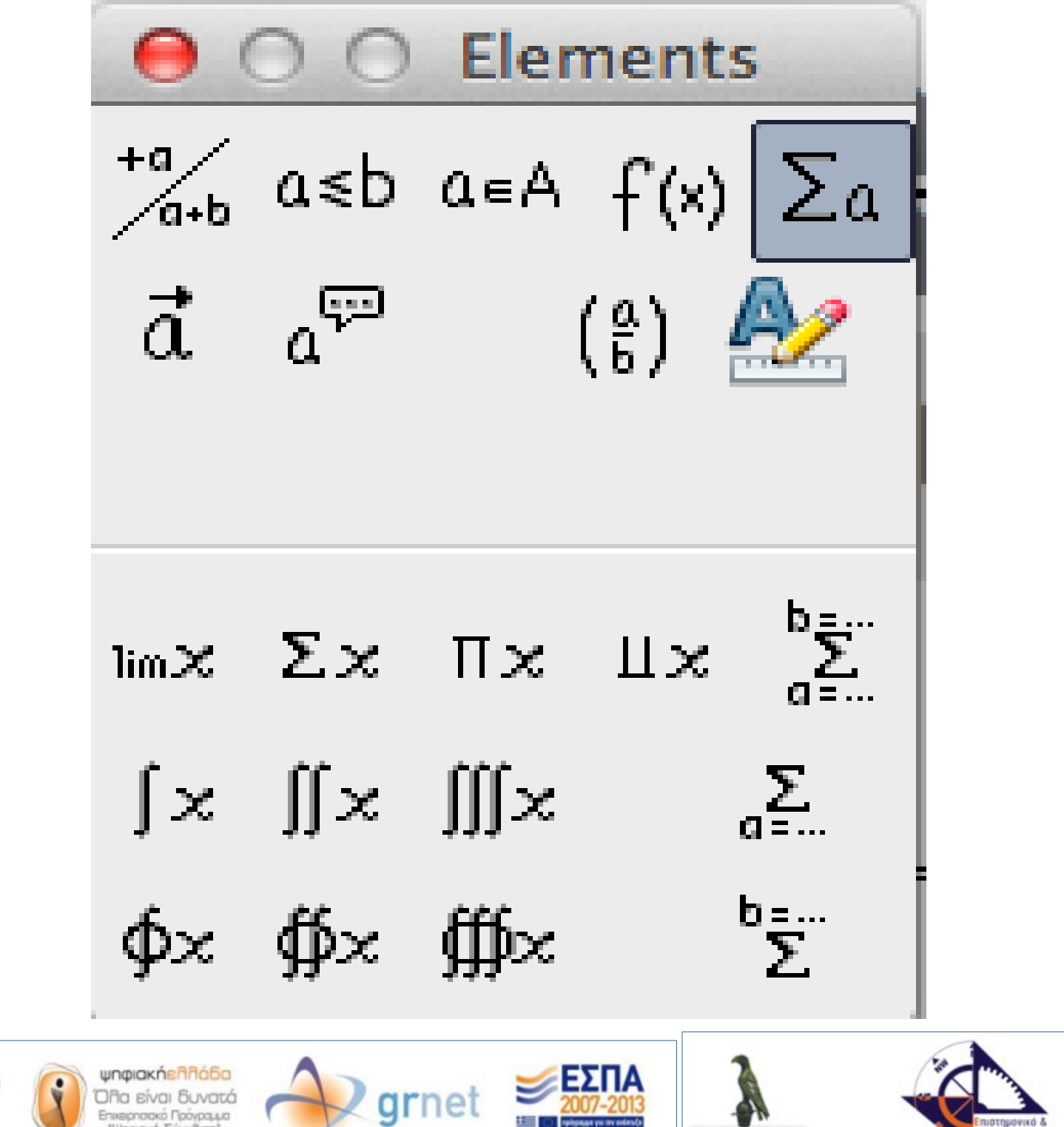

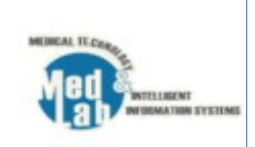

Ευρωπαϊκή Ένωση Ευρωπαϊκό Ταμείο Περιφερειακής Ανάπτυξης

"Ψηριακή Σύγκηση"

Διασυνδέοντας την Έρευνα και τ

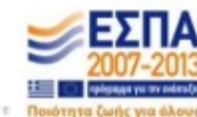

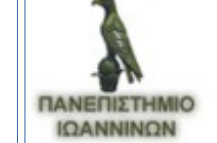

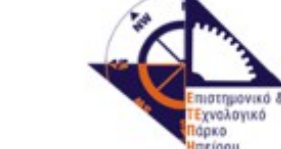

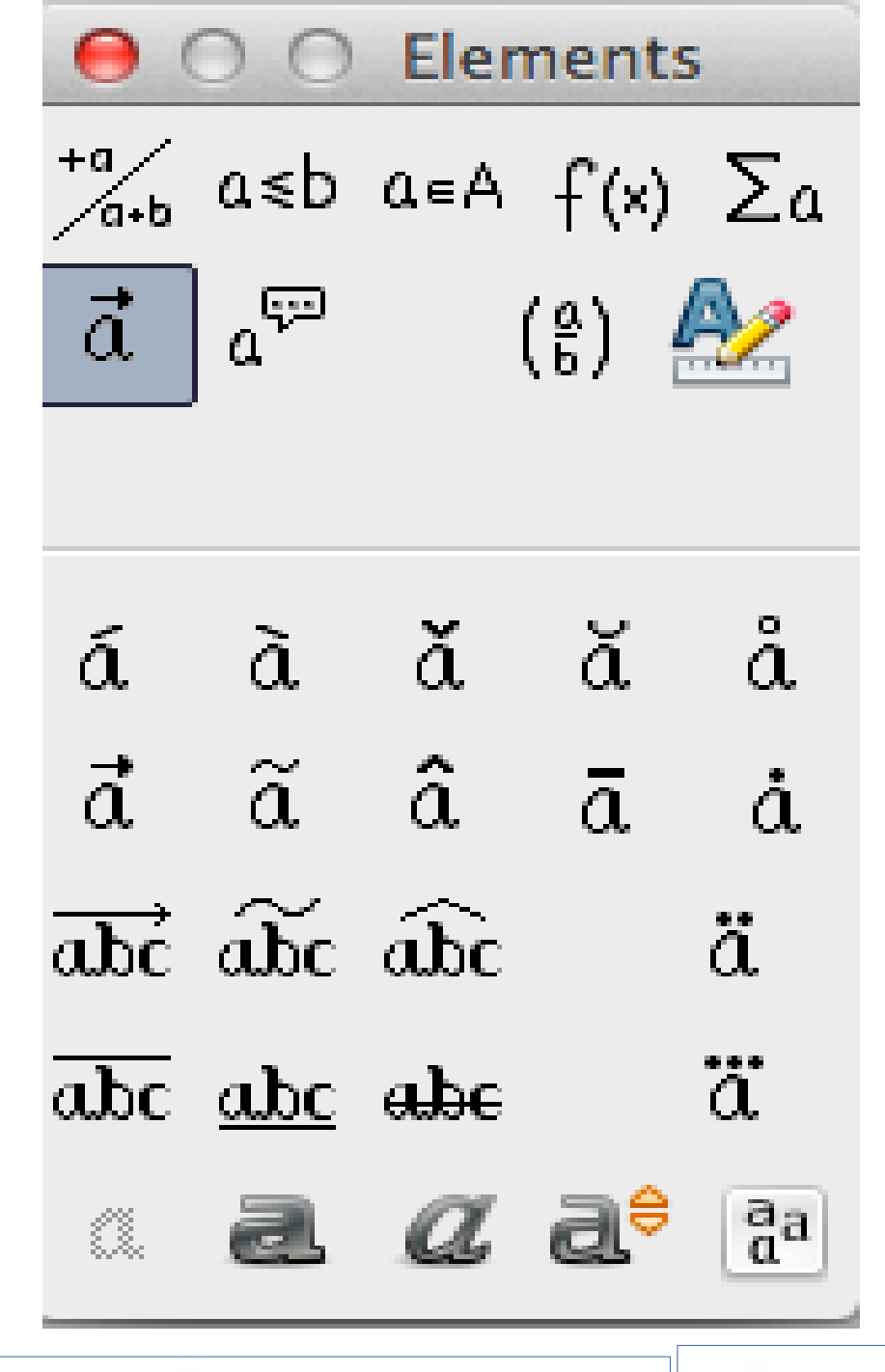

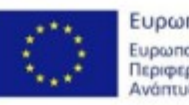

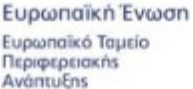

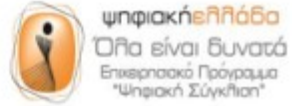

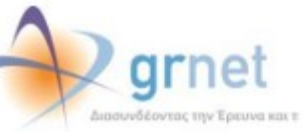

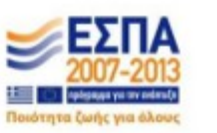

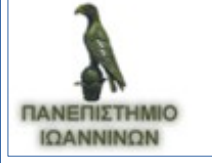

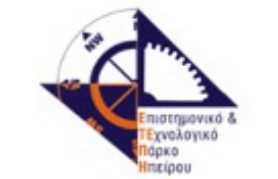

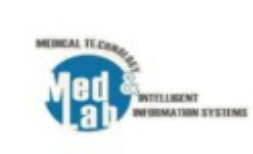

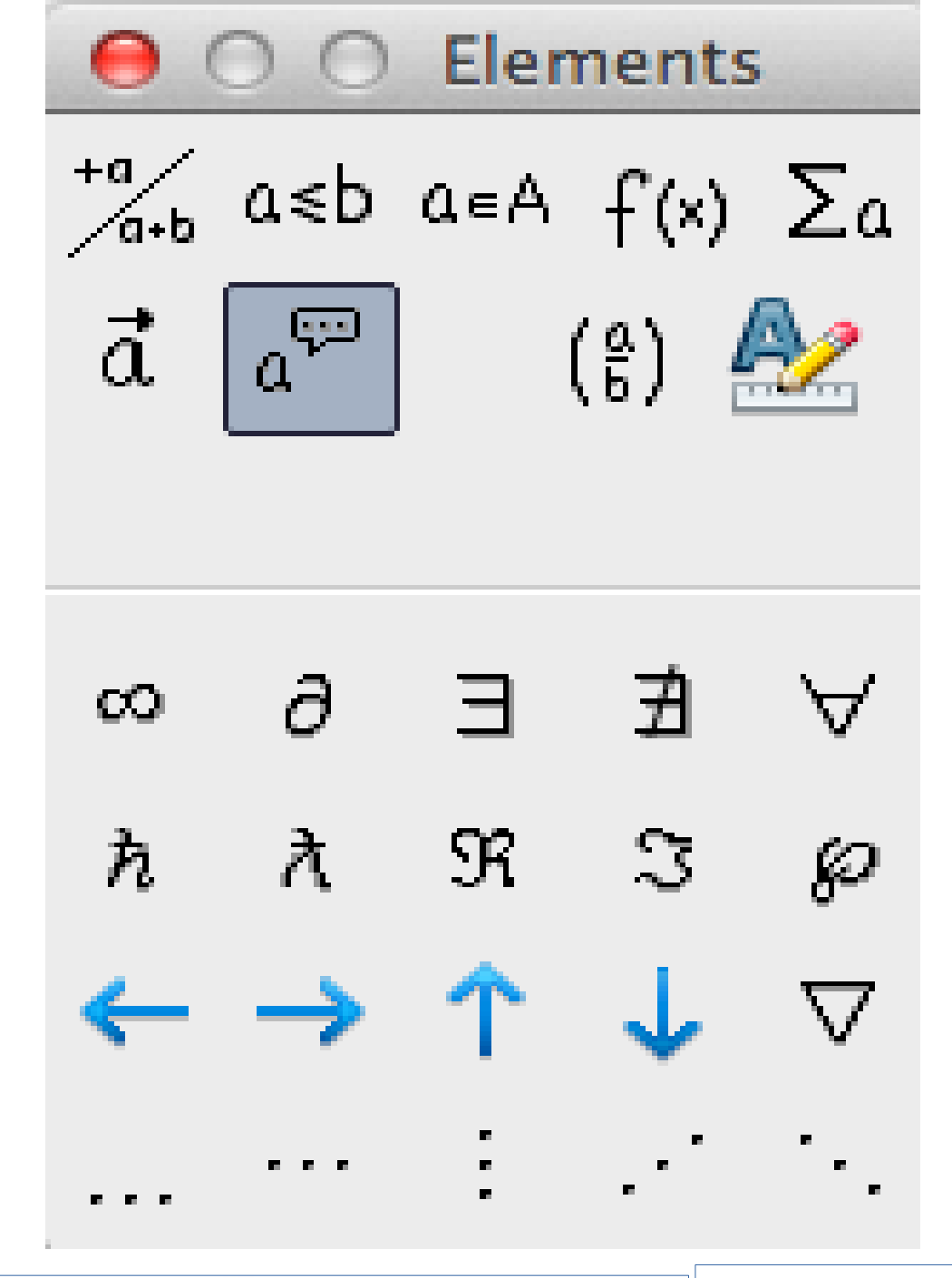

Ευρωπαϊκό Ταμείο Περιφερειακήs Ανάπτυξης

Ευρωπαϊκή Ένωση

ψηφιακήελλάδα Όλα είναι δυνατά Επικειρησιακό Πρόγραμμα "Ψηριακή Σύγκηση"

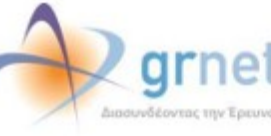

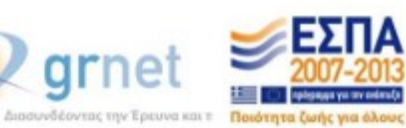

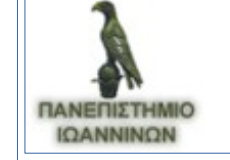

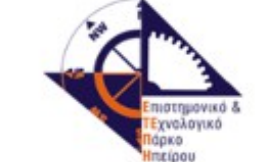

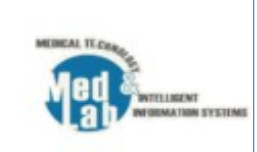
O Elements <sup>+a</sup>/<sub>a+b</sub> a≤b a∈A f(x) ∑a đ a (ĝ) (a) [a] [a] |a| ||a|| $\{a\} \langle a \rangle \langle \cdot | \cdot \rangle$ {...}  $\begin{pmatrix} a \\ b \end{pmatrix} \begin{bmatrix} e \\ b \end{bmatrix} \begin{bmatrix} e \\ b \end{bmatrix}$ Ь Б {a} 6}  $\langle \hat{c} \rangle \langle \hat{c} \rangle$ íaaa` aaa

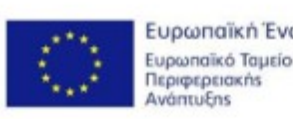

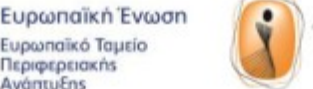

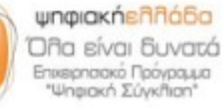

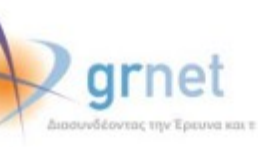

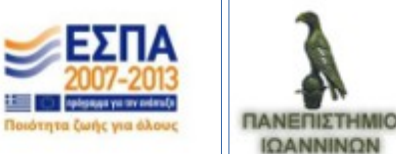

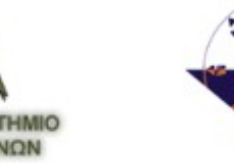

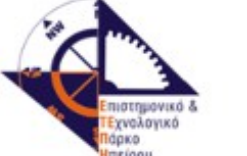

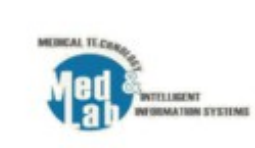

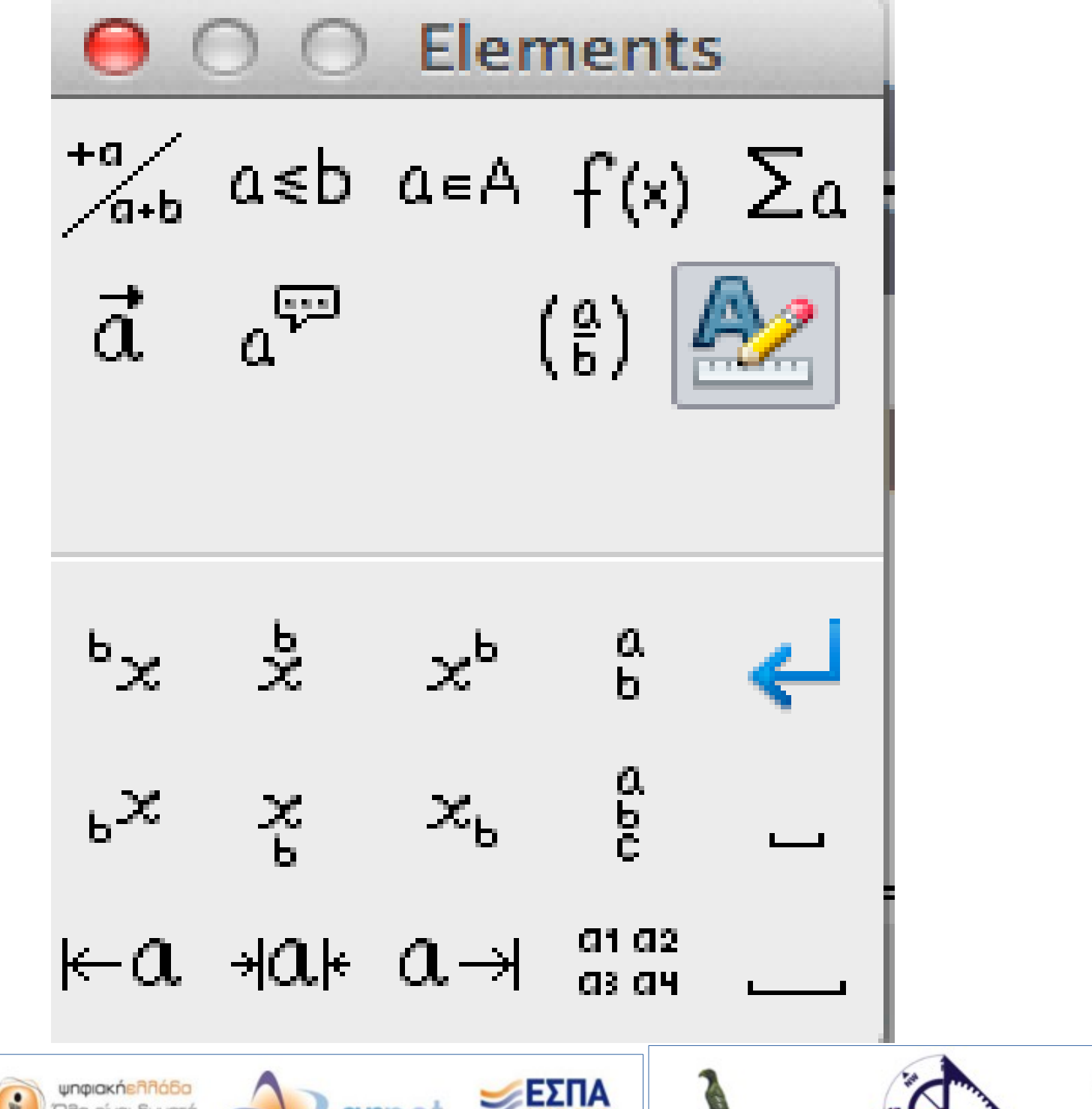

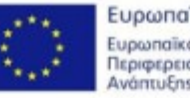

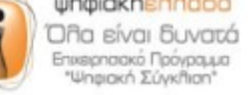

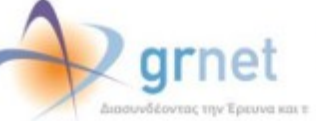

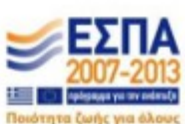

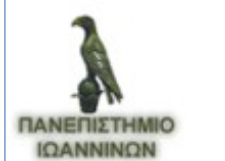

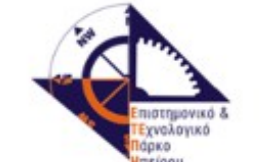

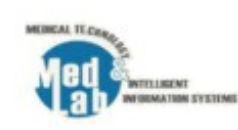

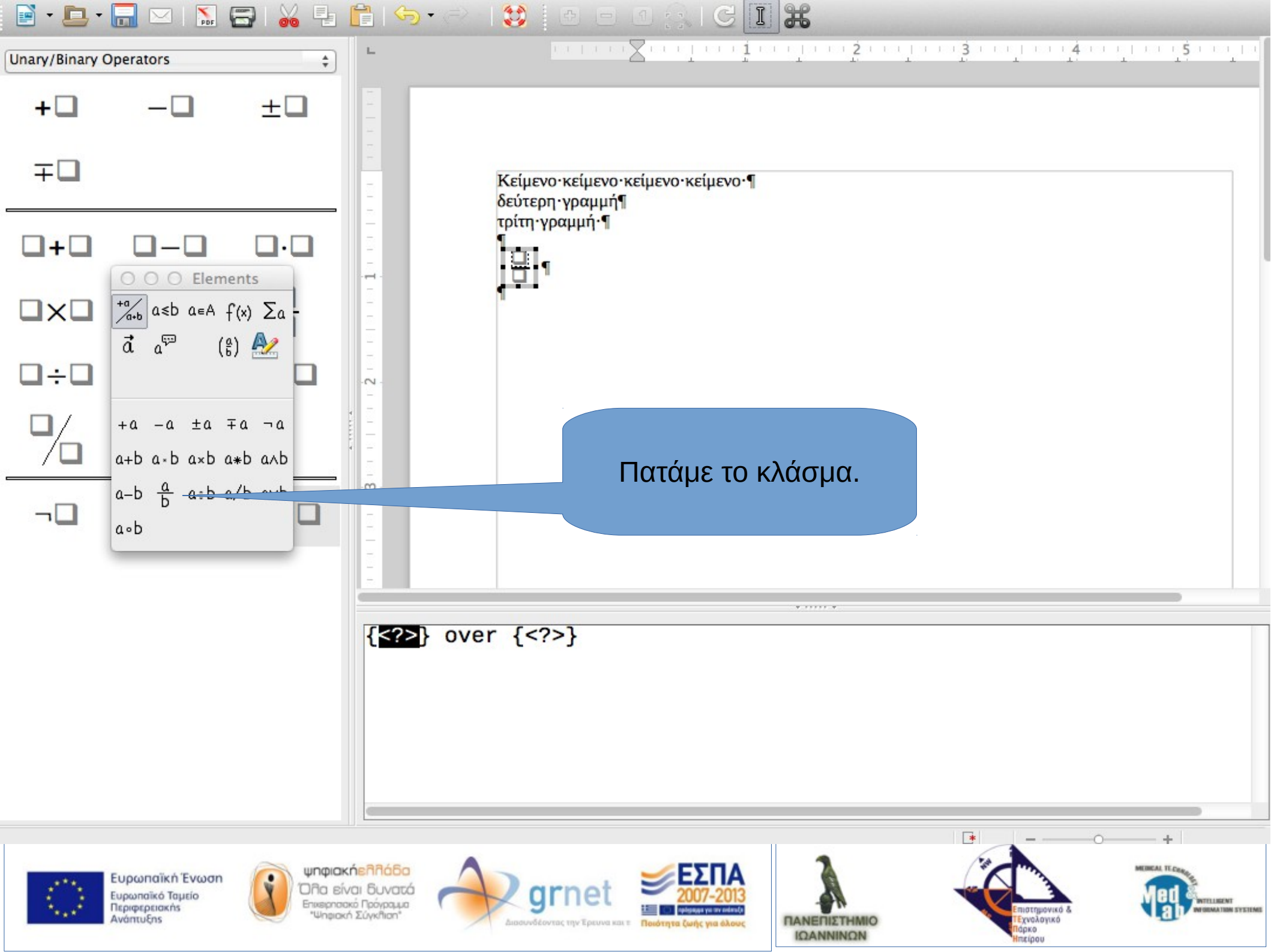

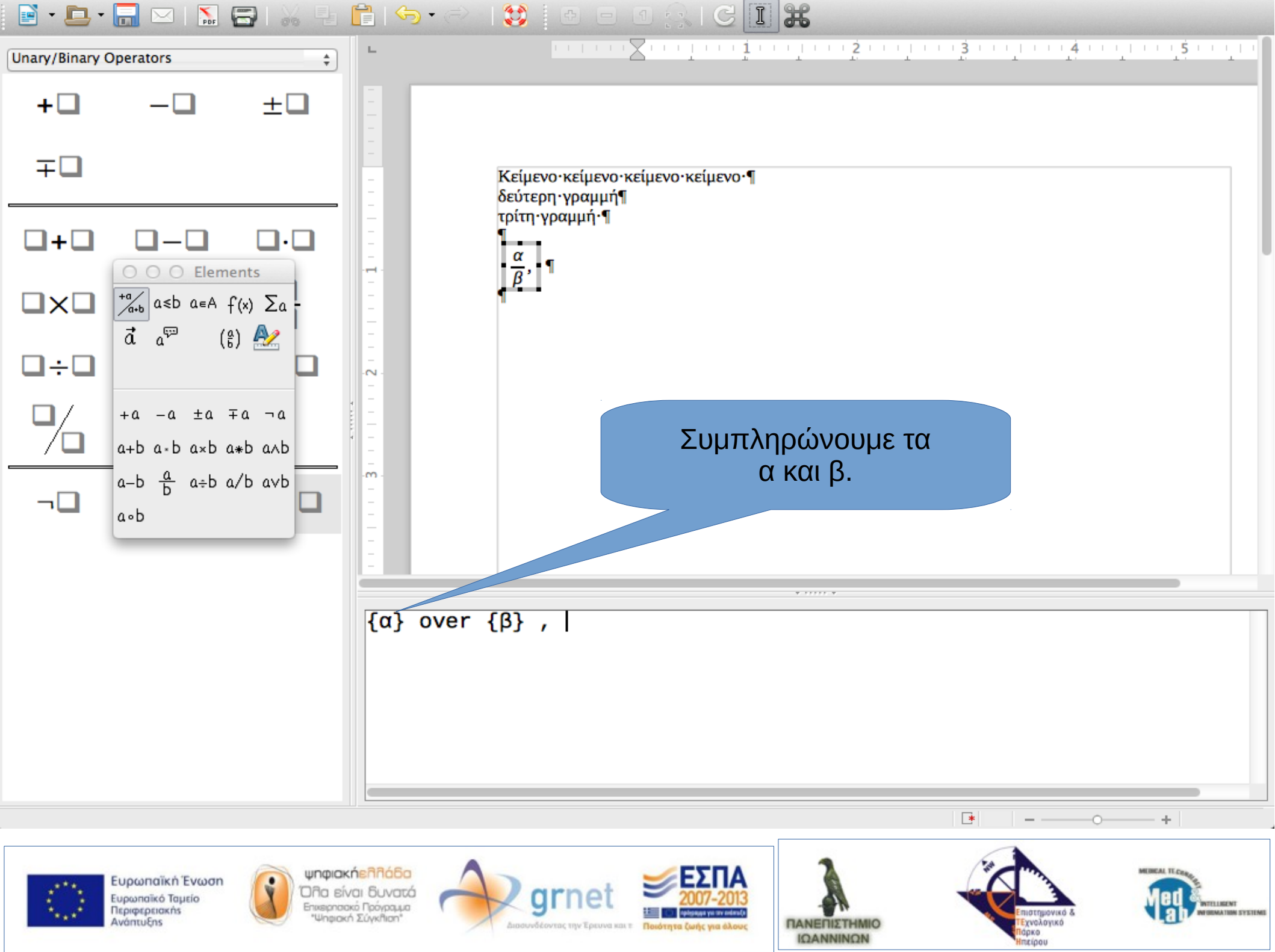

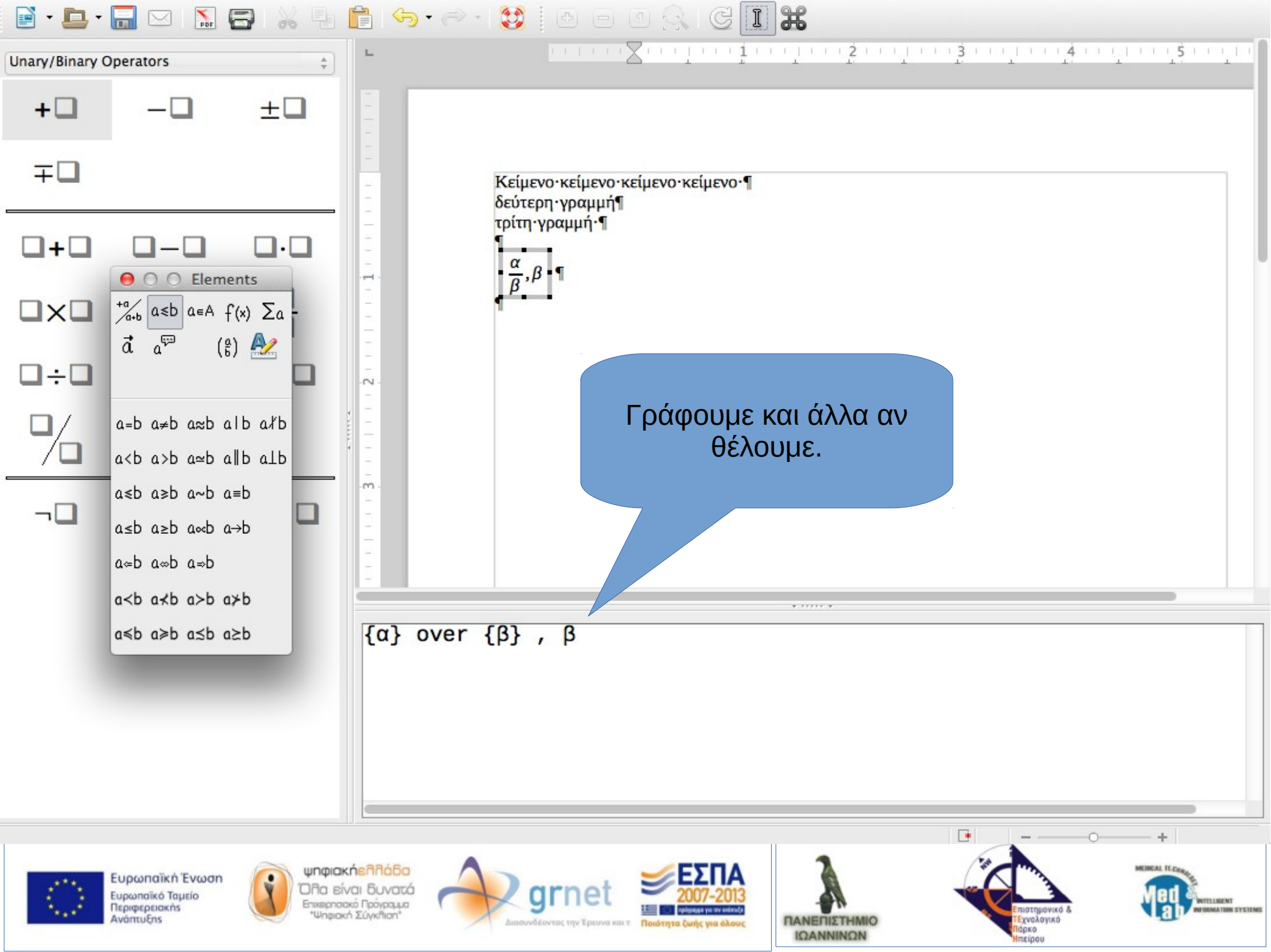

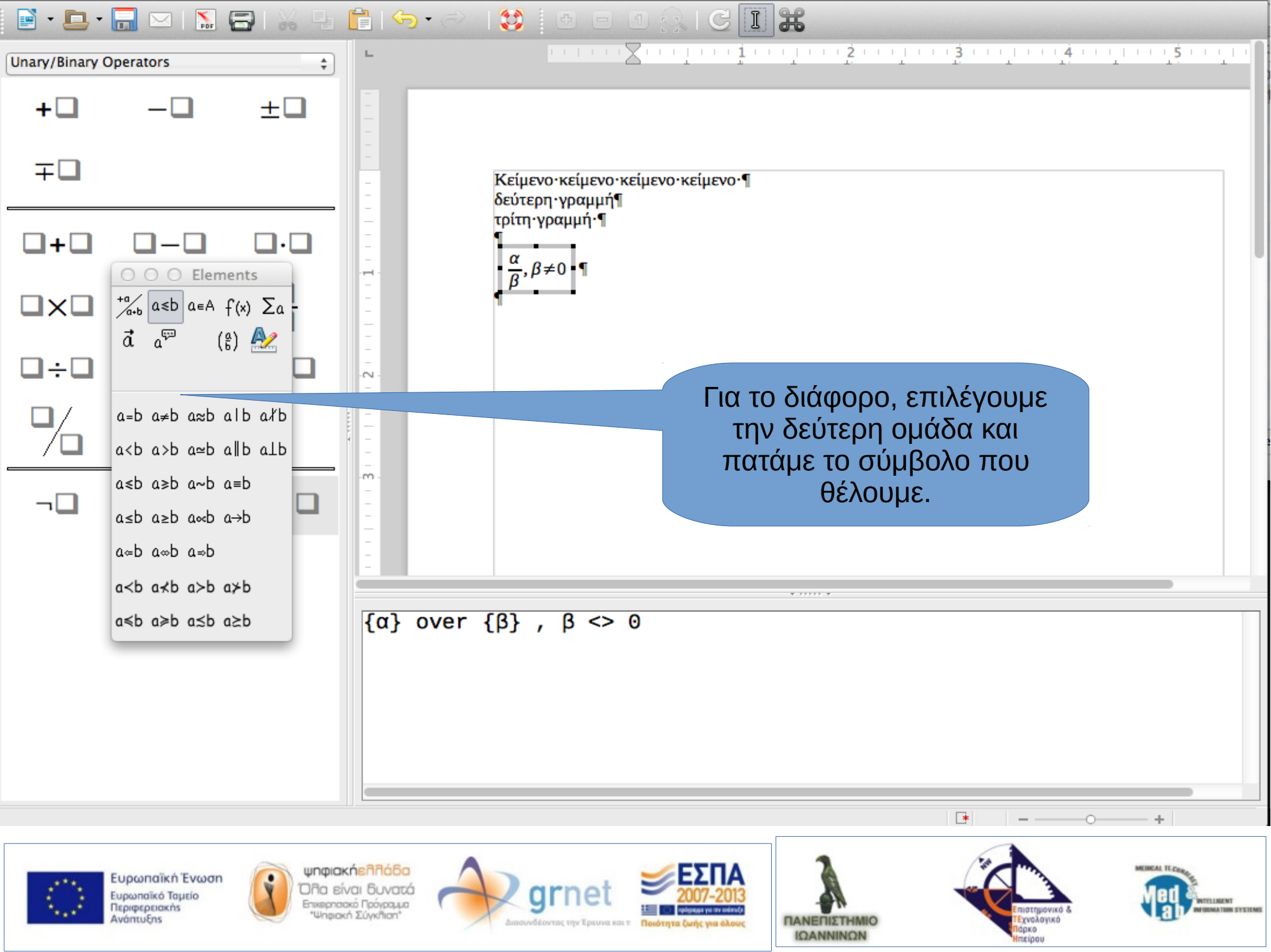

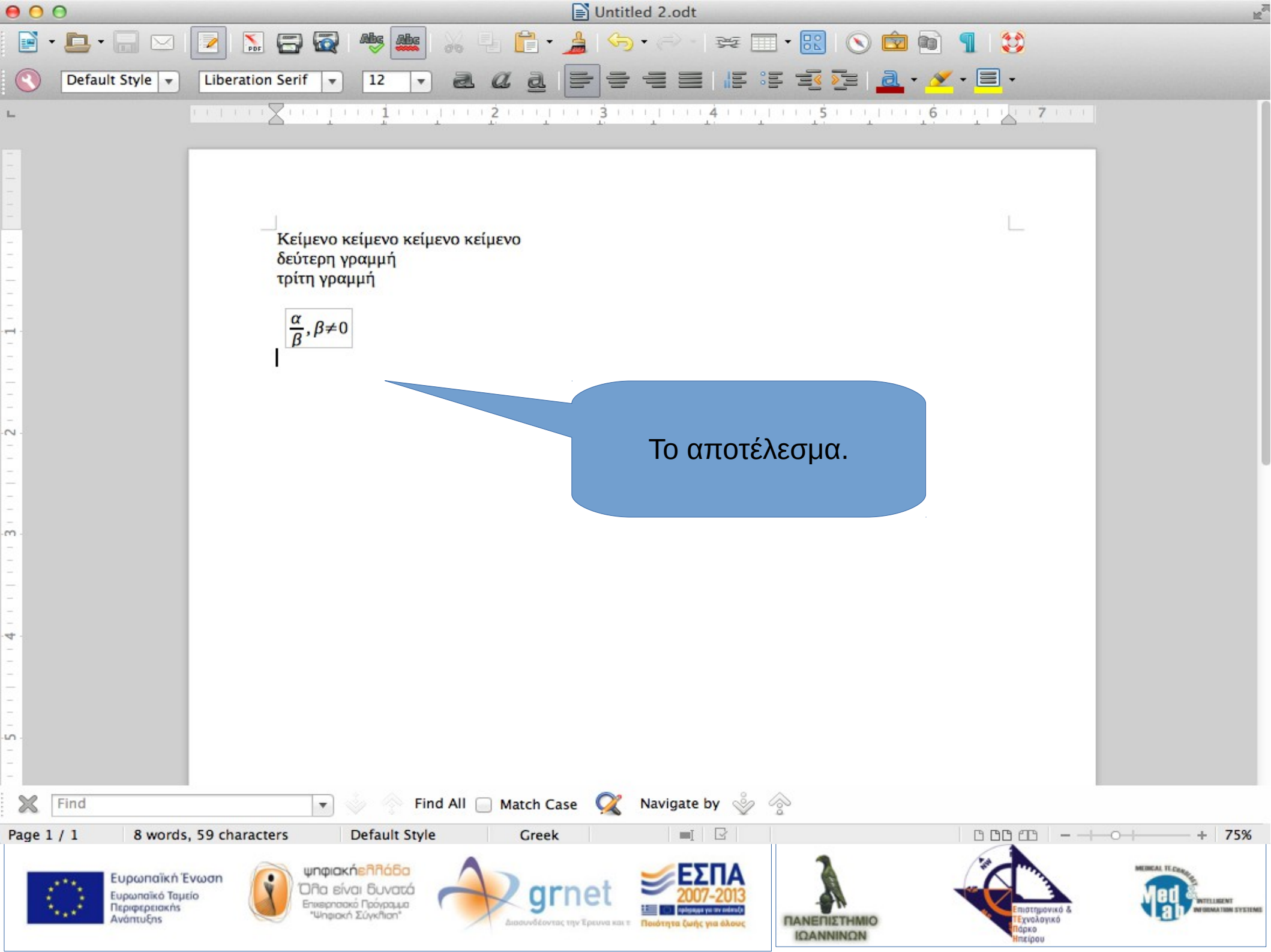

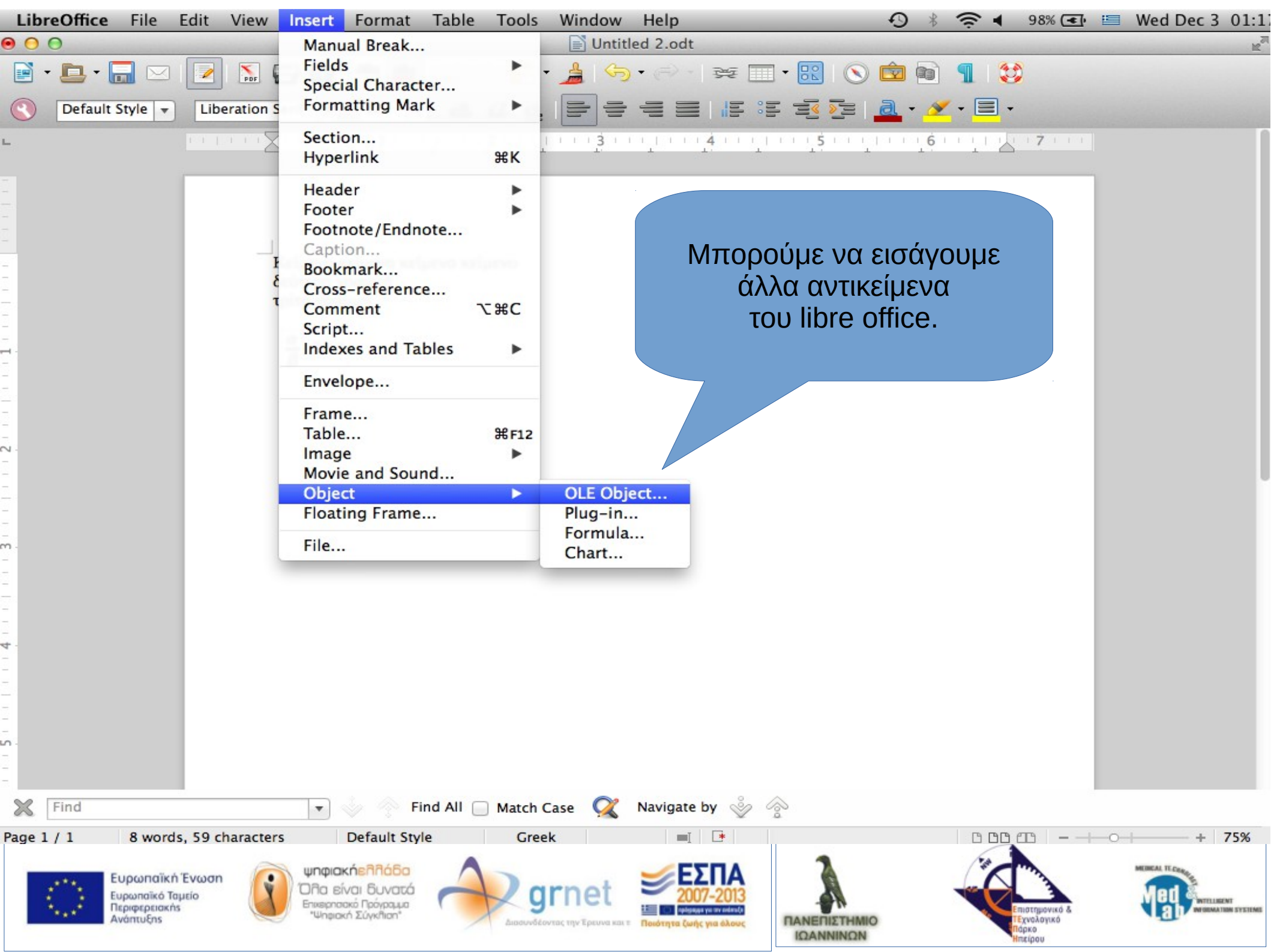

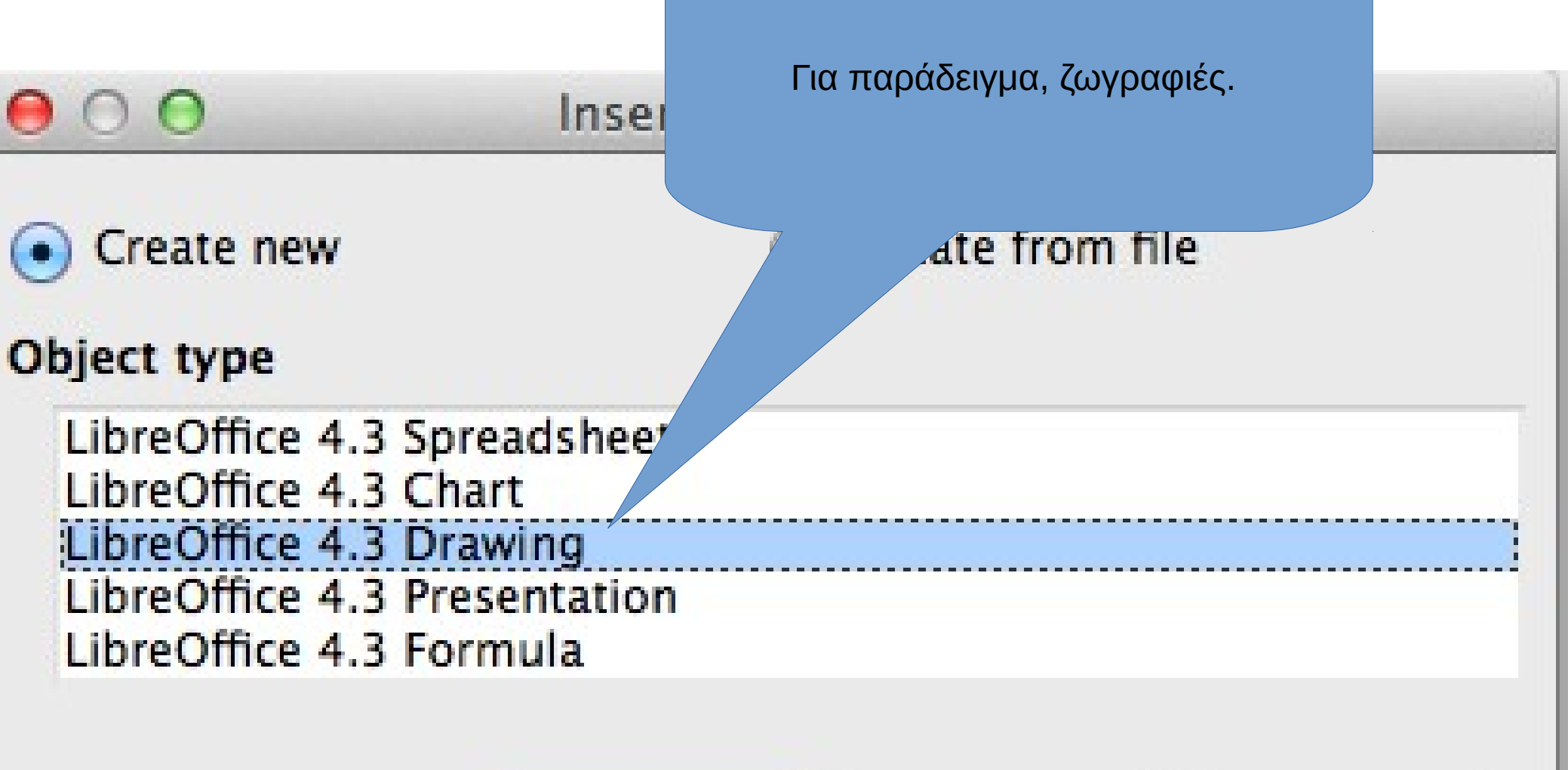

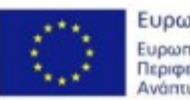

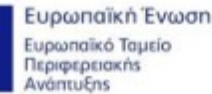

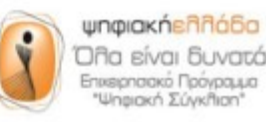

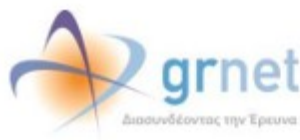

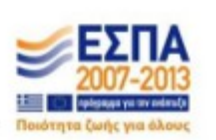

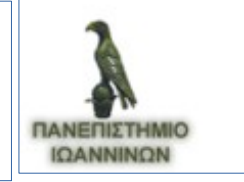

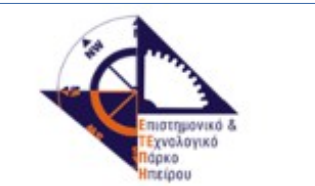

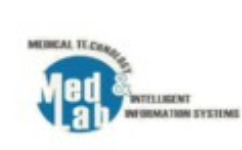

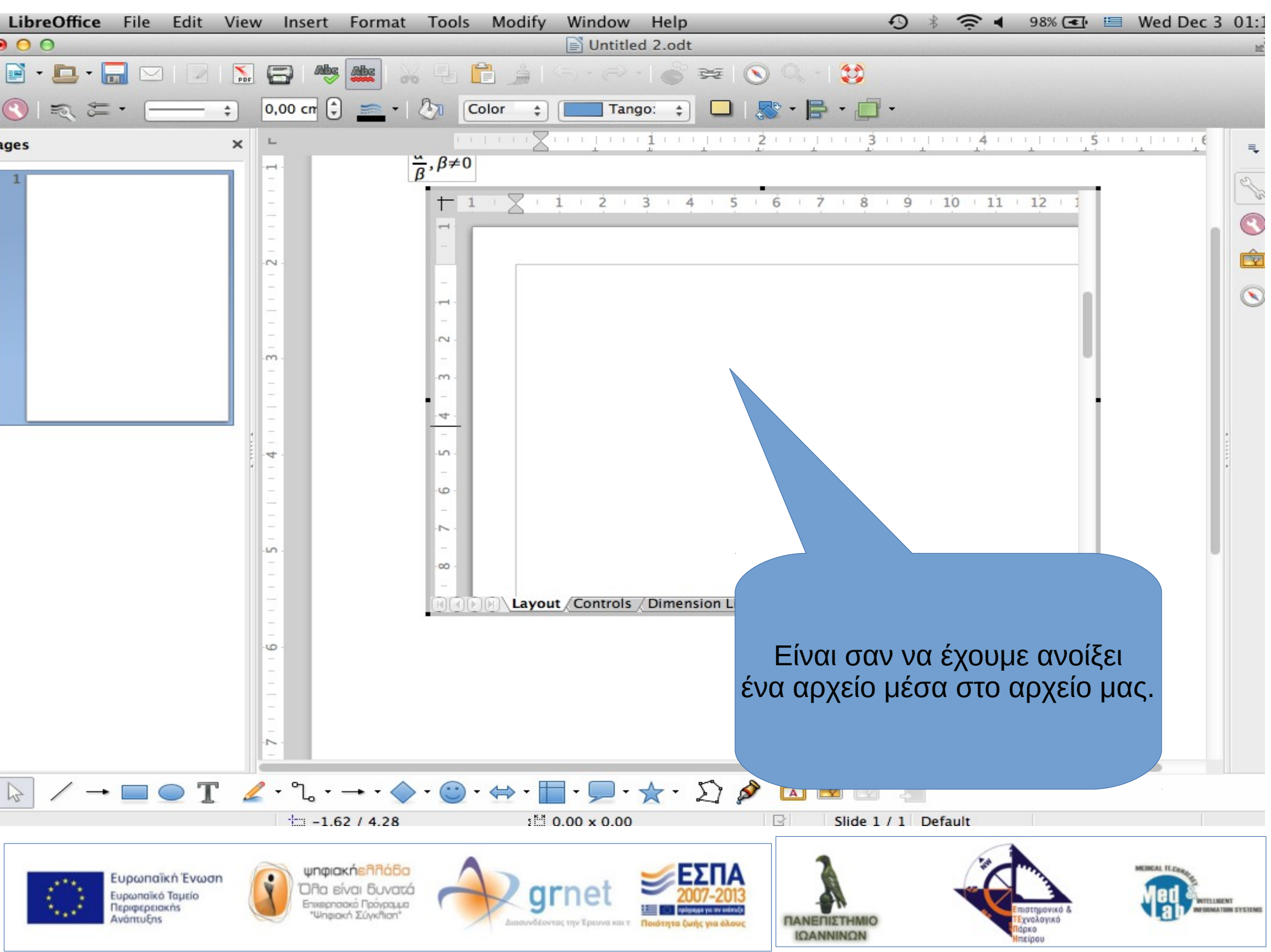

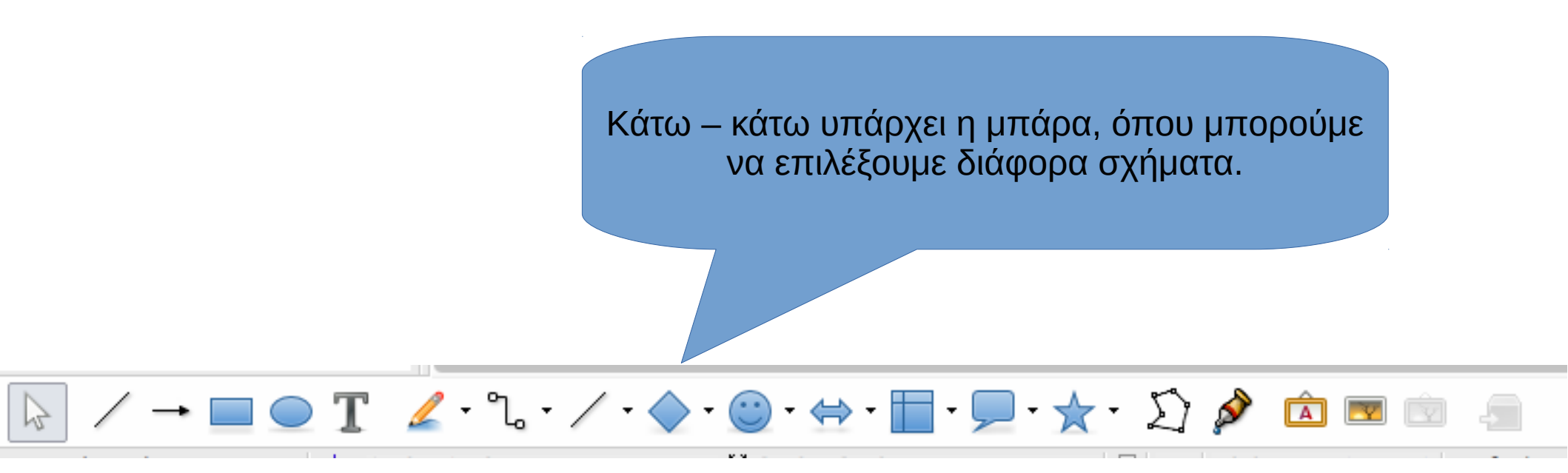

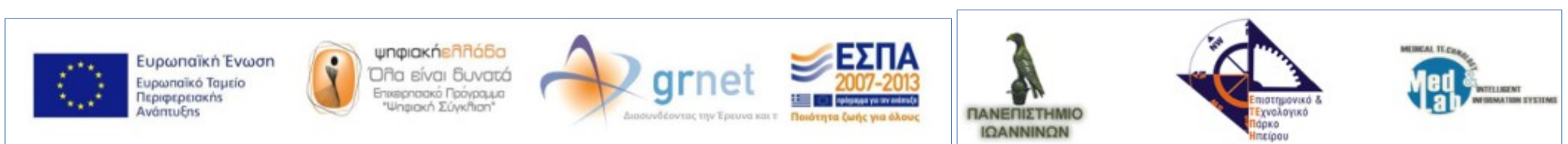

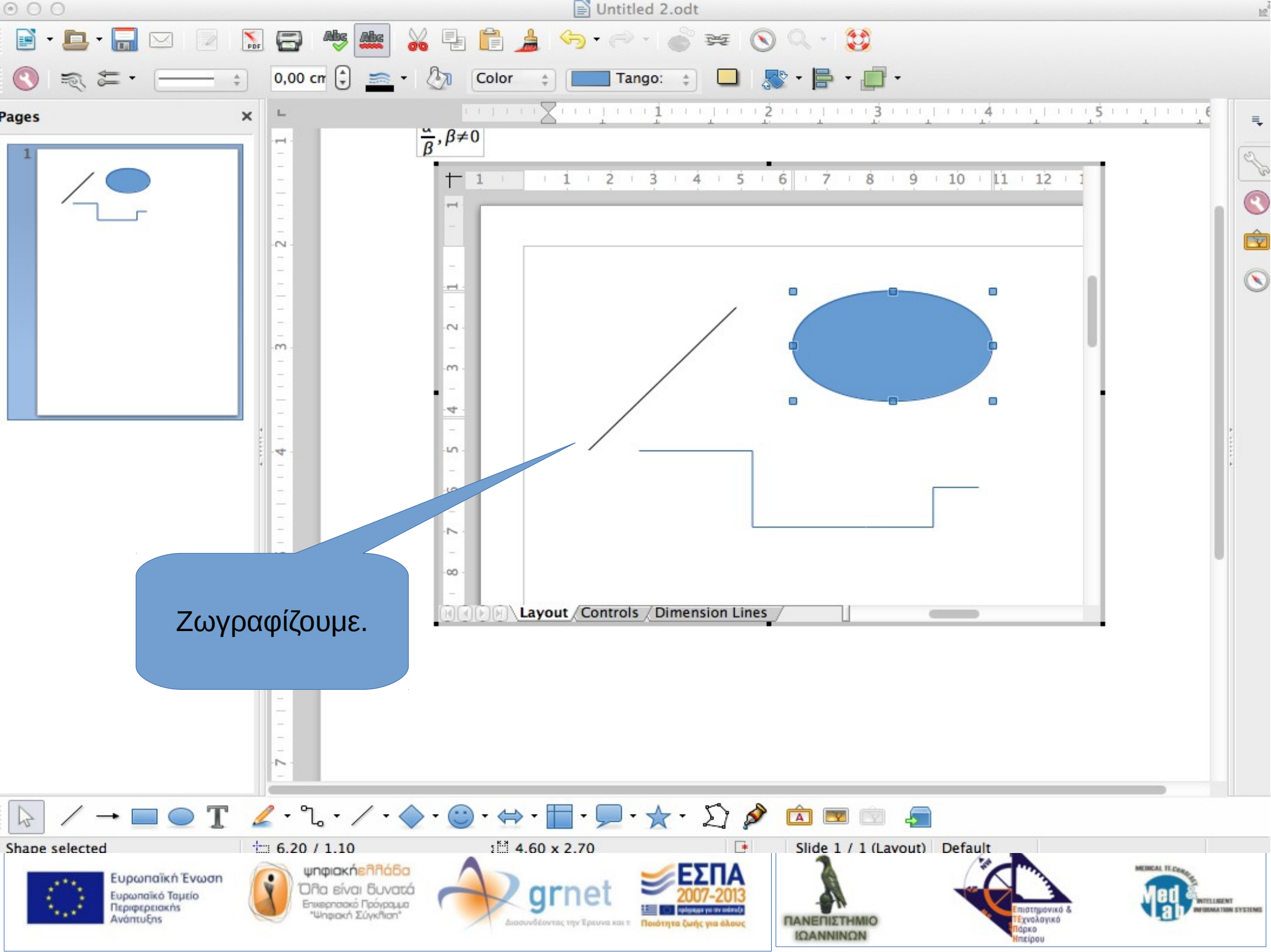

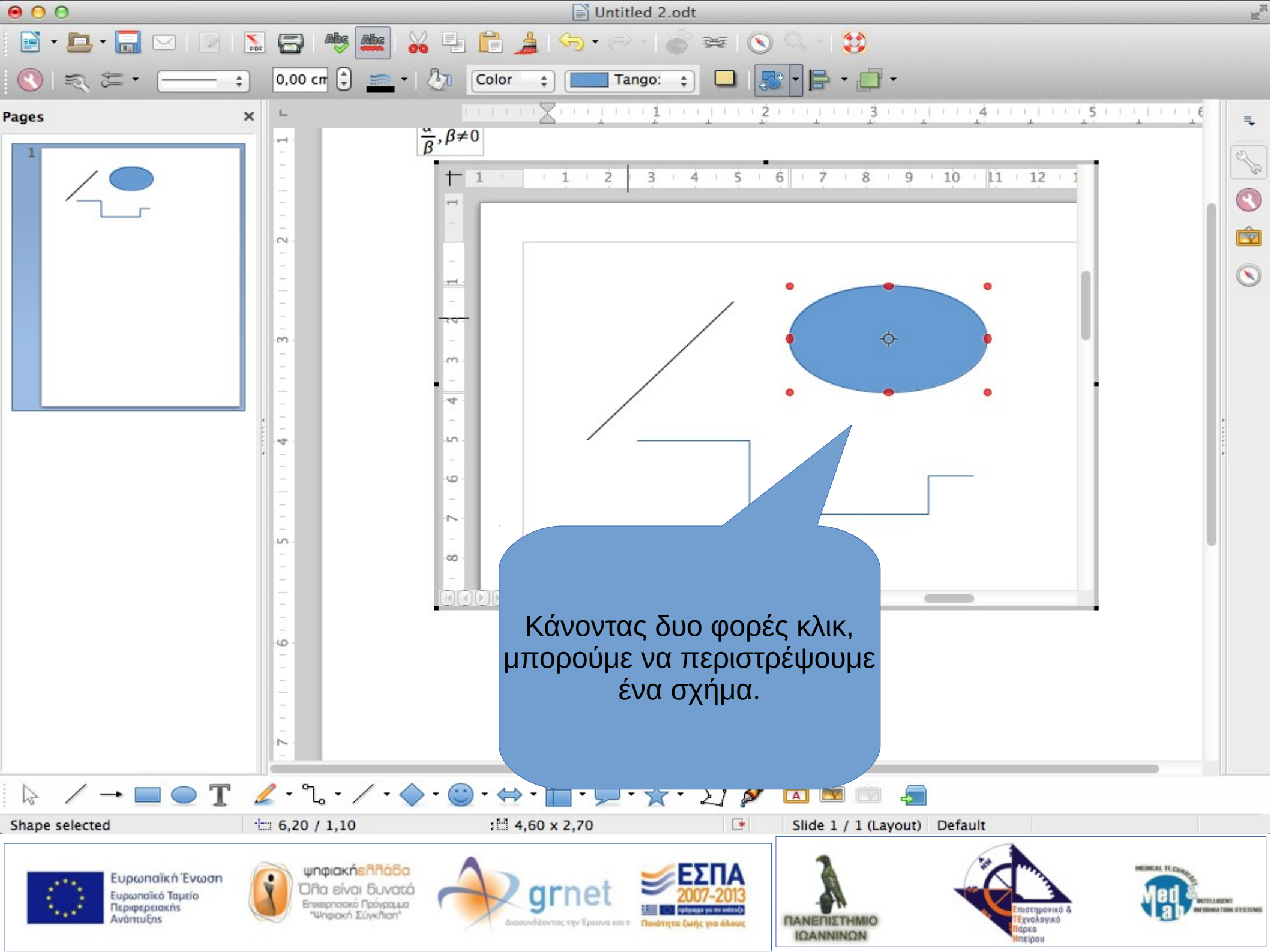

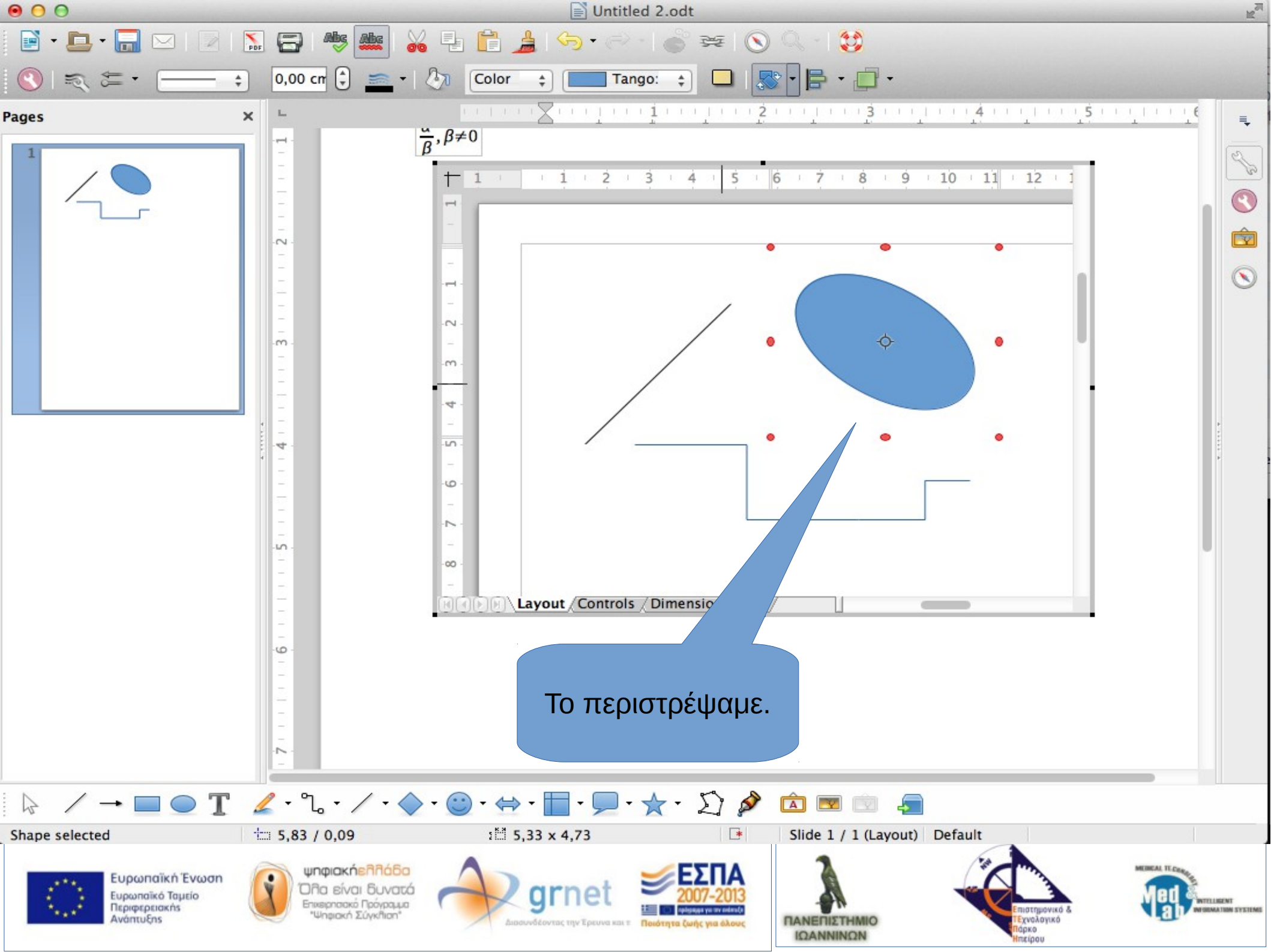

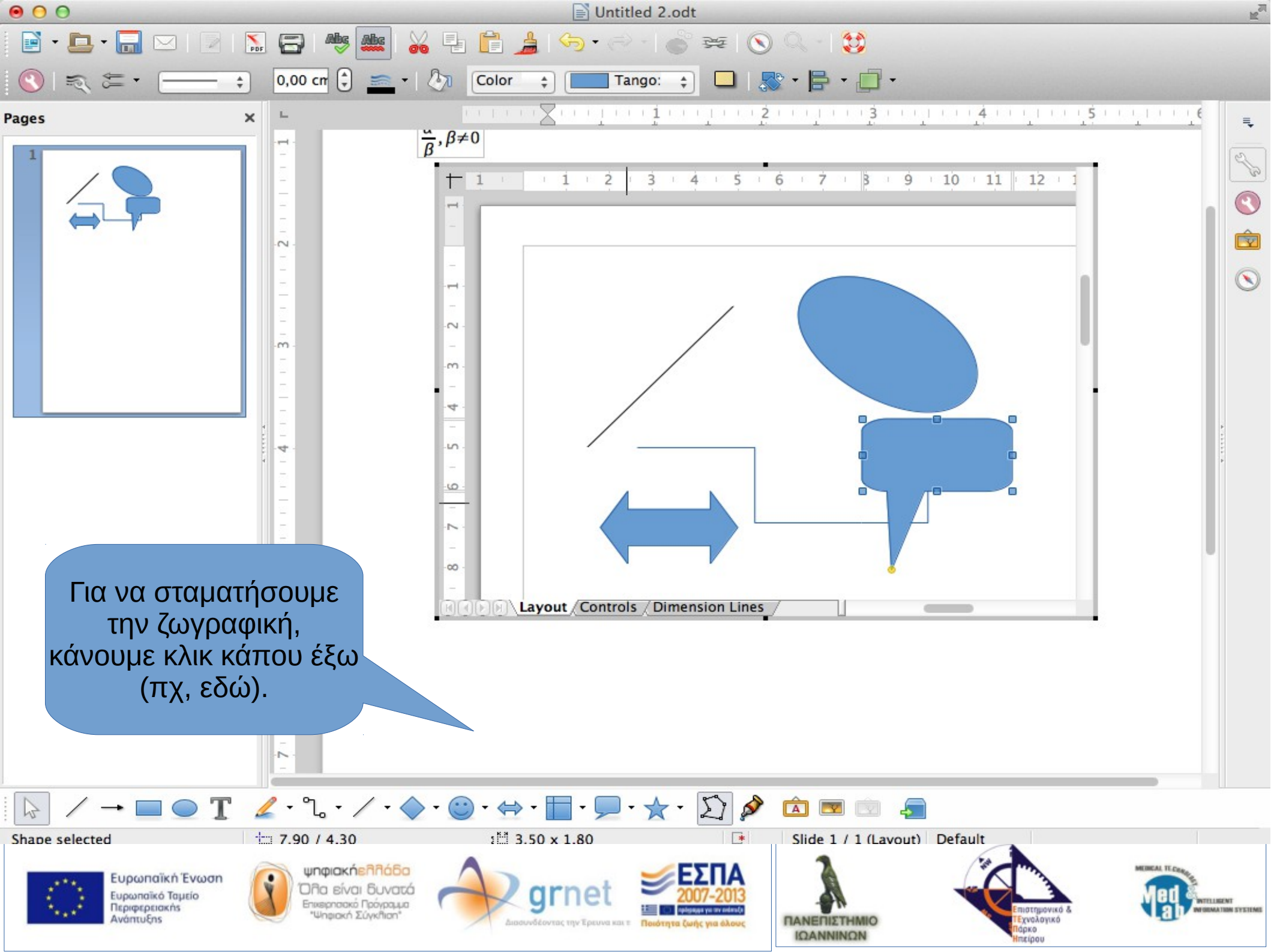

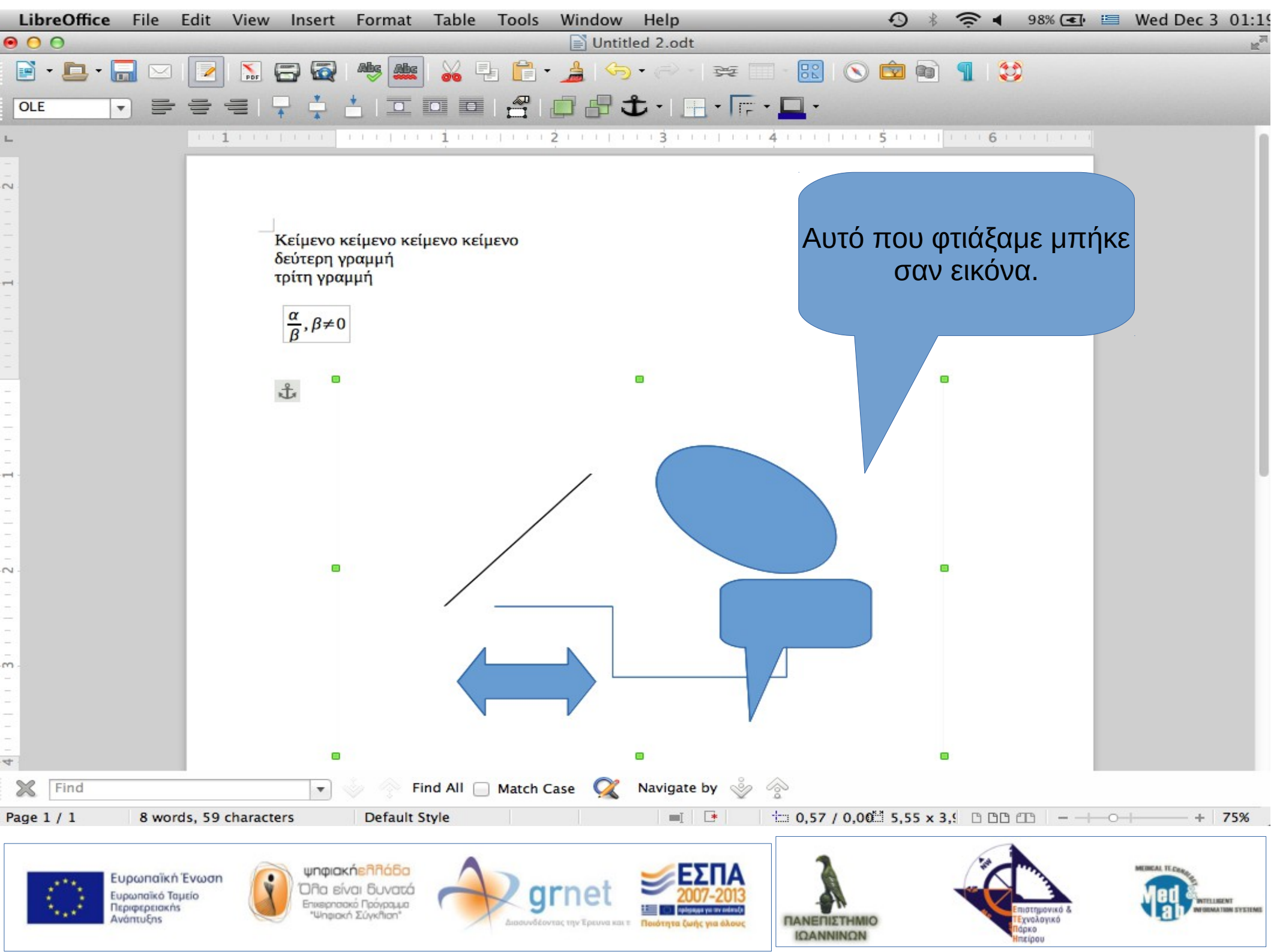

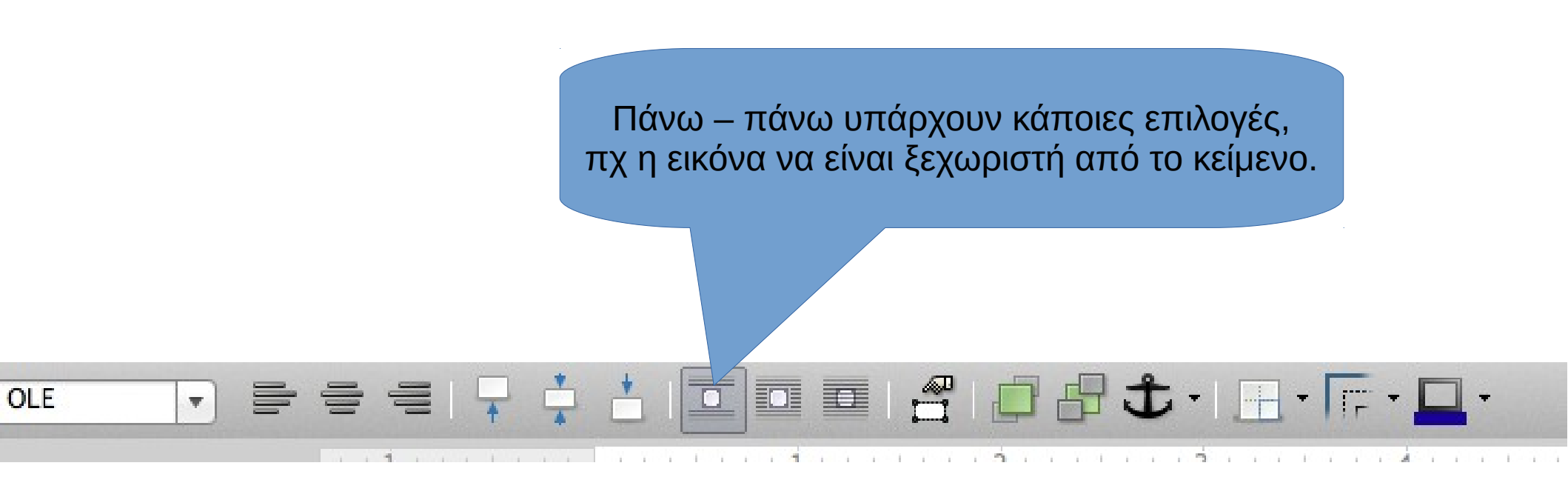

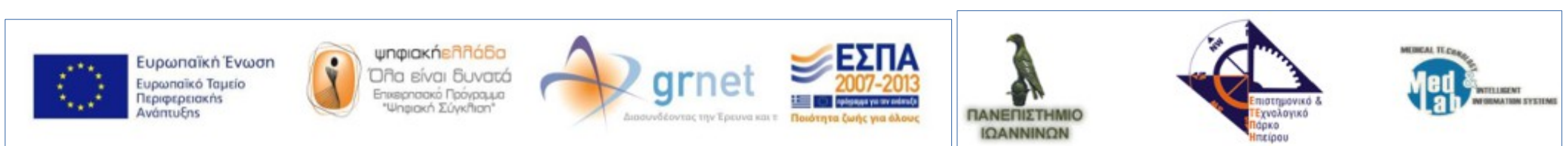

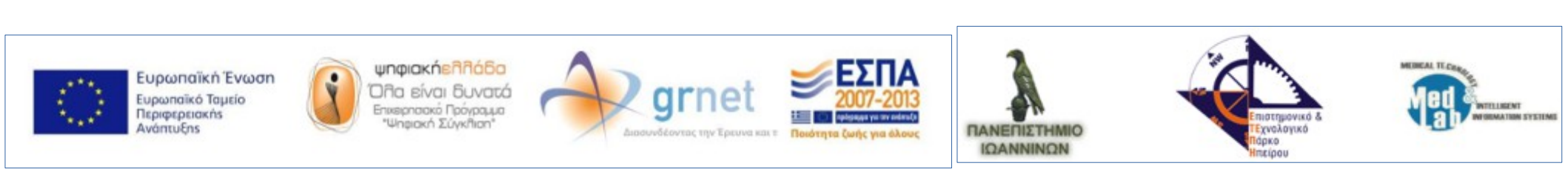

## Impress (Δημιουργία παρουσιάσεων)

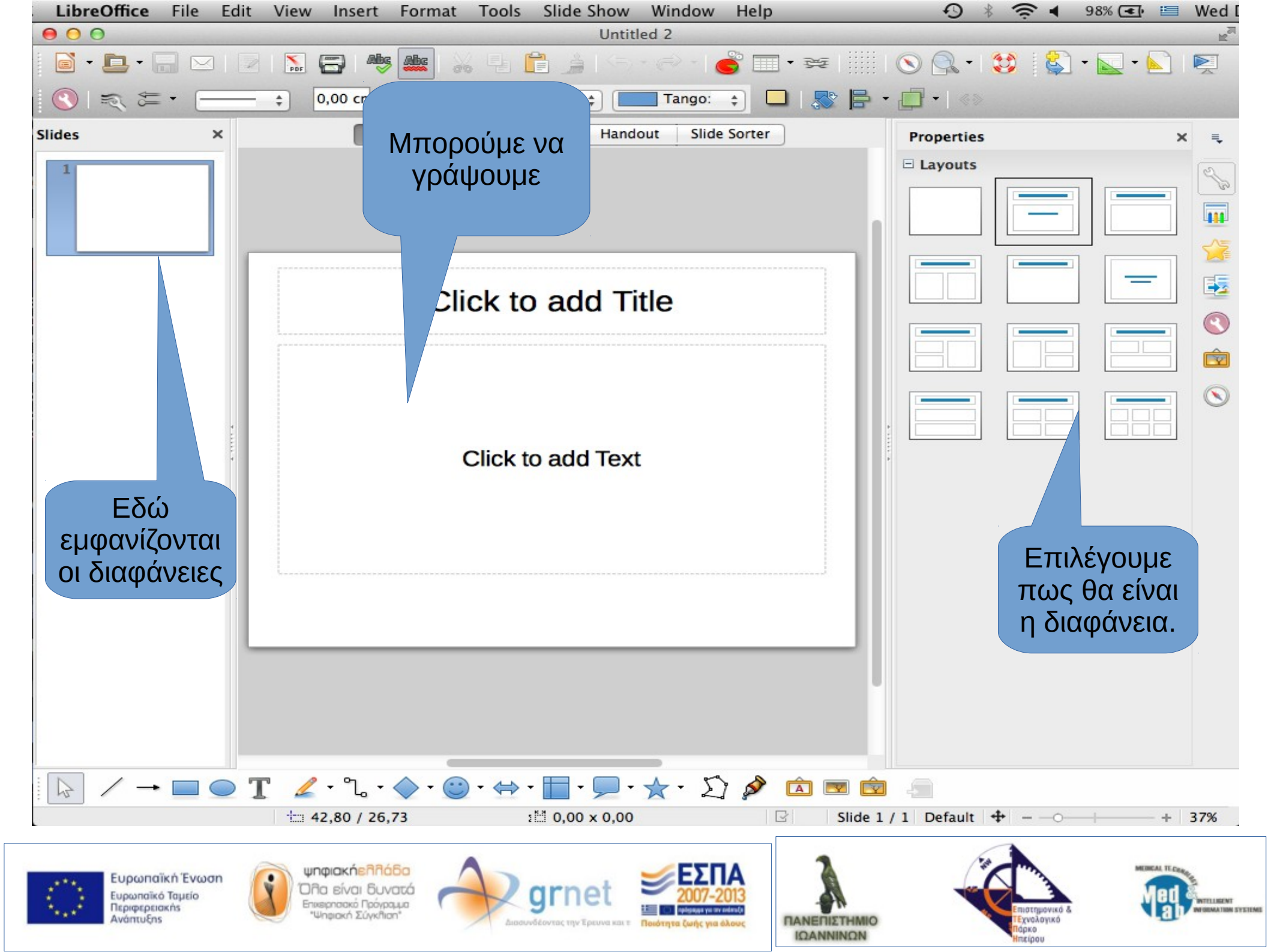

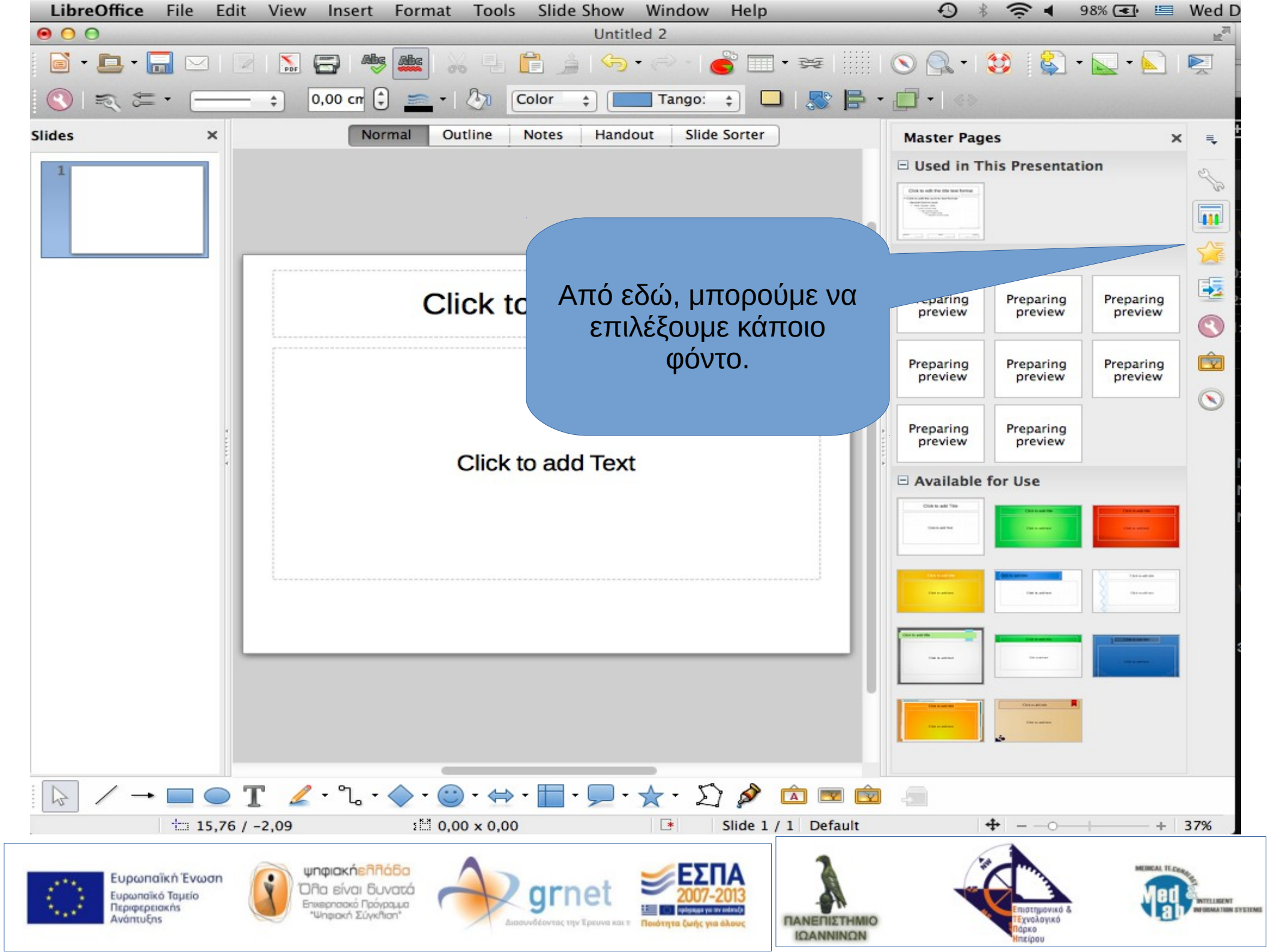

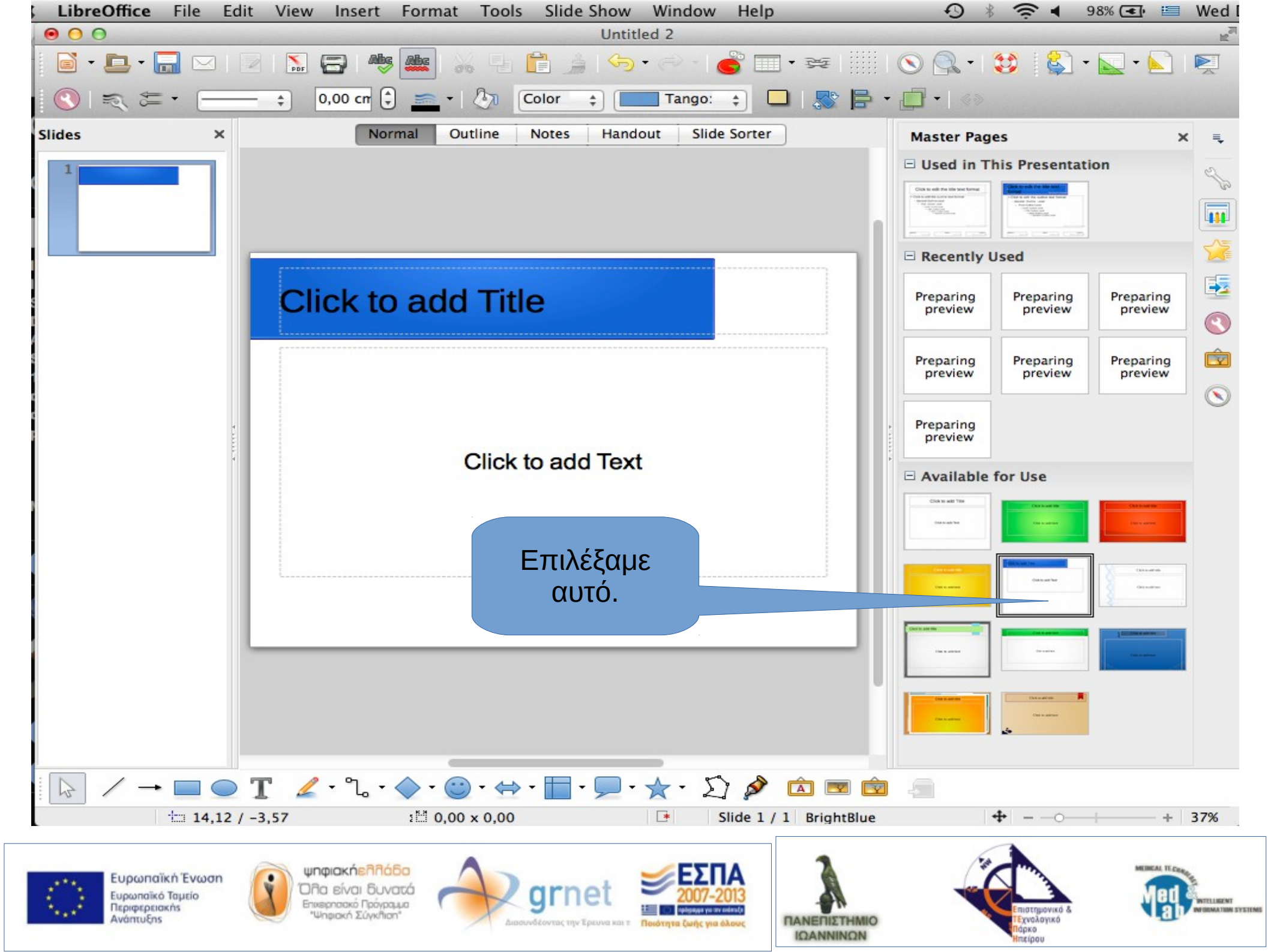

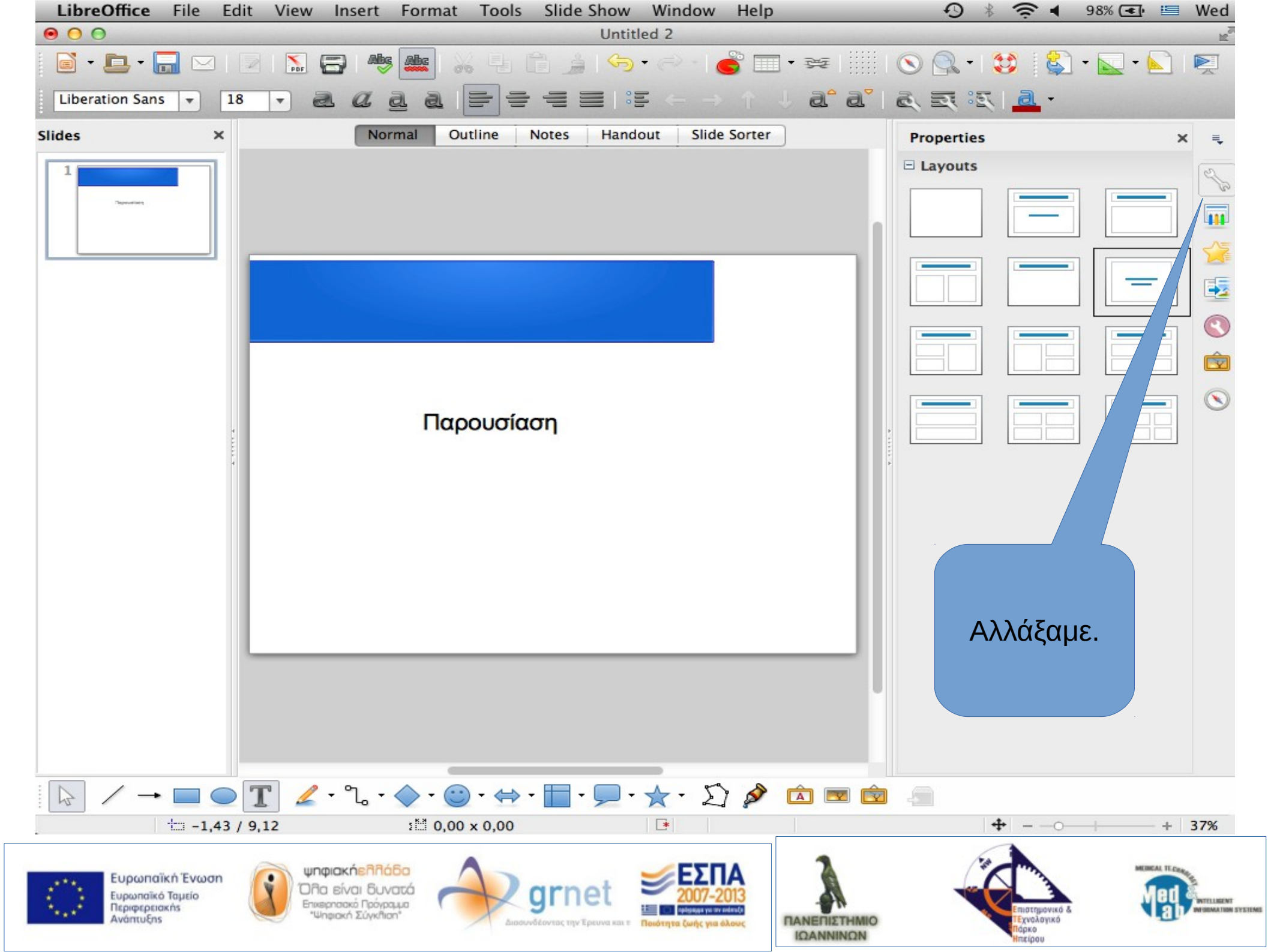

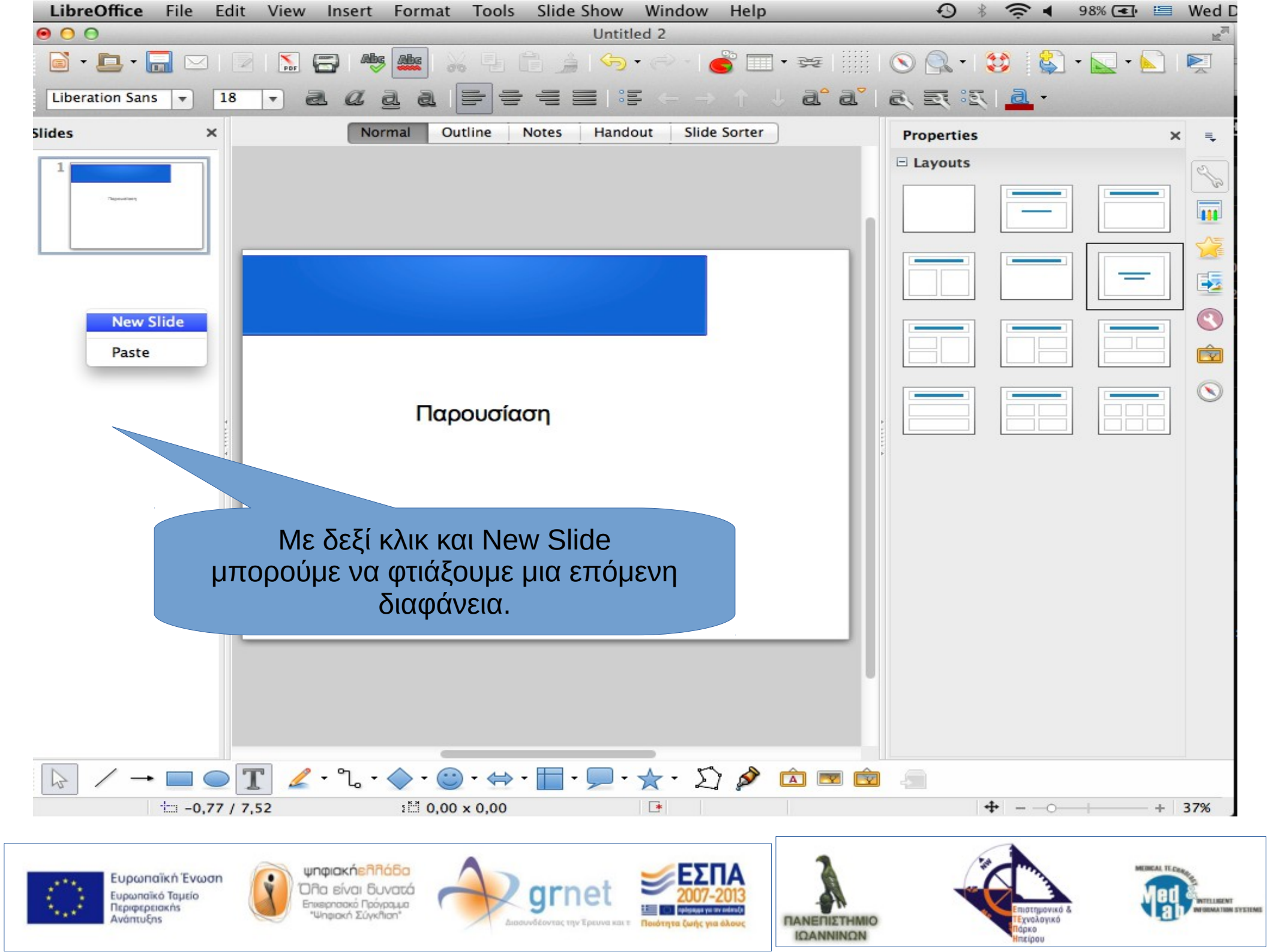

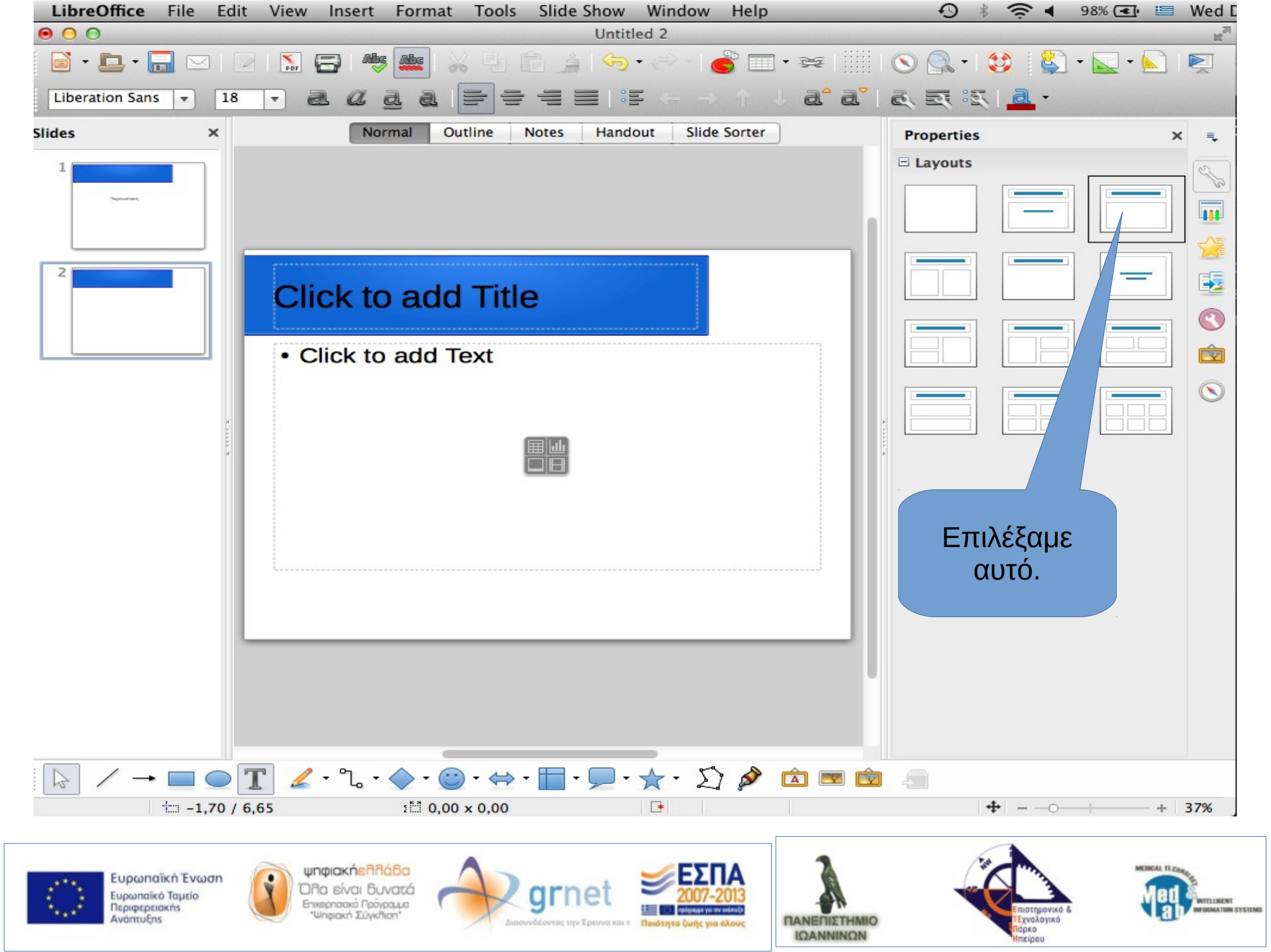

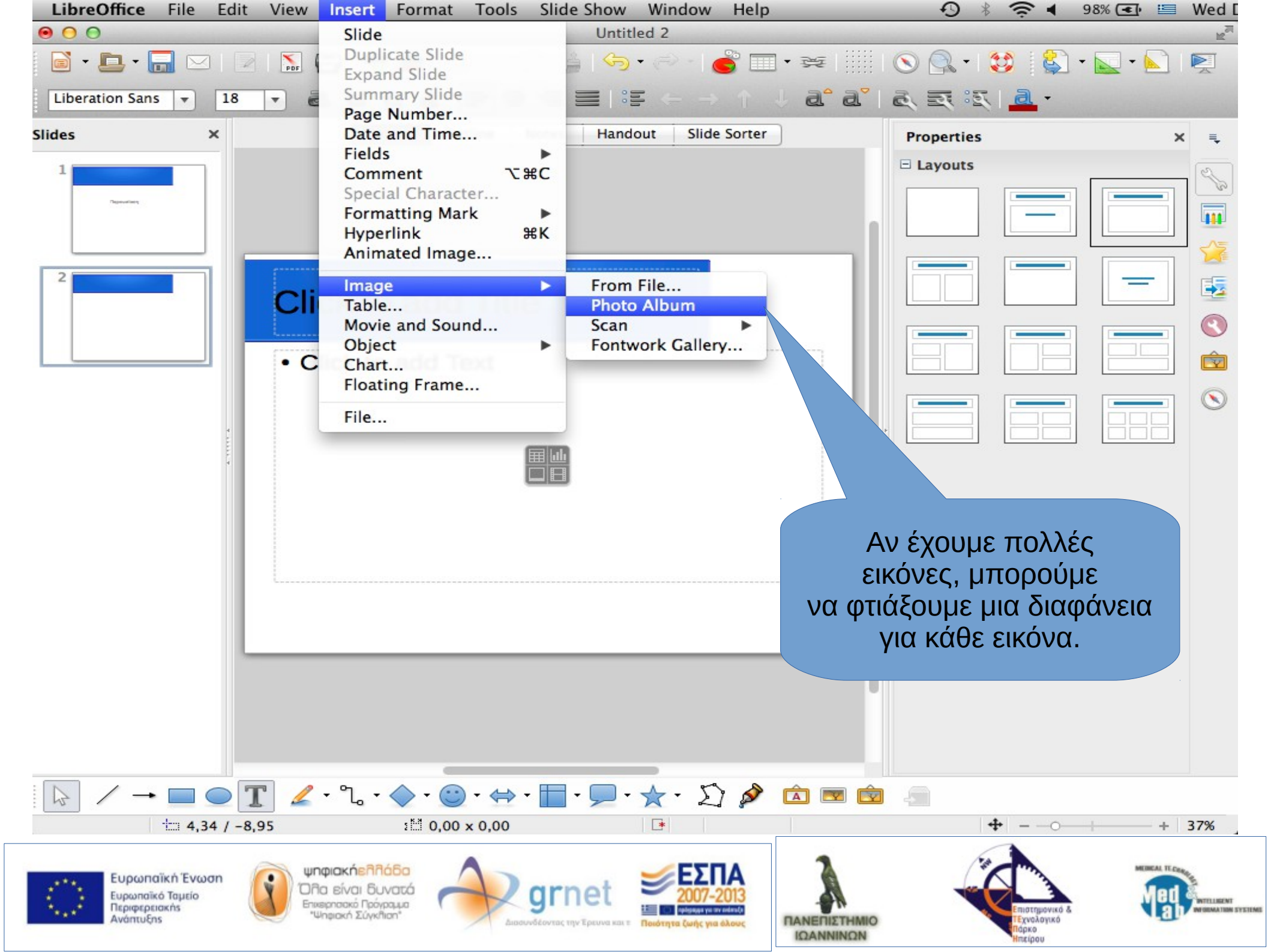

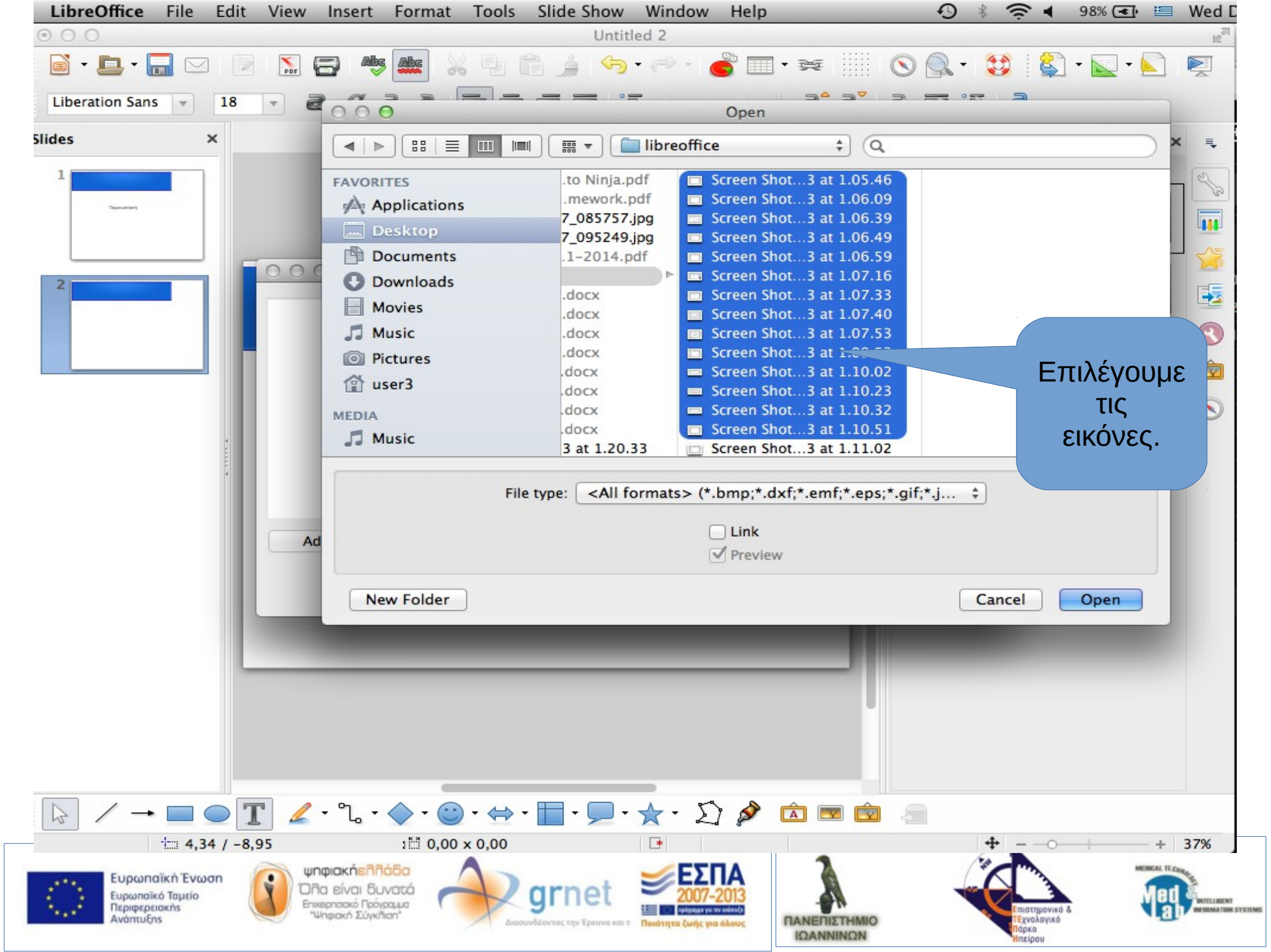

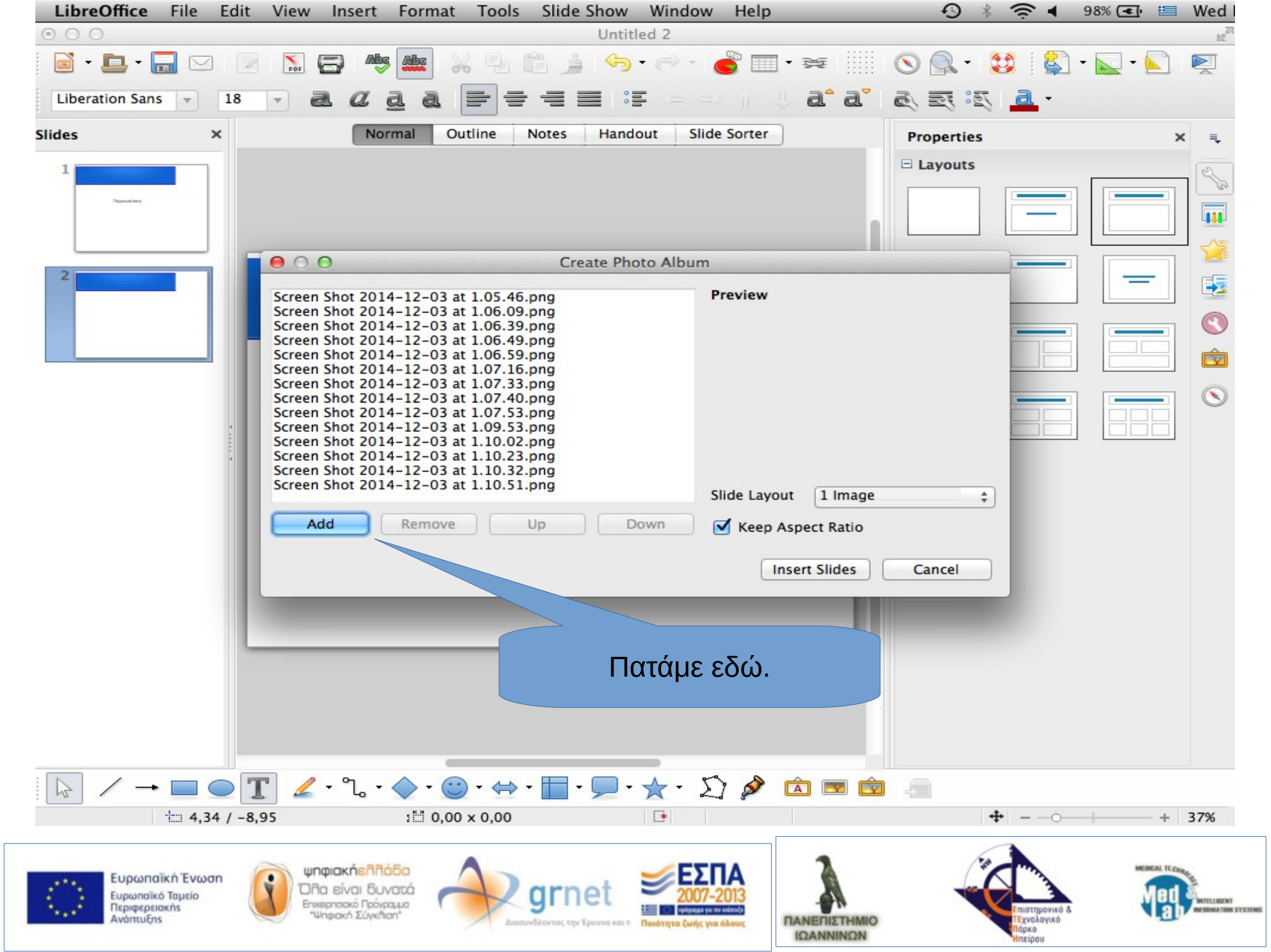

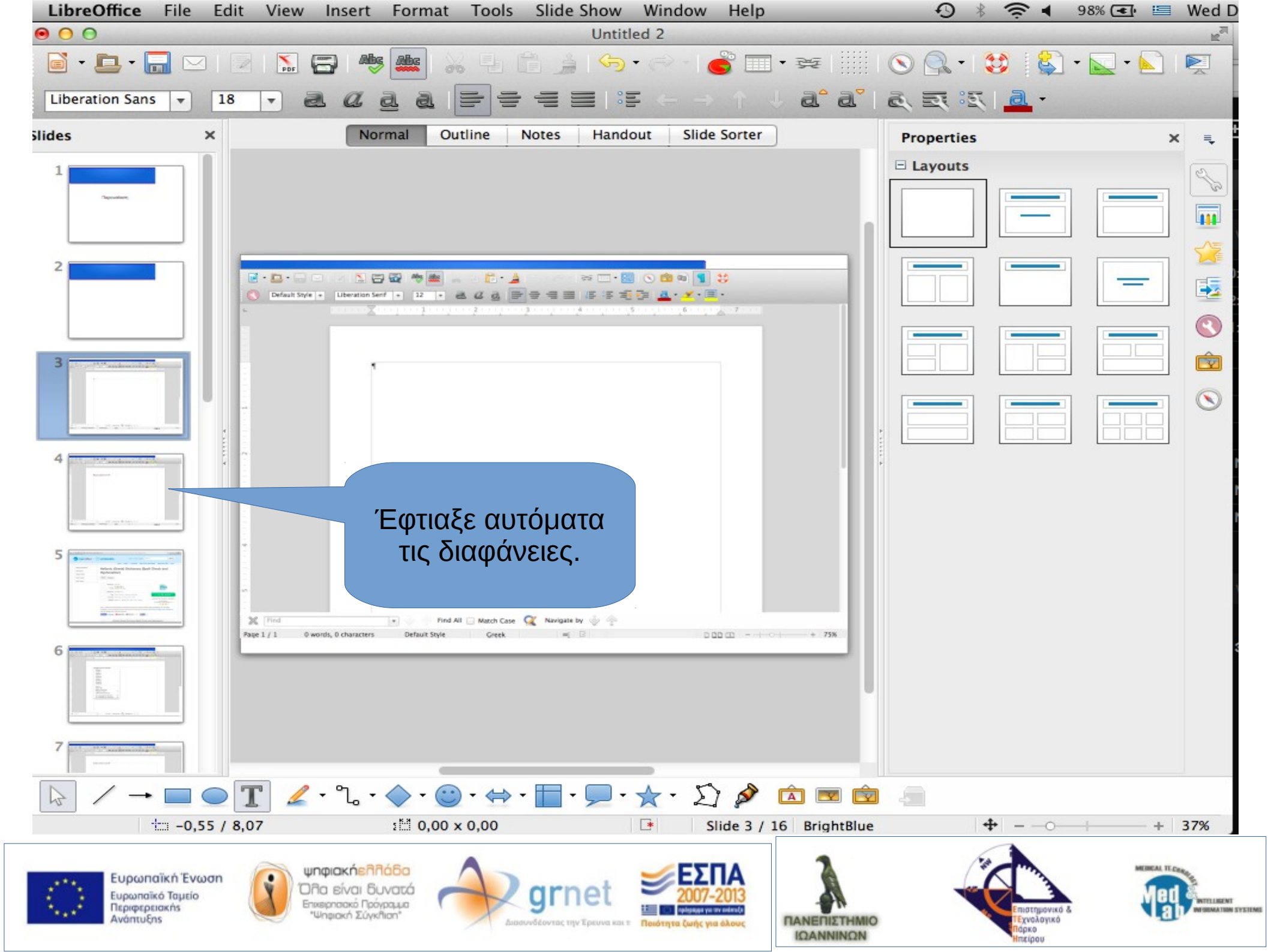

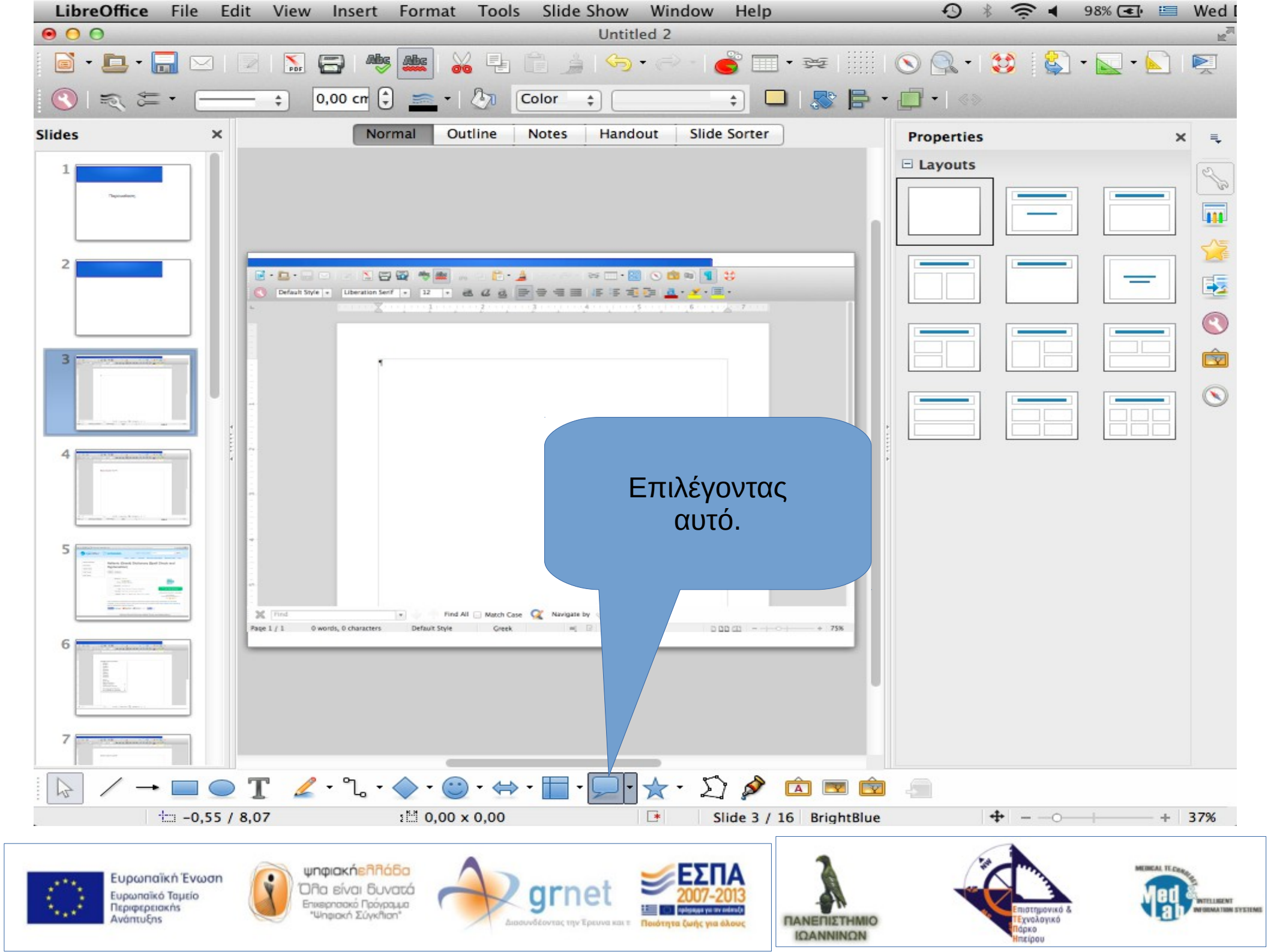

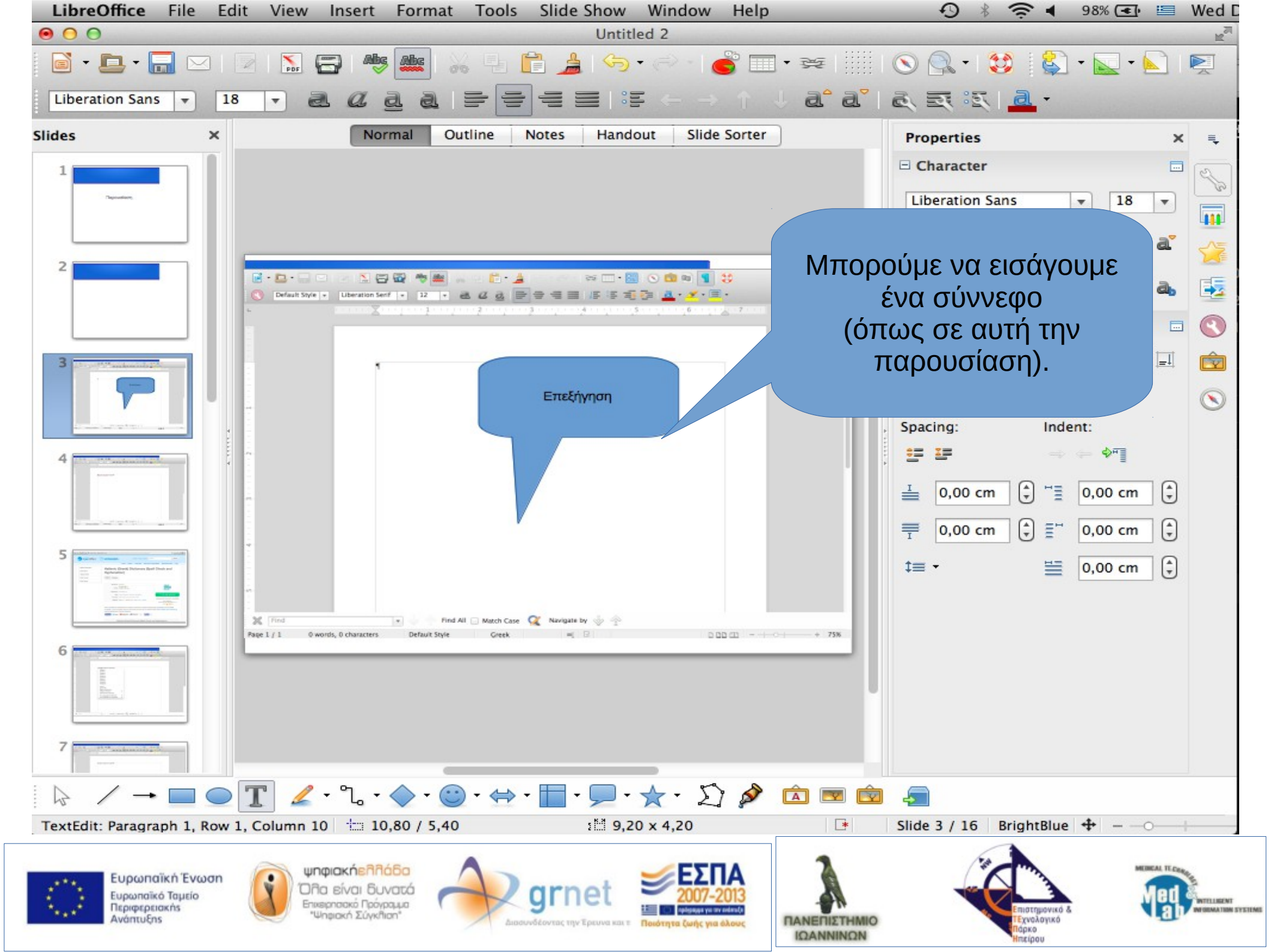

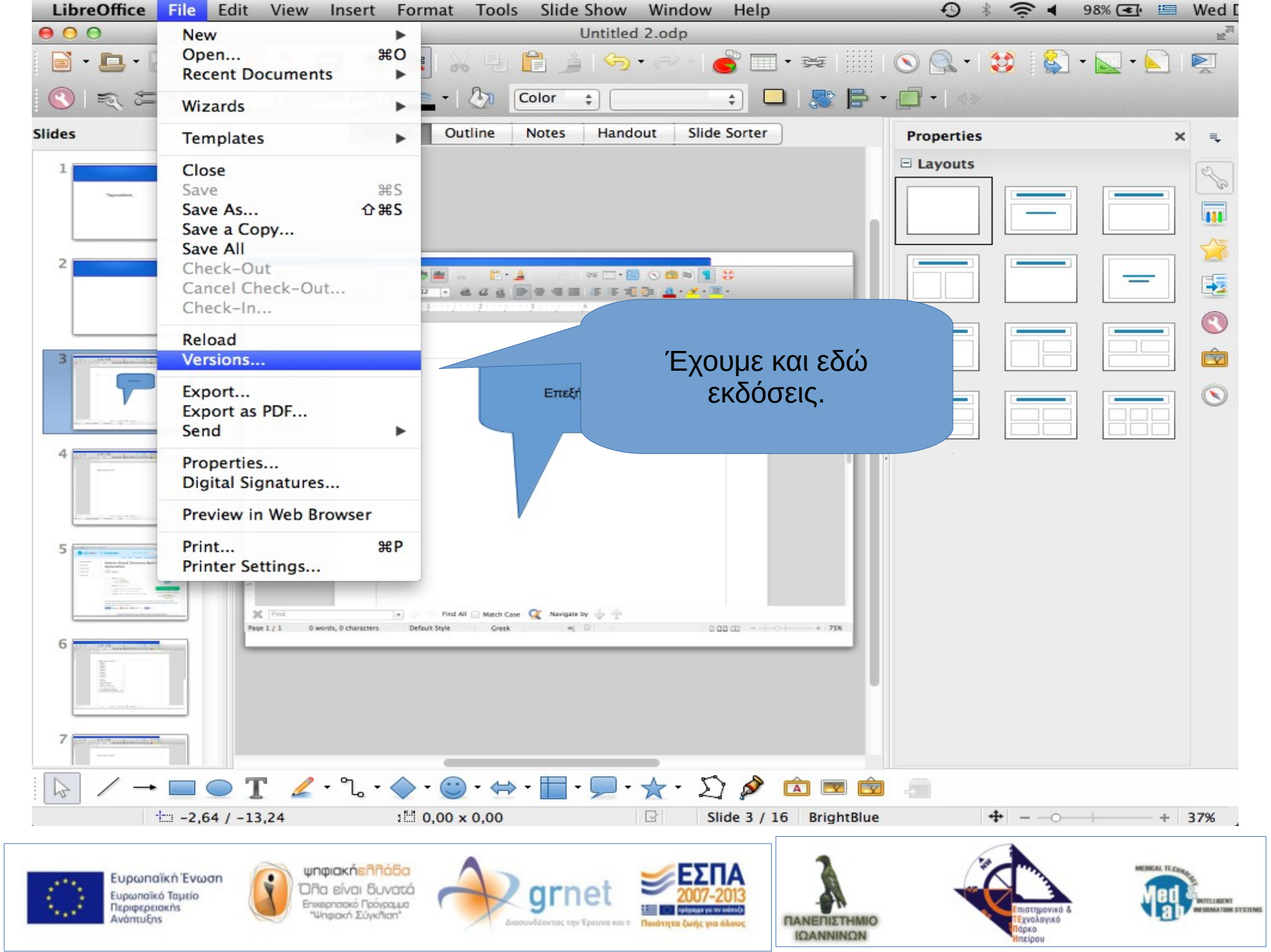

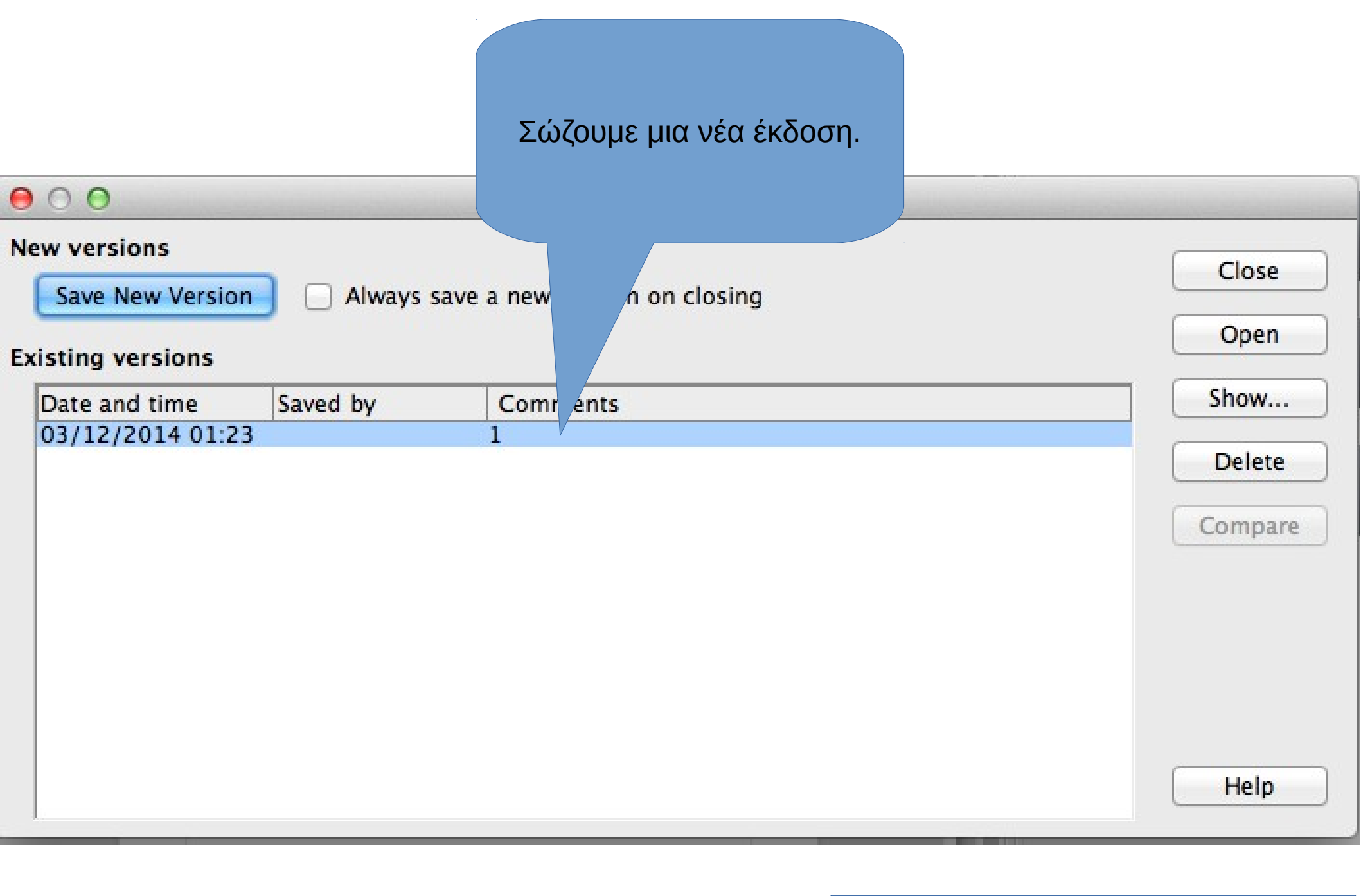

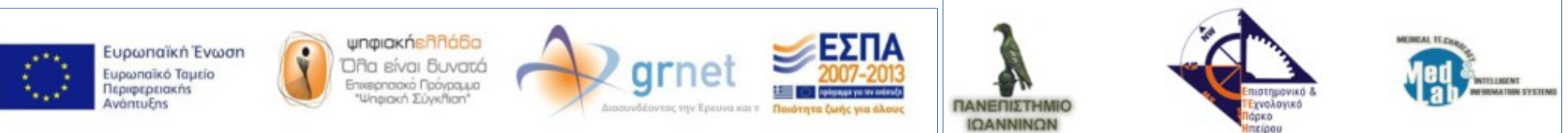

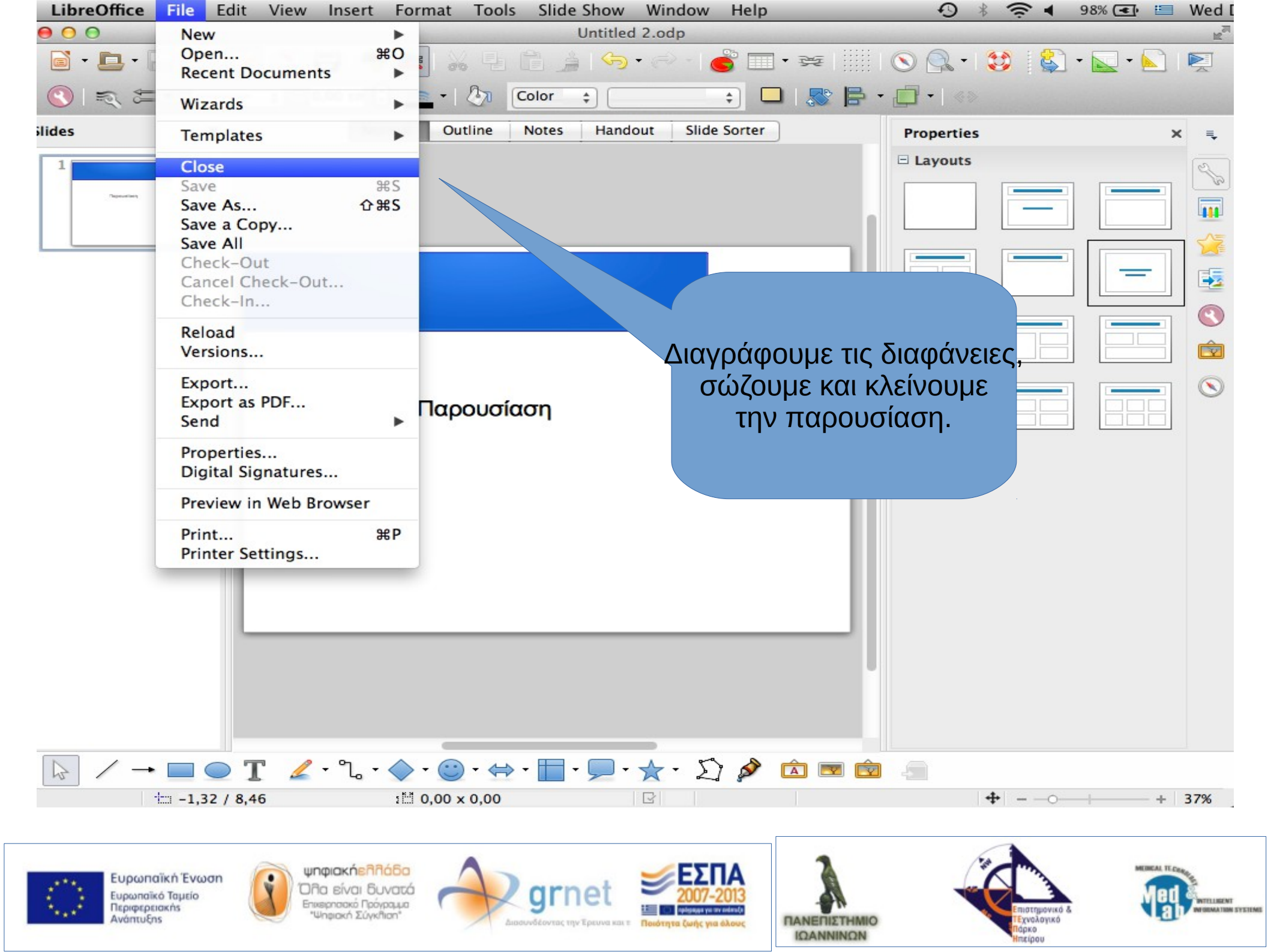

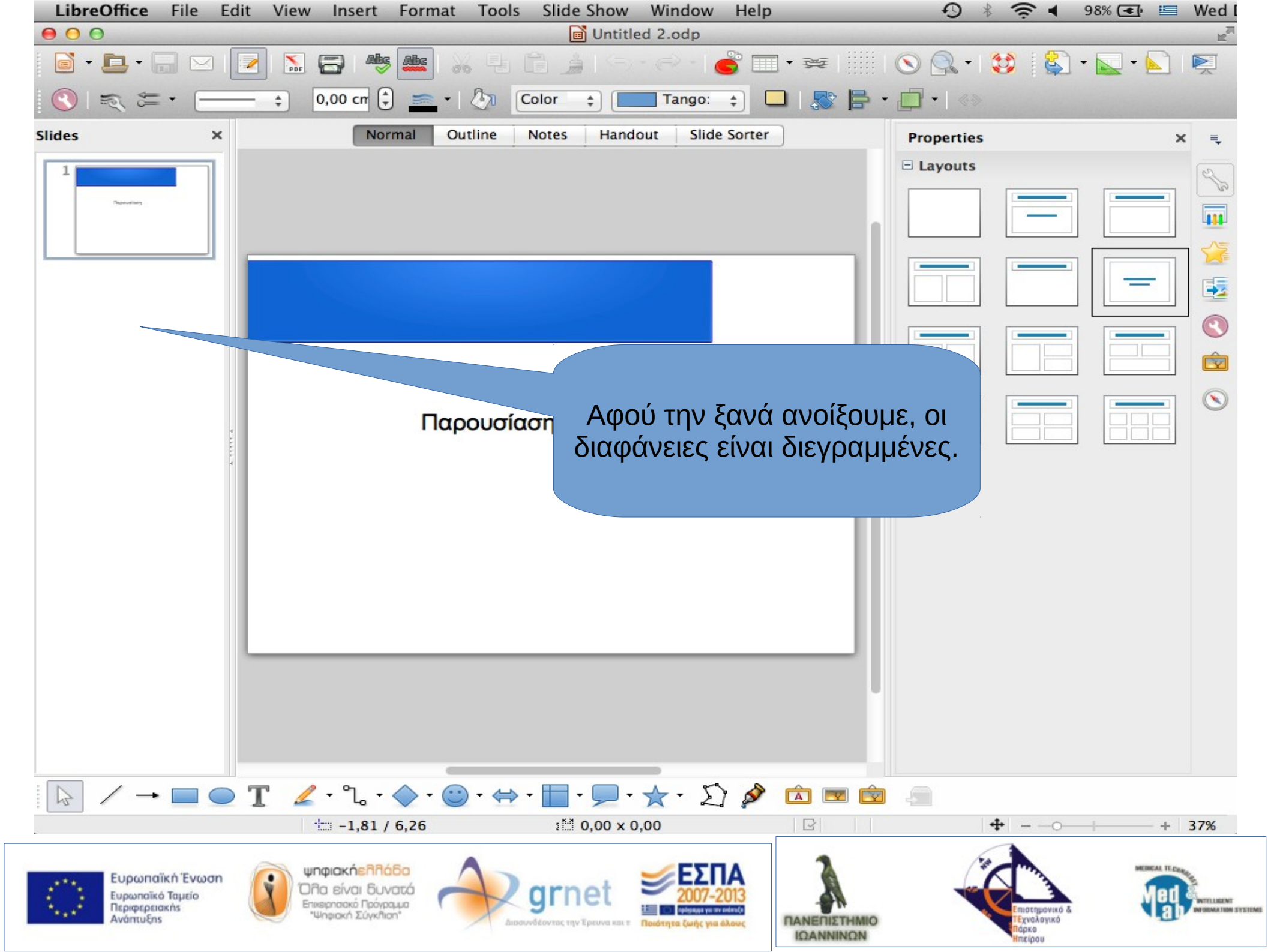

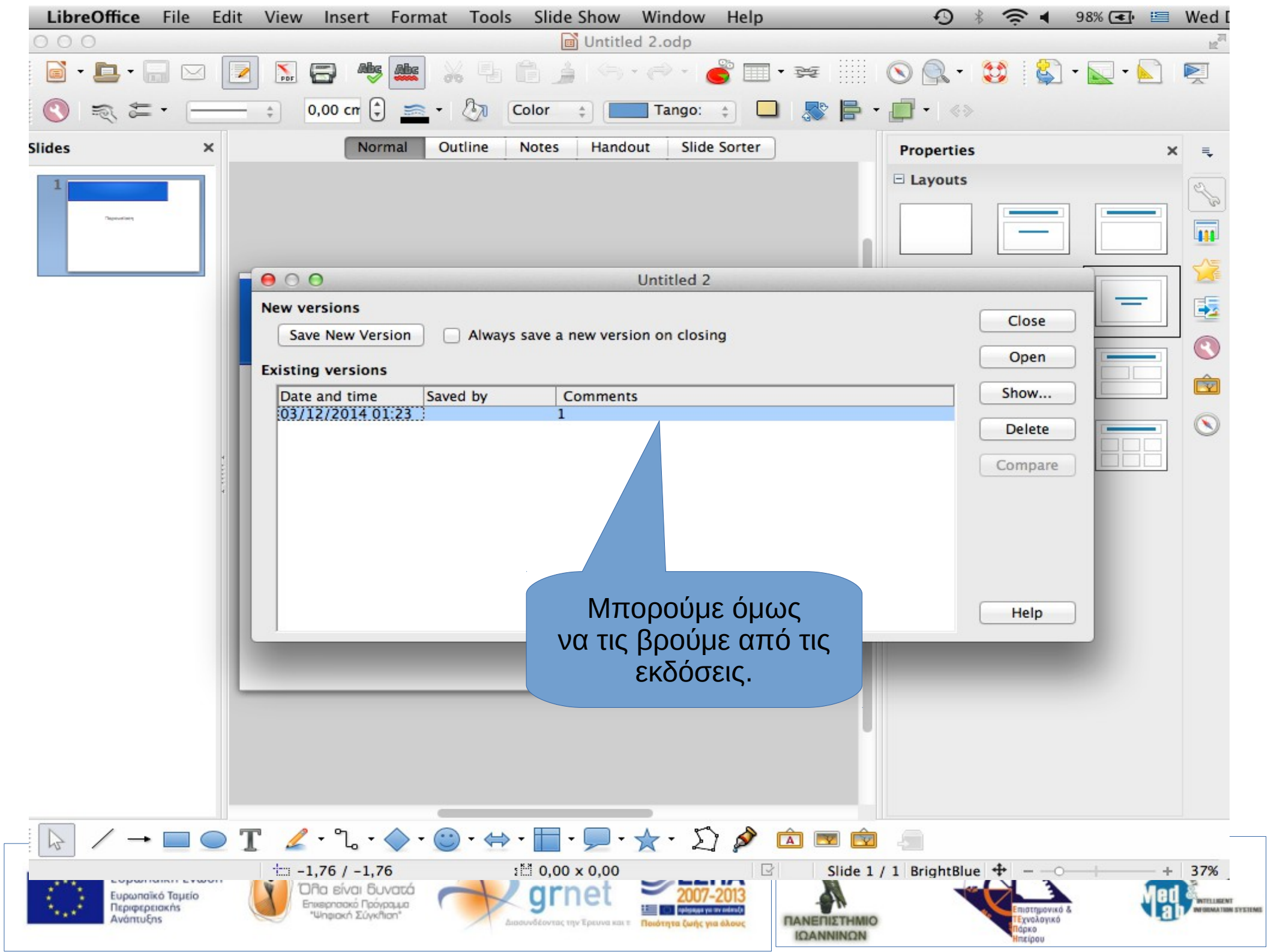

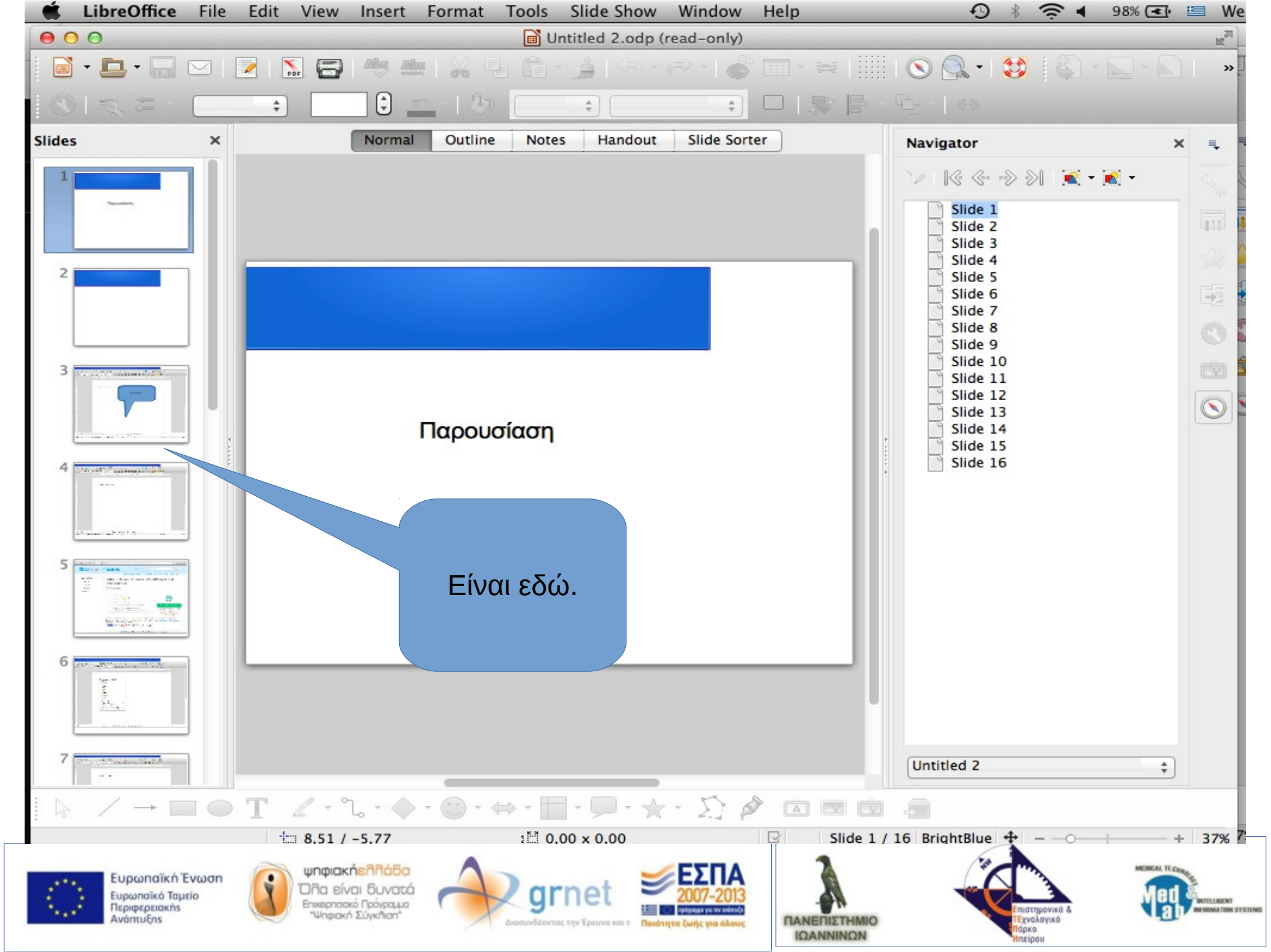
## Calc (Λογιστικό φύλλο)

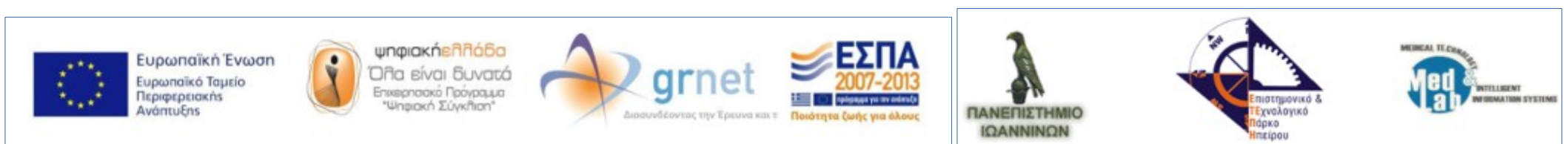

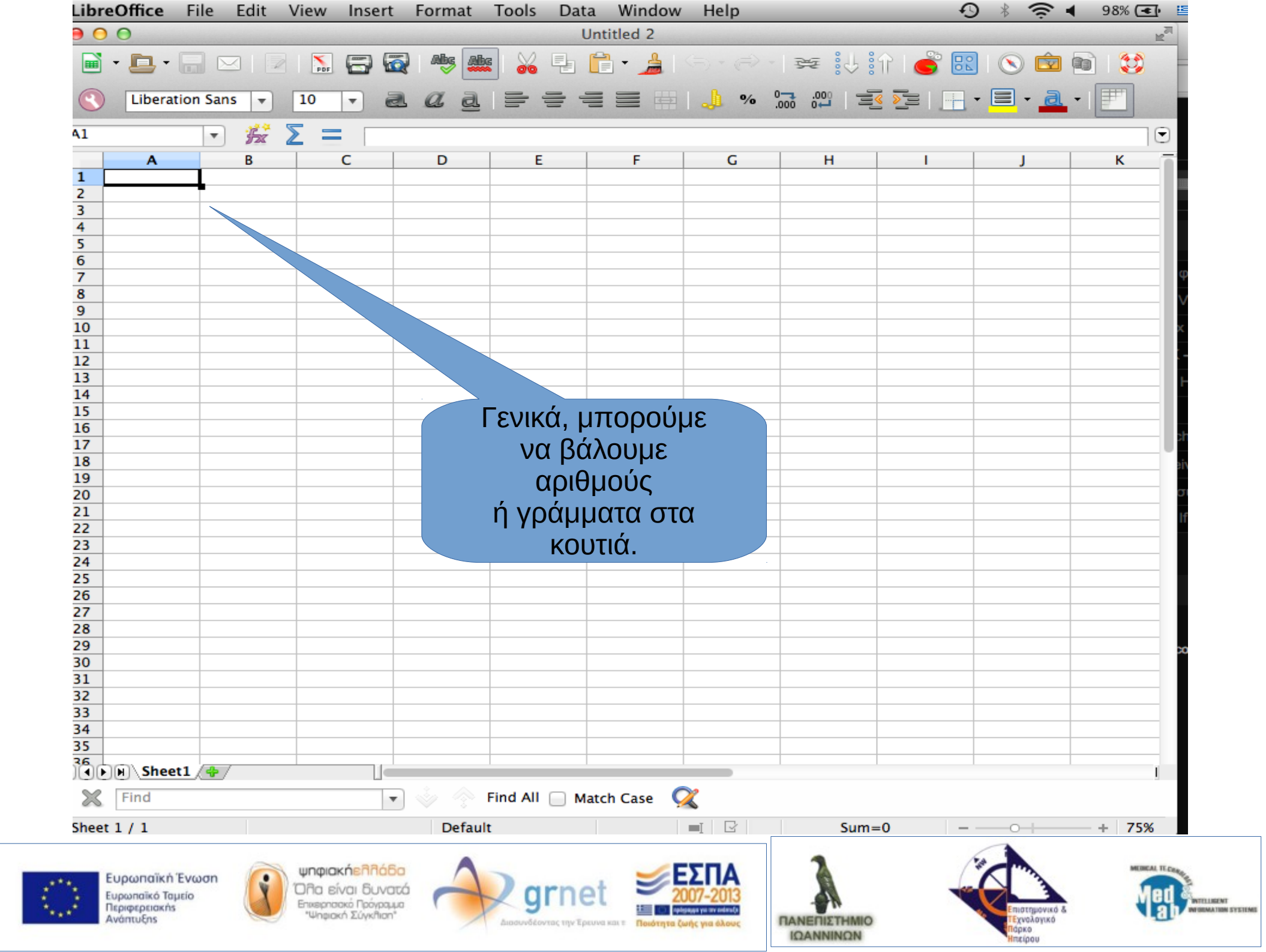

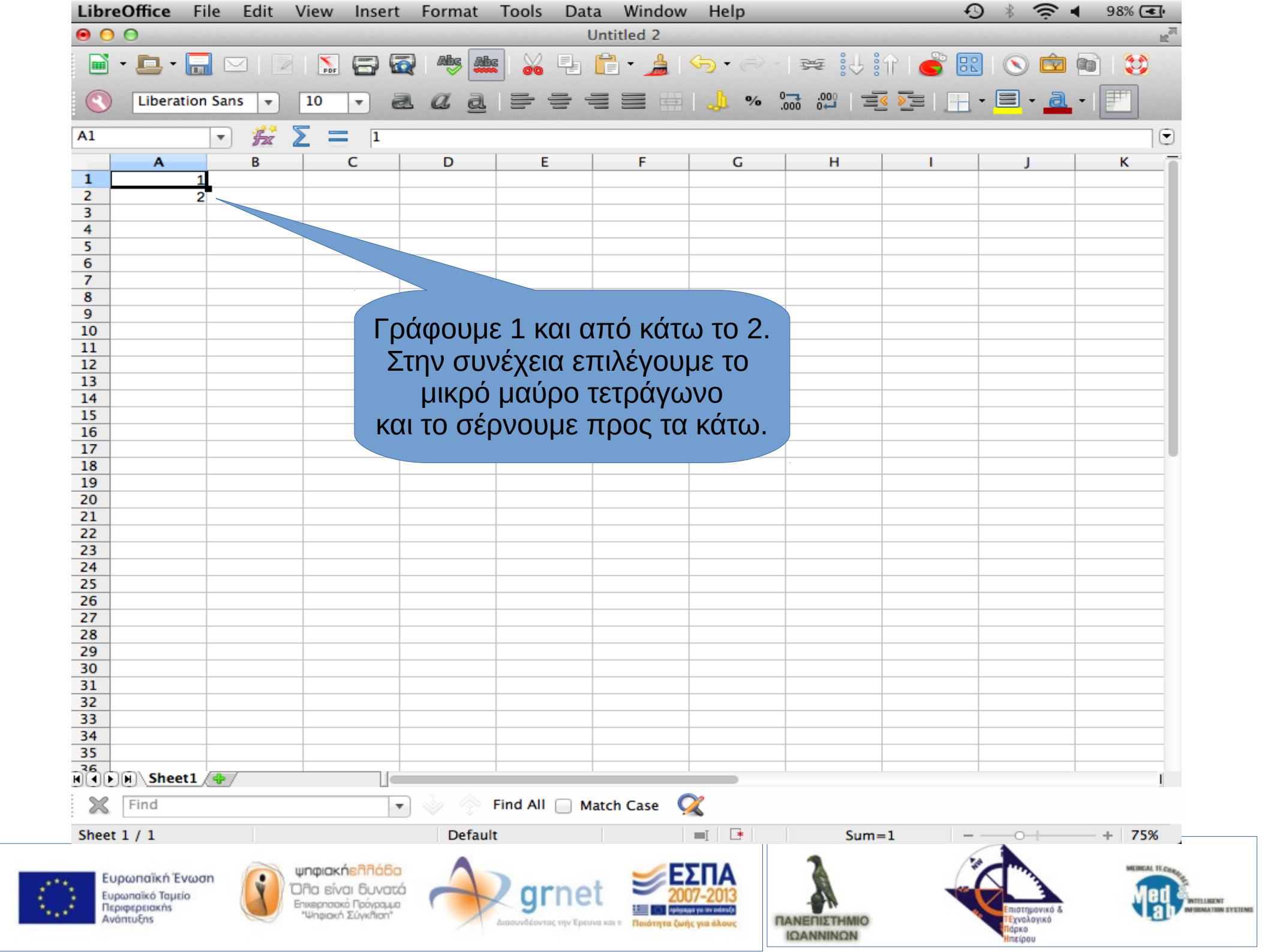

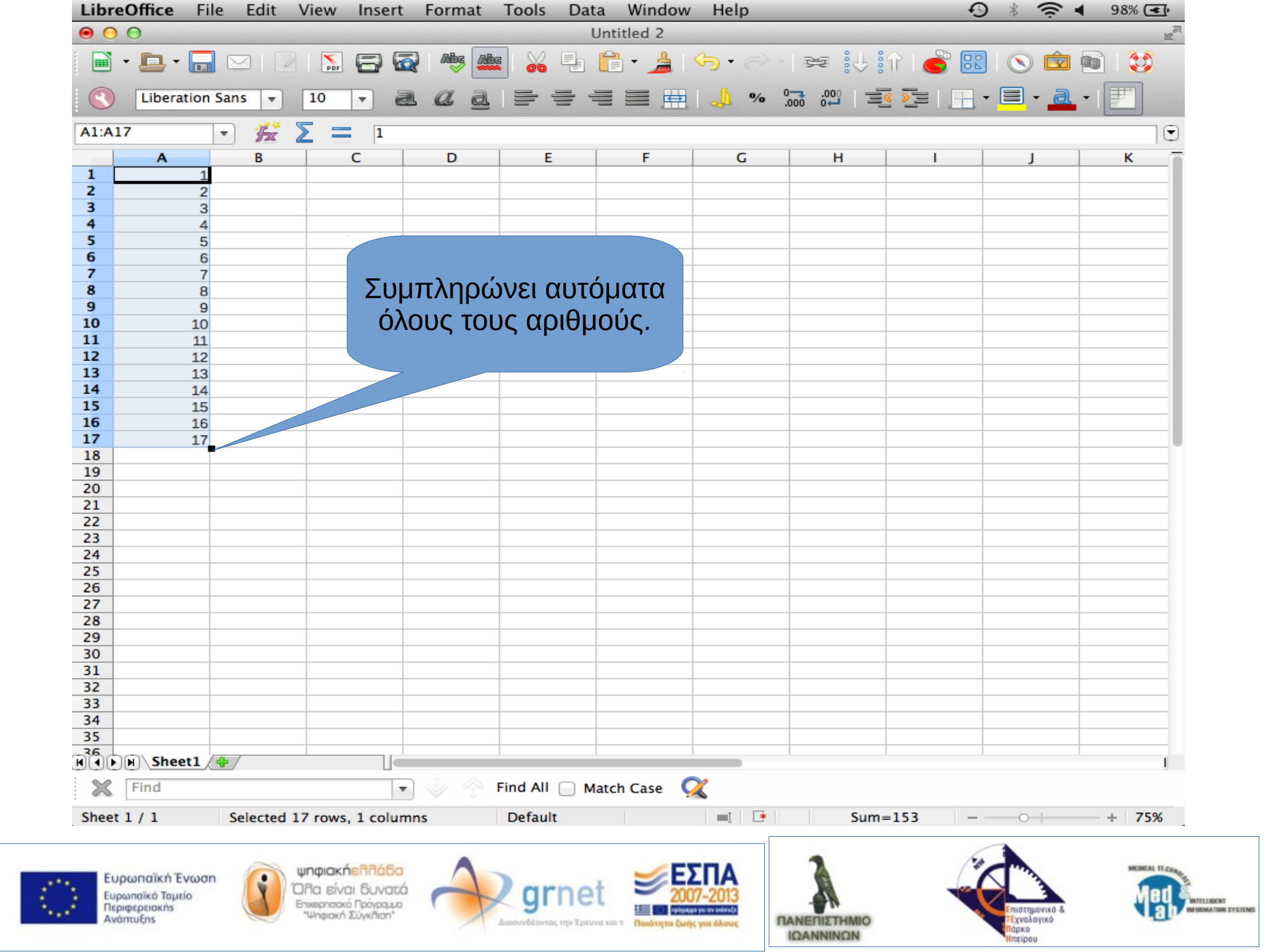

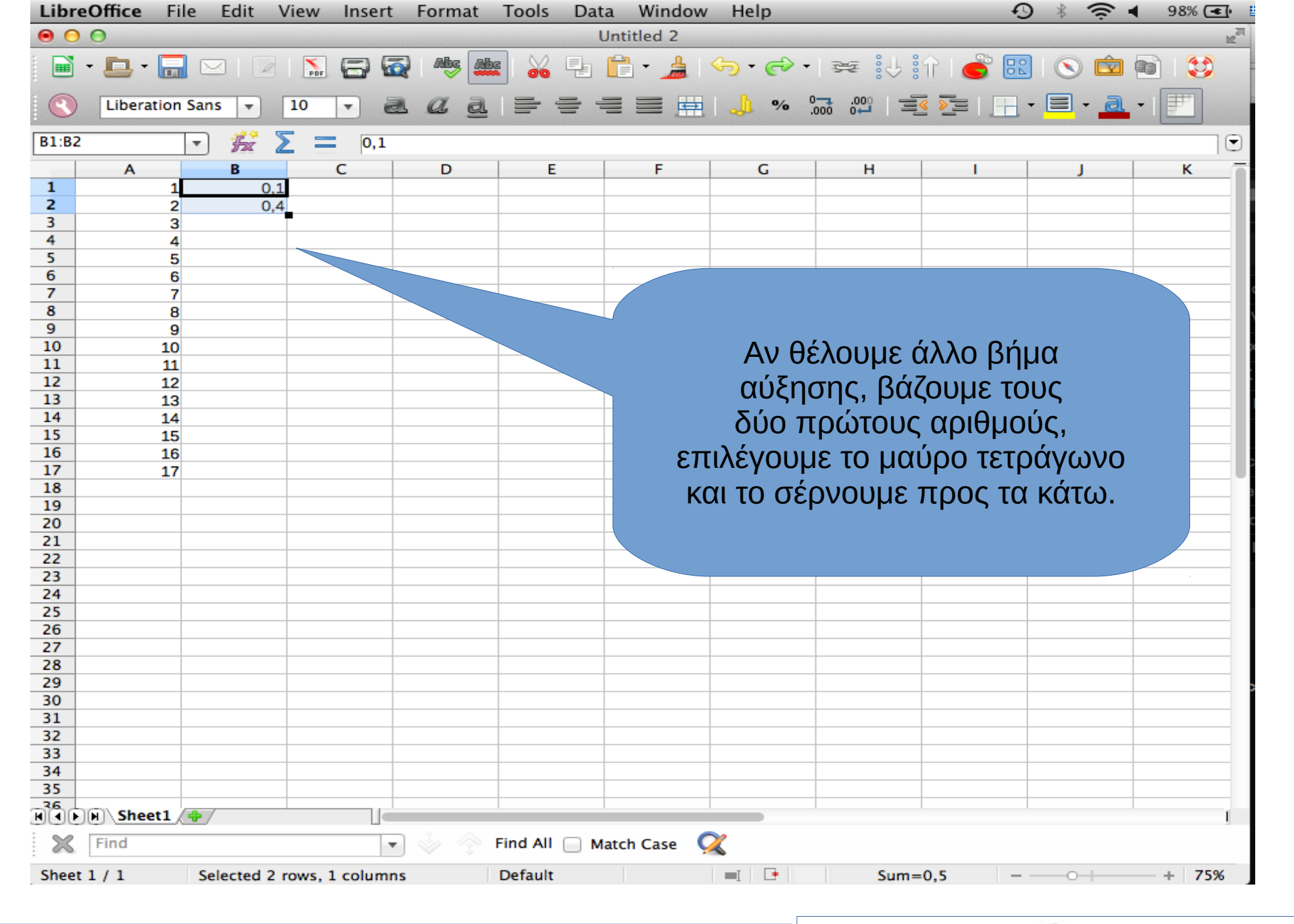

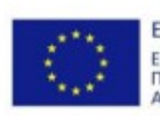

Ευρωπαϊκή Ένωση Ευρωπαϊκό Ταμείο Περιφερειακής Ανάπτυξης ψηφιακήελλάδα Όλα είναι δυνατά Επιερπασκό Γρόγραμα "Ψηφισκή Σύγκλιση"

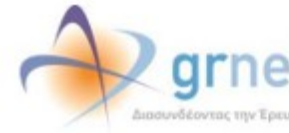

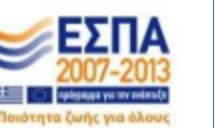

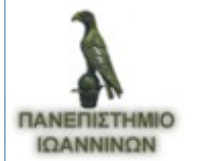

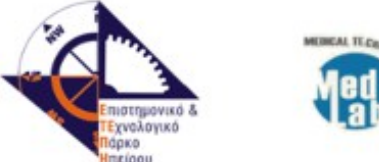

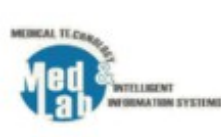

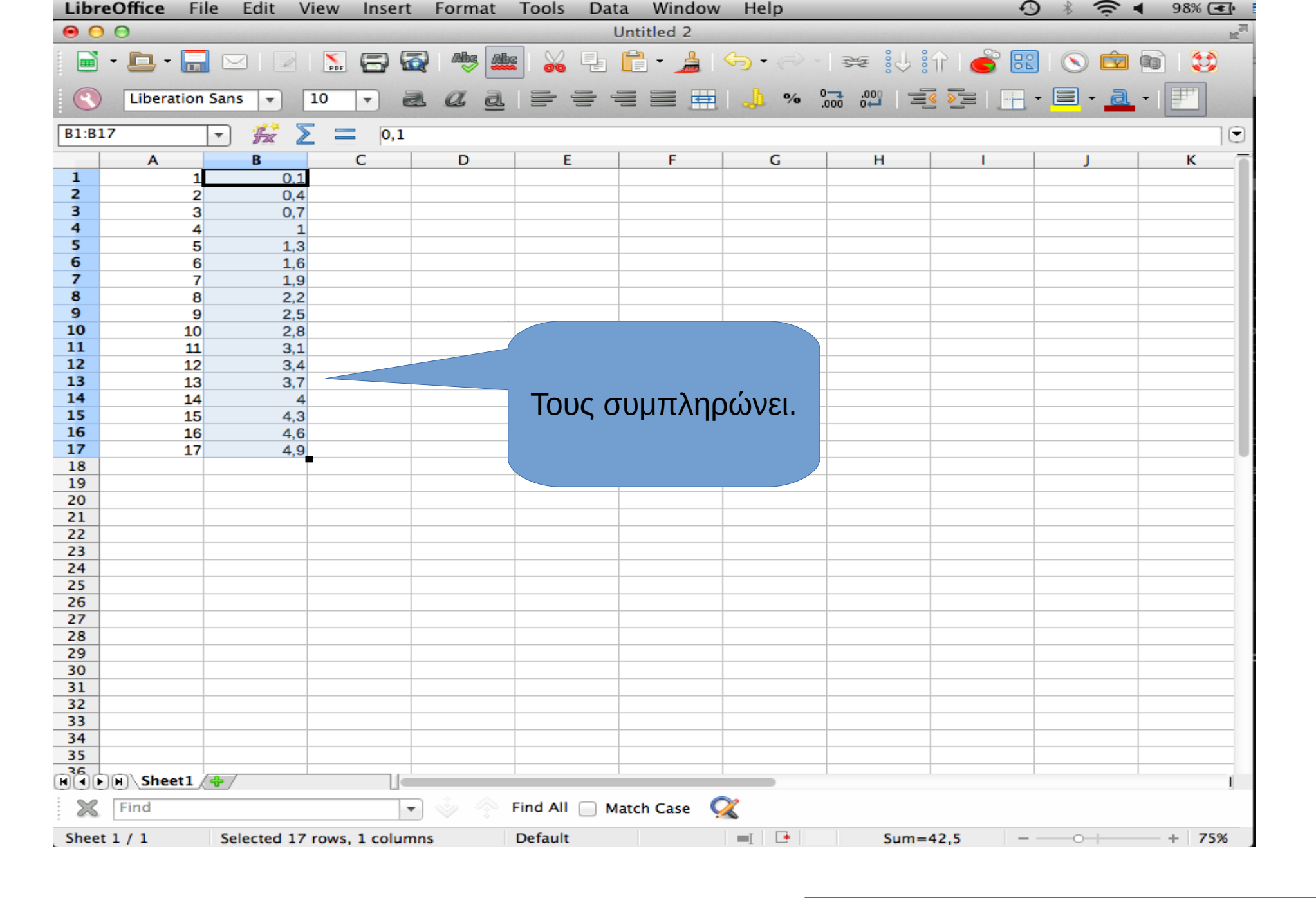

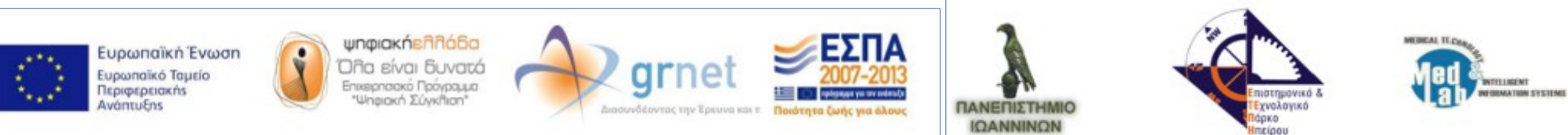

| AI.DI/                                                                                                    | /                                                                                                    |         | Sne  | Sheet From File |              |                              |         |    |          |             |          |
|----------------------------------------------------------------------------------------------------|----------------------------------------------------------------------------------------------------|---------|------|-----------------|--------------|------------------------------|---------|----|----------|-------------|----------|
| 1                                                                                                    | •                                                                                                    | 57% / = | Link | c to Externa    | al Data      | F                            | C       |    | 1        |             | 10       |
| 1                                                                                                    | 1                                                                                                    | 0.1     | Spe  | cial Charac     | ter          |                              | 5       |    |          | ,           |          |
| 2                                                                                                    | 2                                                                                                    | 0,4     | For  | matting Ma      | irk 🕨        |                              |         |    |          |             |          |
| 3                                                                                                    | 3                                                                                                    | 0,7     | Нур  | erlink          | жĸ           |                              |         |    |          |             |          |
| 4                                                                                                    | 4                                                                                                    | 1       |      |                 |              | _                            |         |    |          |             |          |
| 5                                                                                                    | 5                                                                                                    | 1,3     | Fun  | ction           | <b>光F2</b>   |                              |         |    |          |             |          |
| 7                                                                                                    | 7                                                                                                    | 1,0     | Fun  | ction List      |              |                              |         |    |          |             |          |
| 8                                                                                                    | 8                                                                                                    | 2,2     | Nan  | nes             | •            |                              |         |    |          |             |          |
| 9                                                                                                    | 9                                                                                                    | 2,5     | Con  | nment           | THC          |                              |         |    |          |             |          |
| 10                                                                                                    | 10                                                                                                    | 2,8     |      |                 |              |                              |         |    |          |             |          |
| 12                                                                                                    | 12                                                                                                    | 3,1     | Ima  | ge              | •            |                              |         |    |          |             |          |
| 13                                                                                                    | 13                                                                                                    | 3,4     | Obj  | ect             |              | OLE Obj                      | ect     |    |          | 1           |          |
| 14                                                                                                    | 14                                                                                                    | 4       | Mov  | vie and Sou     | ind          | Plug-in.                     |         |    |          |             |          |
| 15                                                                                                    | 15                                                                                                    | 4,3     | Floa | ating Frame     | 2            | Sound                        |         |    |          |             |          |
| 16                                                                                                    | 16                                                                                                    | 4,6     | -    |                 |              | Video                        |         |    | N A      | ποοούμι     | c III    |
| 17                                                                                                    | 17                                                                                                    | 4.0     |      |                 |              |                              |         |    |          | 11111111111 |          |
| 18                                                                                                    | 17                                                                                                    | 4,9     |      | 2               | -            | Formula                      |         |    |          |             |          |
| 18<br>19                                                                                                    | 17                                                                                                    | 4,9     |      |                 |              | Formula<br>Chart             |         | να | ι εισάνα |             | αφίματα. |
| 18<br>19<br>20                                                                                                    | 17                                                                                                    | 4,9     |      |                 |              | Chart<br>Chart Fr            | om File | νο | α εισάγα | ουμε γρο    | αφίματα. |
| 18<br>19<br>20<br>21                                                                                                    | 17                                                                                                    | 4,9     |      |                 |              | Formula<br>Chart<br>Chart Fr | om File |    | ι εισάγι | ουμε γρο    | αφίματα. |
| 18<br>19<br>20<br>21<br>22<br>23                                                                                                    | 17                                                                                                    | 4,9     |      |                 |              | Formula<br>Chart<br>Chart Fr | om File | νο | ι εισάγι | ουμε γρο    | αφίματα. |
| 18<br>19<br>20<br>21<br>22<br>23<br>24                                                                                                    | 17                                                                                                    | 4,9     |      |                 |              | Formula<br>Chart<br>Chart Fr | om File |    | α εισάγα | ουμε γρο    | αφίματα. |
| 18<br>19<br>20<br>21<br>22<br>23<br>24<br>25                                                                                                    |                                                                                                    | 4,9     |      |                 |              | Formula<br>Chart<br>Chart Fr | om File |    | ι εισάγι | ουμε γρο    | αφίματα. |
| 18<br>19<br>20<br>21<br>22<br>23<br>24<br>25<br>26                                                                                                    | 17                                                                                                    | 4,9     |      |                 |              | Formula<br>Chart<br>Chart Fr | om File | VC | ι εισάγι | ουμε γρο    | αφίματα. |
| 18<br>19<br>20<br>21<br>22<br>23<br>24<br>25<br>26<br>27<br>28                                                                                                    |                                                                                                    | 4,9     |      |                 |              | Formula<br>Chart<br>Chart Fr | om File |    | ι εισάγι | ουμε γρο    | αφίματα. |
| 18<br>19<br>20<br>21<br>22<br>23<br>24<br>25<br>26<br>27<br>28<br>29                                                                                                    |                                                                                                    | 4,9     |      |                 |              | Formula<br>Chart<br>Chart Fr | om File |    | ι εισάγι | ουμε γρο    | αφίματα. |
| 18           19           20           21           22           23           24           25           26           27           28           29           30                                                     |                                                                                                    | 4,9     |      |                 |              | Formula<br>Chart<br>Chart Fr | om File |    | α εισάγα | ουμε γρο    | αφίματα. |
| 18         19         20         21         22         23         24         25         26         27         28         29         30         31                                                                  |                                                                                                    | 4,9     |      |                 |              | Formula<br>Chart<br>Chart Fr | om File |    | ι εισάγι | ουμε γρο    | αφίματα. |
| 18           19           20           21           22           23           24           25           26           27           28           29           30           31                                        |                                                                                                    | 4,9     |      |                 |              | Formula<br>Chart<br>Chart Fr | om File |    | ι εισάγι | ουμε γρο    | αφίματα. |
| 18           19           20           21           22           23           24           25           26           27           28           29           30           31           32           33              |                                                                                                    | 4,9     |      |                 |              | Formula<br>Chart<br>Chart Fr | om File |    | ι εισάγι | ουμε γρο    | αφίματα. |
| 18         19         20         21         22         23         24         25         26         27         28         29         30         31         32         33         34         35                      |                                                                                                    |         |      |                 |              | Formula<br>Chart<br>Chart Fr | om File |    | ι εισάγα | ουμε γρο    | αφίματα. |
| 18         19         20         21         22         23         24         25         26         27         28         29         30         31         32         33         34         35         36           |                                                                                                    | 4,9     |      |                 |              | Formula<br>Chart<br>Chart Fr | om File |    | ι εισάγι | ουμε γρο    | αφίματα. |
| 18         19         20         21         22         23         24         25         26         27         28         29         30         31         32         33         34         35         36           | 17                                                                                                    | 4,9     |      |                 |              | Formula<br>Chart<br>Chart Fr | om File |    | ι εισάγι | ουμε γρο    | αφίματα. |
| 18         19         20         21         22         23         24         25         26         27         28         29         30         31         32         33         34         35         36         X | 17<br>17<br>17<br>5<br>5<br>5<br>5<br>5<br>5<br>17<br>17<br>17<br>17<br>17<br>17<br>17<br>17<br>17<br>17 |         |      |                 | Find All  Ma | Formula<br>Chart<br>Chart Fr | om File |    | ι εισάγι | ουμε γρο    | αφίματα. |

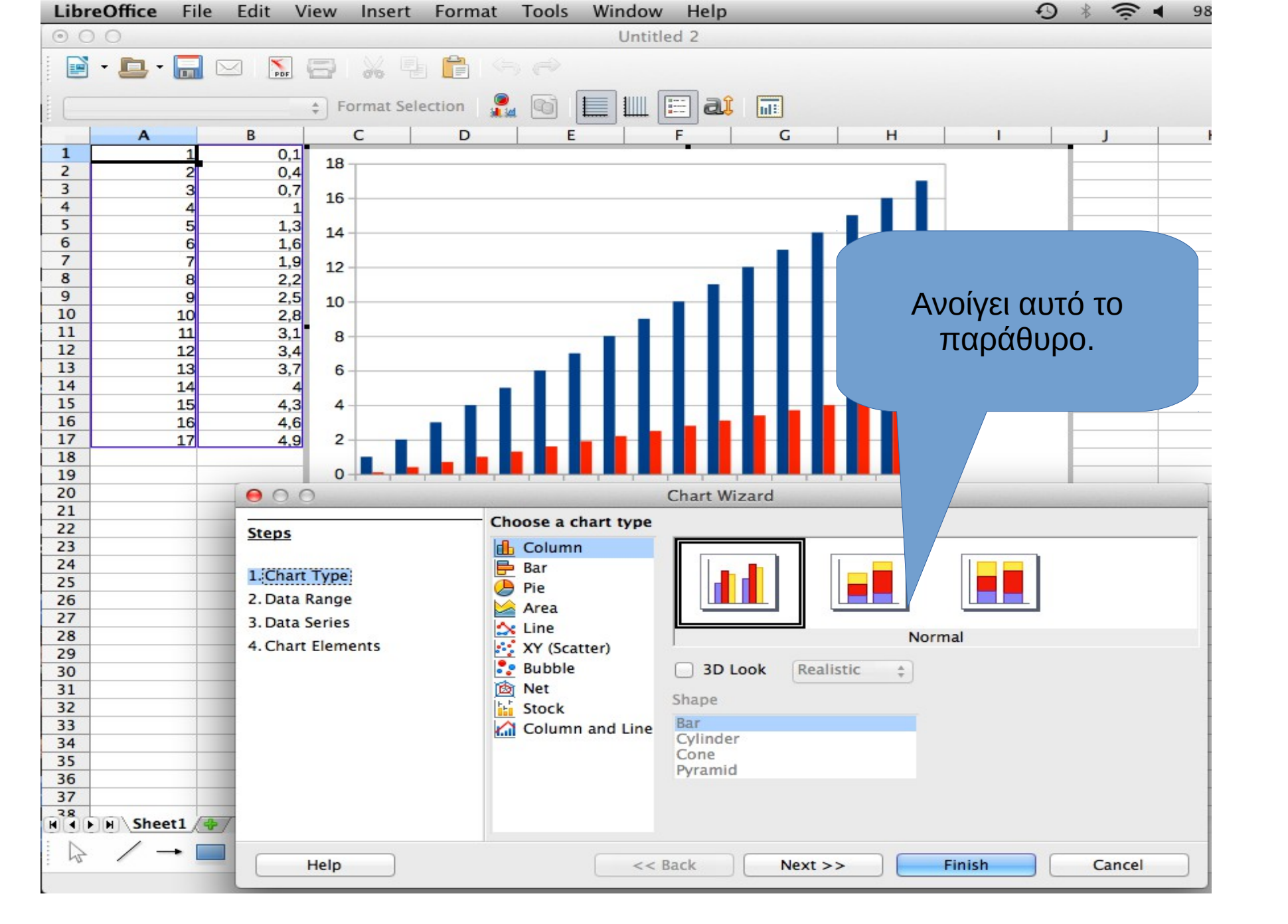

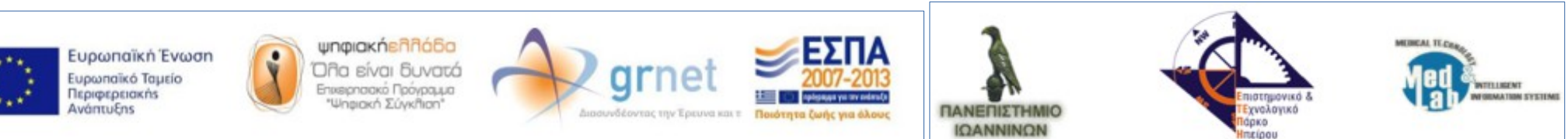

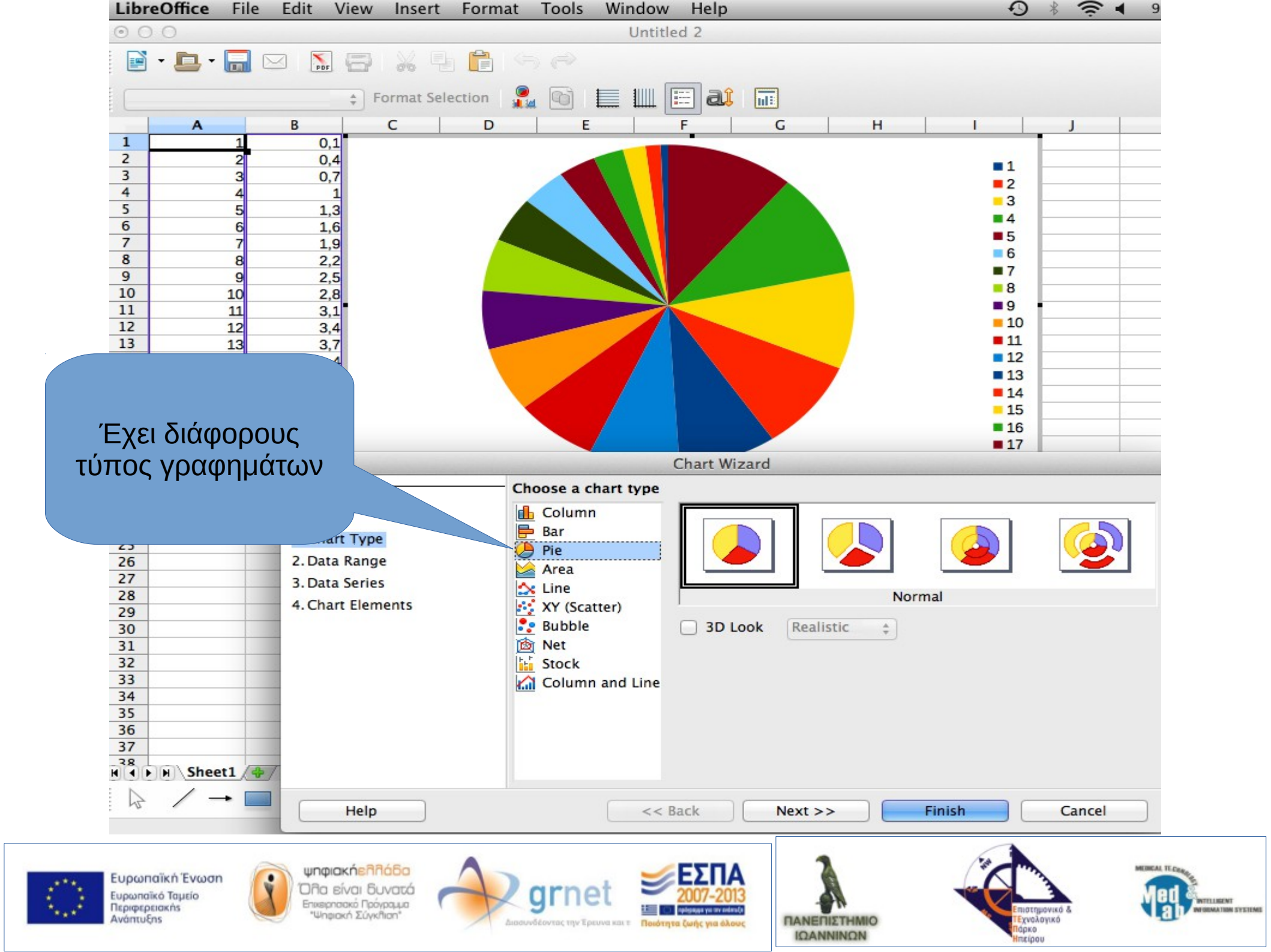

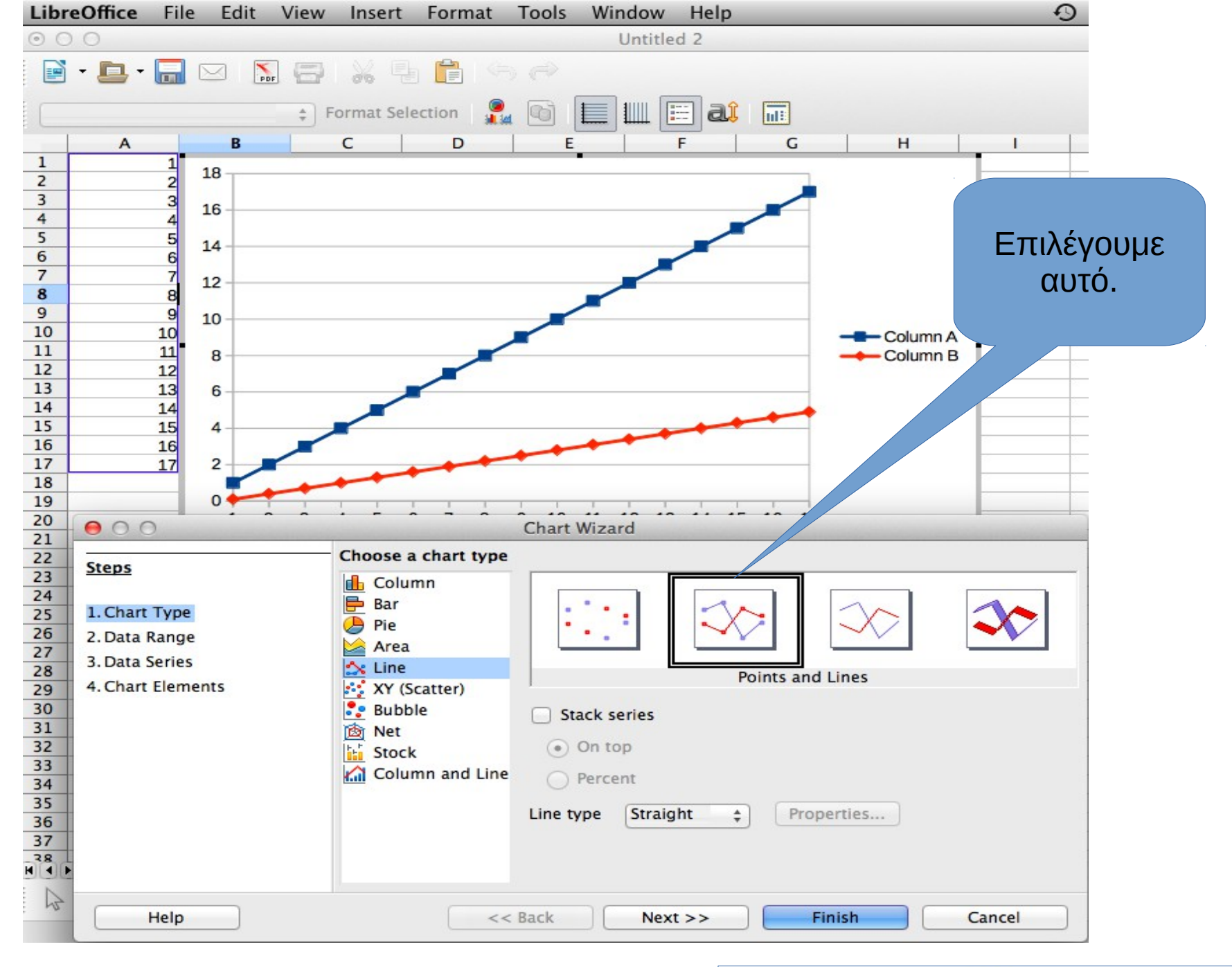

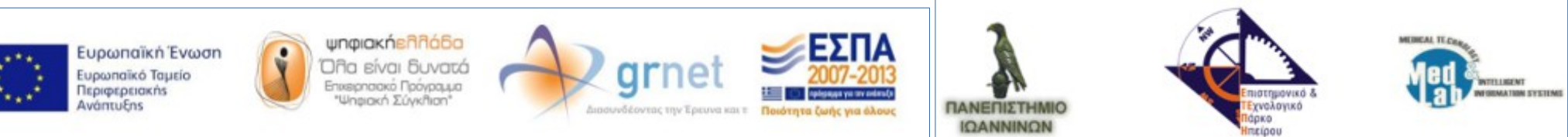

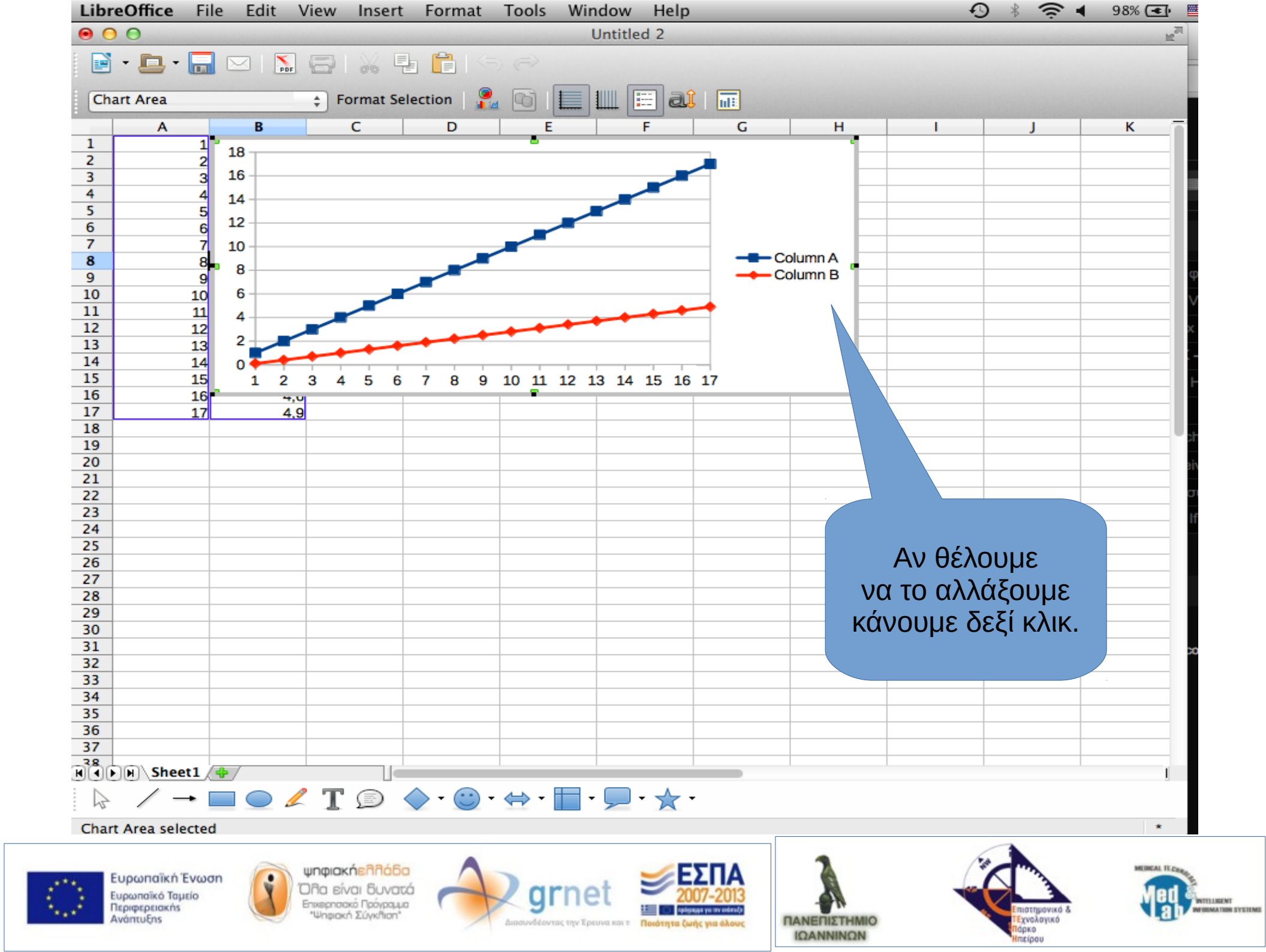

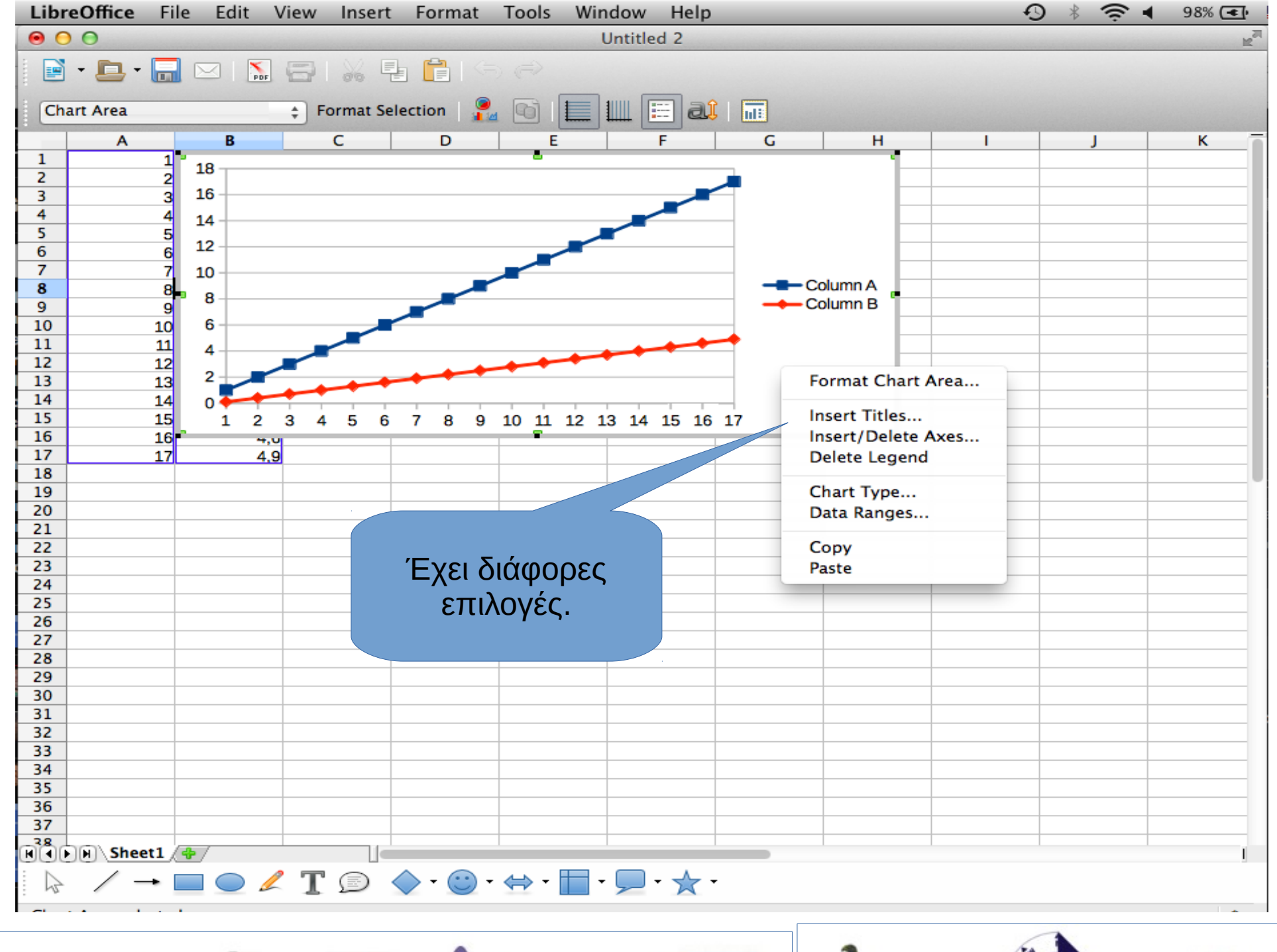

Ευρωπαϊκή Ένωση Ευρωπαϊκό Ταμείο Περιφερειακήs Ανάπτυξης

n ψηφιακήελλάδα Όλα είναι δυνατά Επιερησικό Πρόγραμα "Ψηφιακή Σύγκλιση"

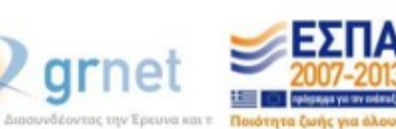

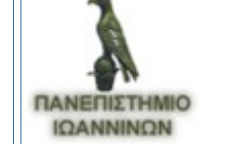

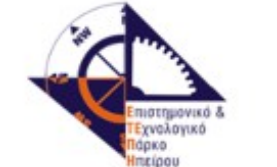

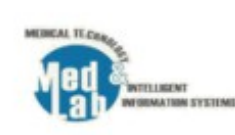

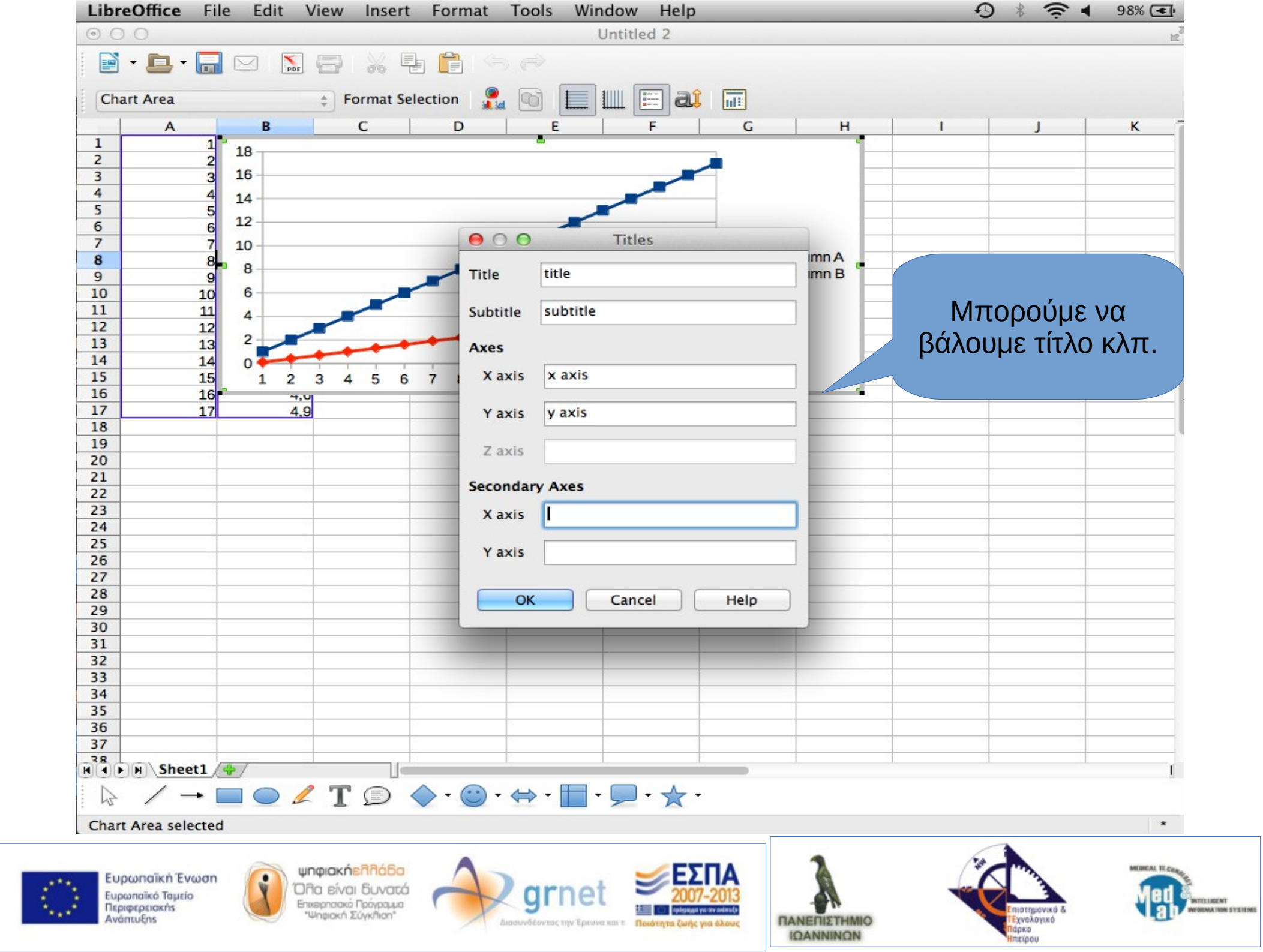

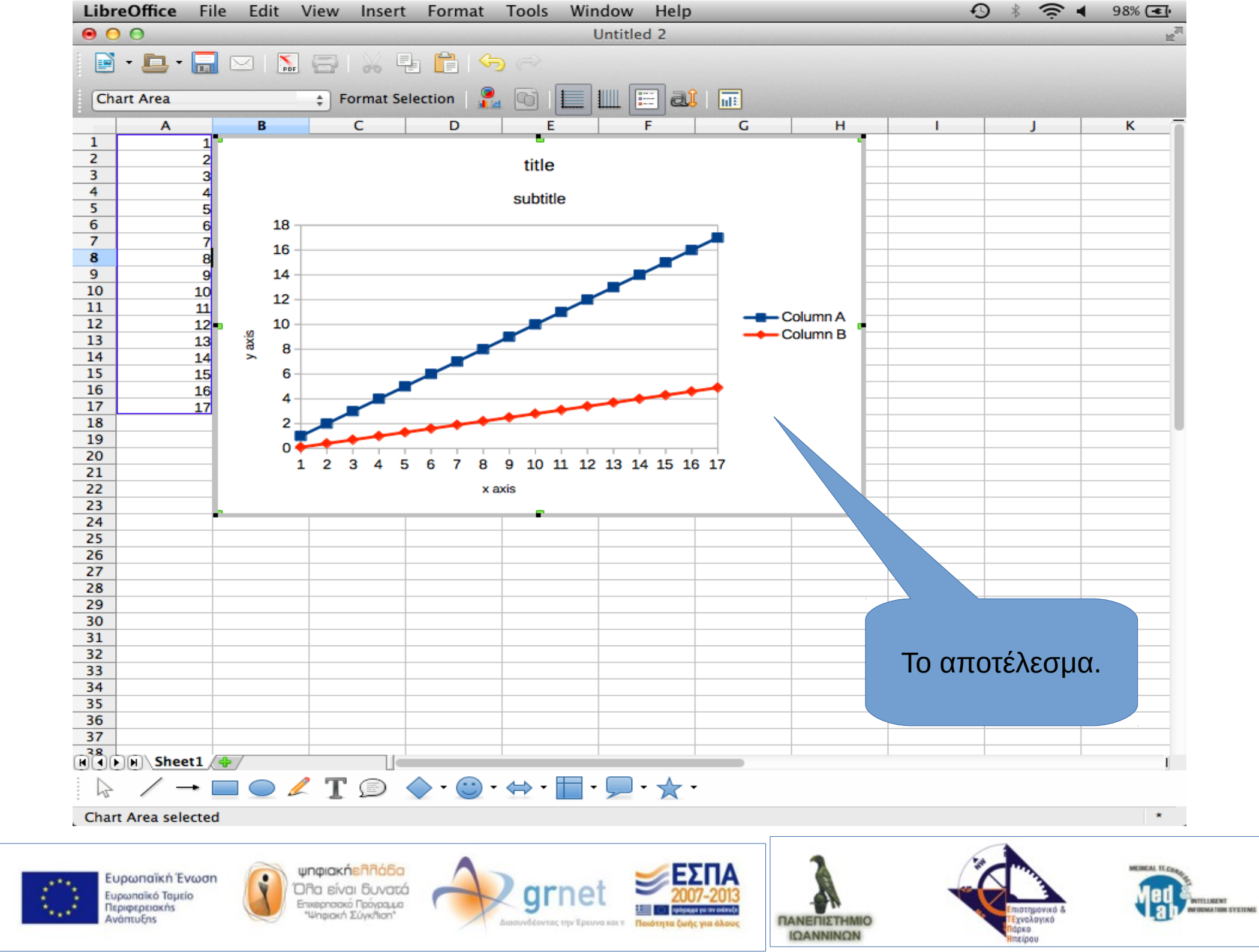

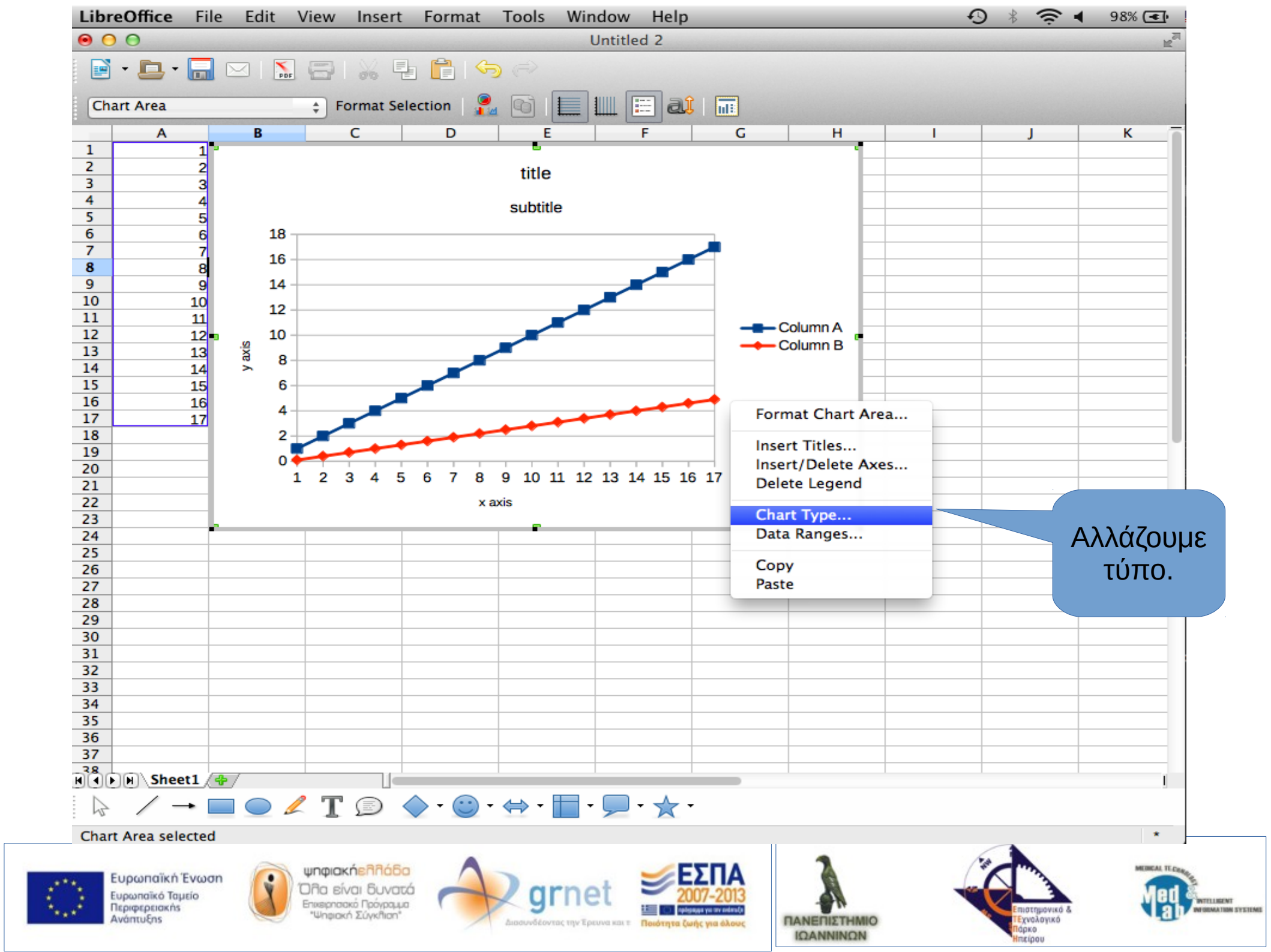

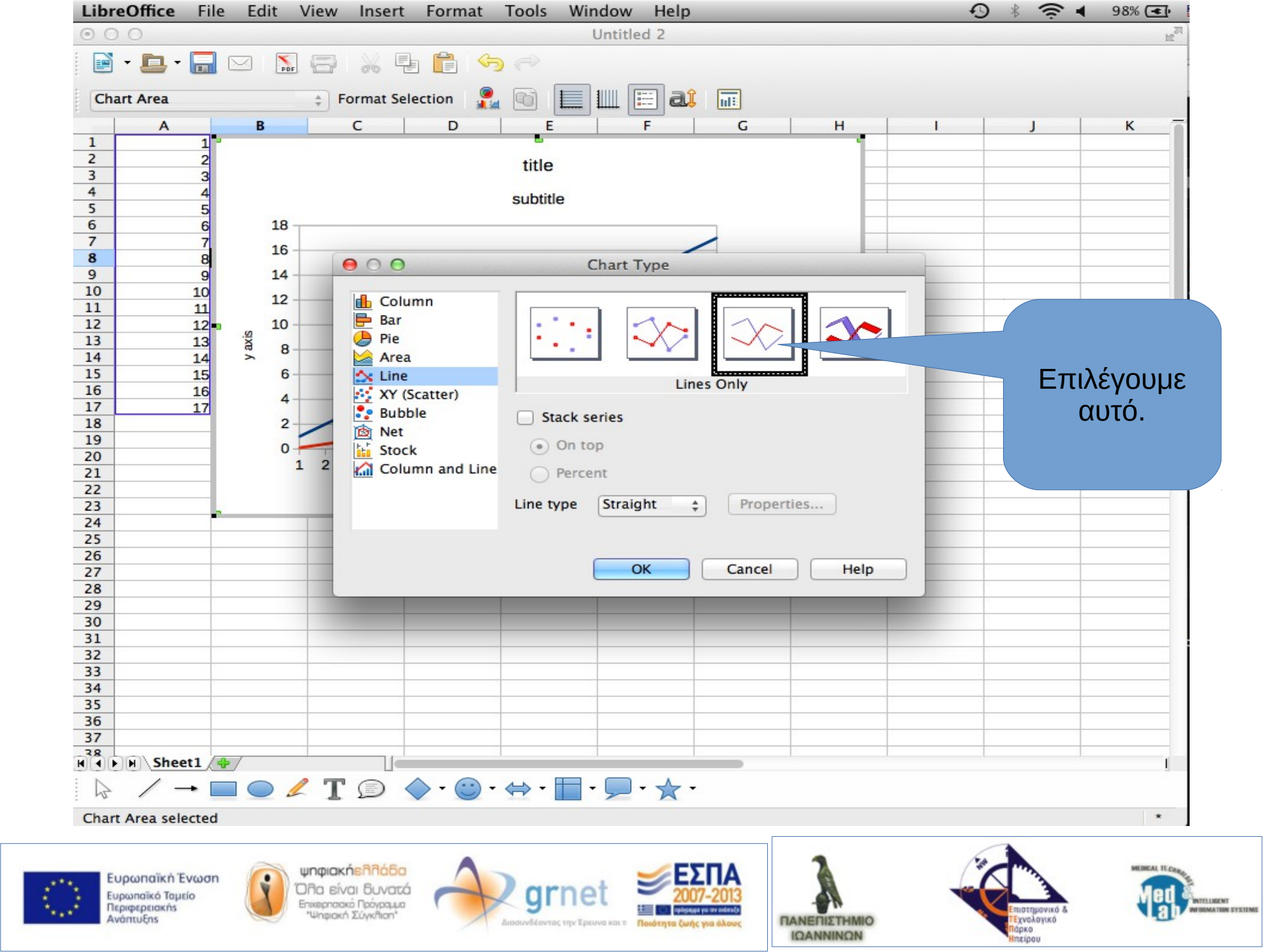

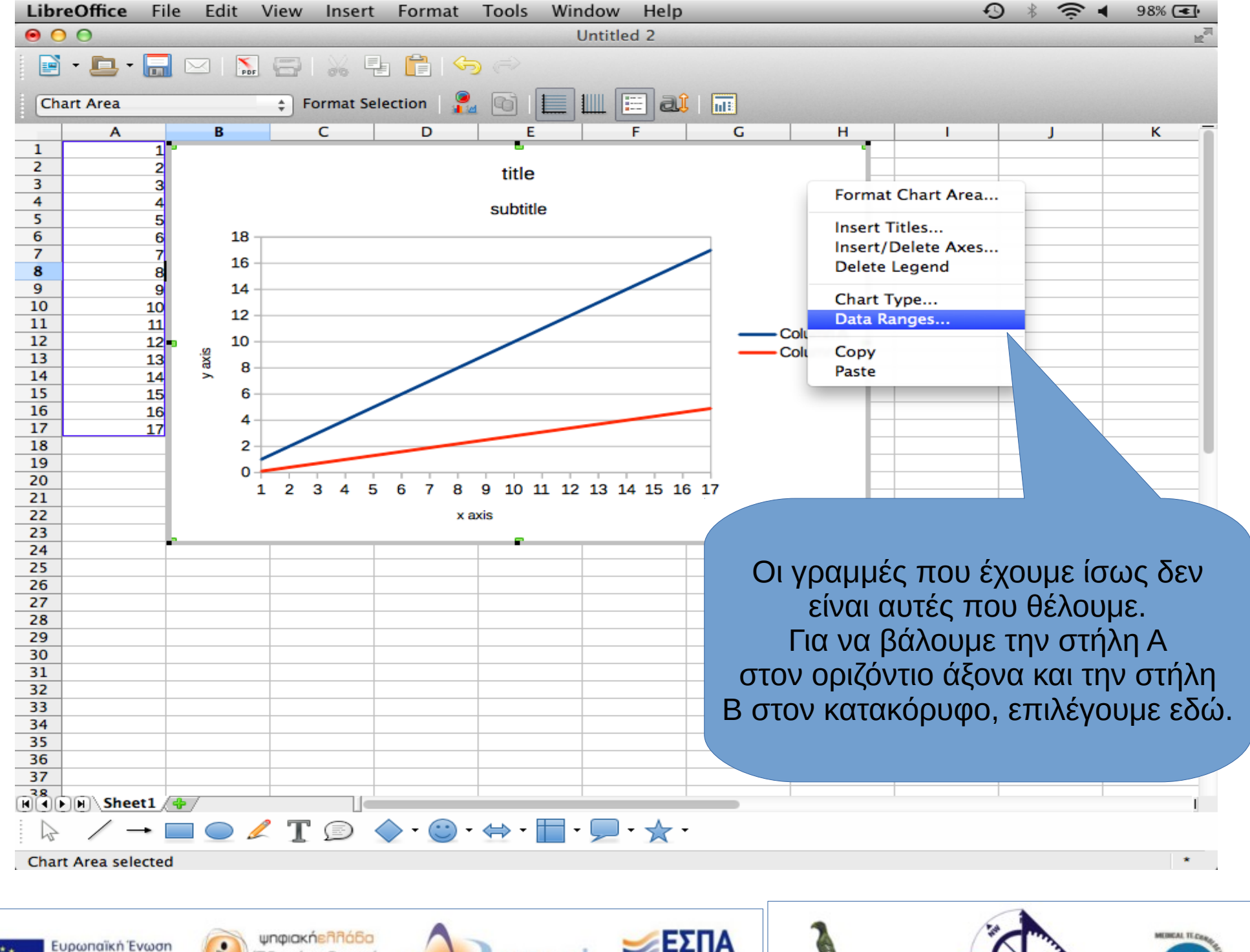

Ευρωπαϊκή Ένα Ευρωπαϊκό Ταμείο Περιφερειακής Ανάπτυξης ύποιοκηεπησοσ Όπα είναι δυνατά Επιτερπασκό Πρόγραμα "Ψηφιοκή Σύγκηταη"

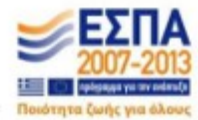

ΠΑΝΕΠΙΣΤΗΜΙΟ

ΙΩΑΝΝΙΝΩΝ

THEFT

04180

γνολογικό

MATINA SYSTEMS

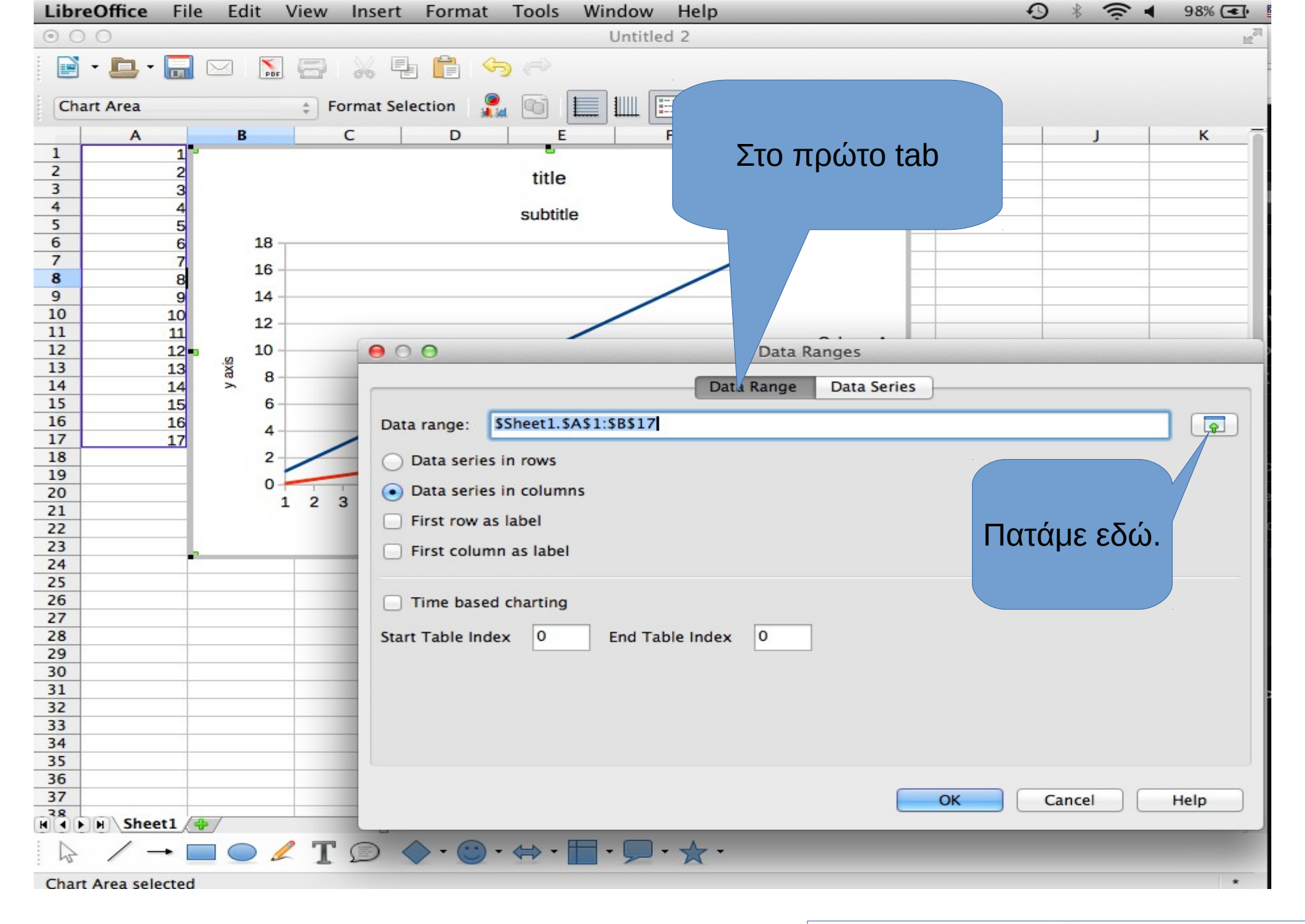

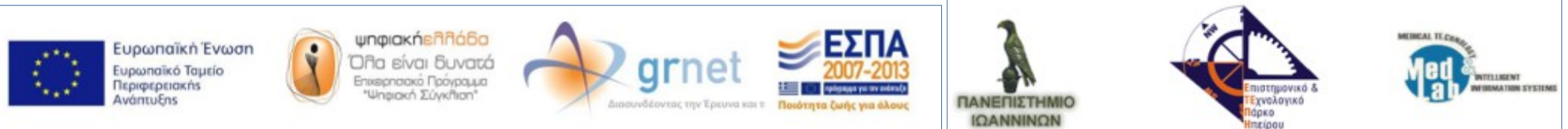

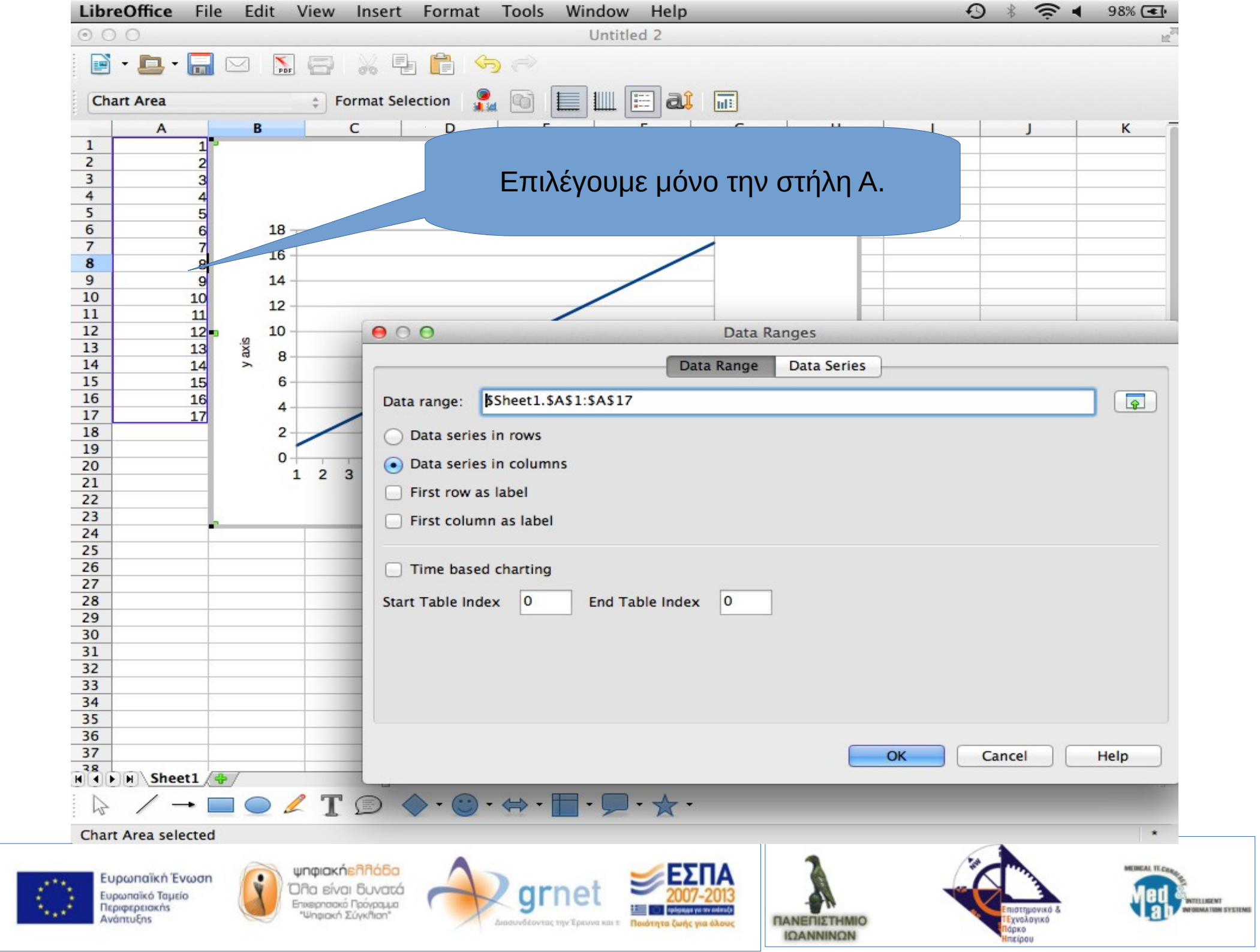

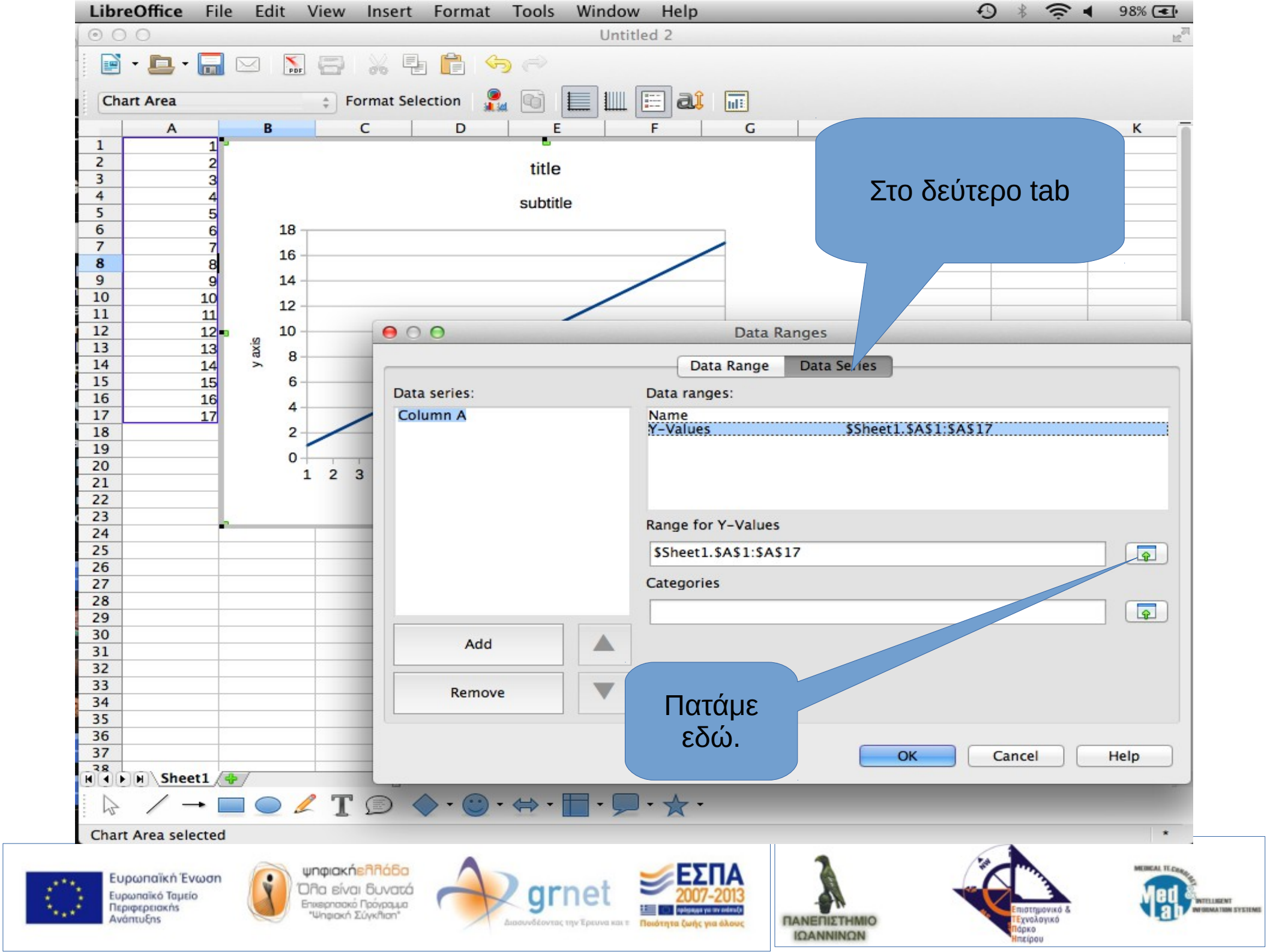

| churchica |      | Format Selection                       |                                   |                                          |
|-----------|------|----------------------------------------|-----------------------------------|------------------------------------------|
| 2         | 2    | B C                                    |                                   | J K                                      |
| 4         | 3    | 0,7                                    | Γπι) όνου μο του                  |                                          |
| 5         | 5    | 13                                     | Επιλεγουμε την                    |                                          |
| 6         | 6    | 1.6                                    | στήλη Β                           |                                          |
| 7         | 7    | $\Theta \cap \Theta$                   |                                   |                                          |
| 8         | 8    |                                        |                                   |                                          |
| 9         | 9    | (************************************* | Data Range Data Series            |                                          |
| 10        | 10   | Data series:                           | Data ranges:                      |                                          |
| 12        | 11   | Column B                               | Name                              |                                          |
| 13        | 13   |                                        | Y-Values \$\$heet1.\$B\$3:\$B\$17 |                                          |
| 14        | 14   |                                        |                                   |                                          |
| 15        | 15   |                                        |                                   | umn B                                    |
| 16        | 16   |                                        |                                   |                                          |
| 17        | 17   |                                        |                                   |                                          |
| 18        |      |                                        | Range for Y-Values                |                                          |
| 20        |      |                                        | KSheet1 \$P\$2:\$P\$17            |                                          |
| 21        |      |                                        | p3neet1.3035.30317                |                                          |
| 22        |      |                                        | Categories                        |                                          |
| 23        |      |                                        |                                   |                                          |
| 24        |      |                                        |                                   |                                          |
| 25        |      | Add                                    |                                   |                                          |
| 20        |      |                                        |                                   |                                          |
| 28        |      |                                        |                                   |                                          |
| 29        |      | Remove                                 |                                   |                                          |
| 30        |      |                                        |                                   |                                          |
| 31        |      |                                        |                                   |                                          |
| 32        |      |                                        | OK Cancel                         | Help                                     |
| 34        |      |                                        |                                   |                                          |
| 35        |      |                                        |                                   |                                          |
| 36        |      |                                        |                                   |                                          |
| 37        |      |                                        |                                   |                                          |
| 38        |      |                                        |                                   |                                          |
| 39        |      |                                        |                                   |                                          |
| I FH Sh   | eet1 |                                        |                                   | L. L. L. L. L. L. L. L. L. L. L. L. L. L |
|           | -    | 🛯 🔵 🖊 T 🗊 🔷 י                          | 😊 • ⇔ • 🔲 • 🗩 • 🛧 •               |                                          |
| \$ /      |      |                                        |                                   |                                          |

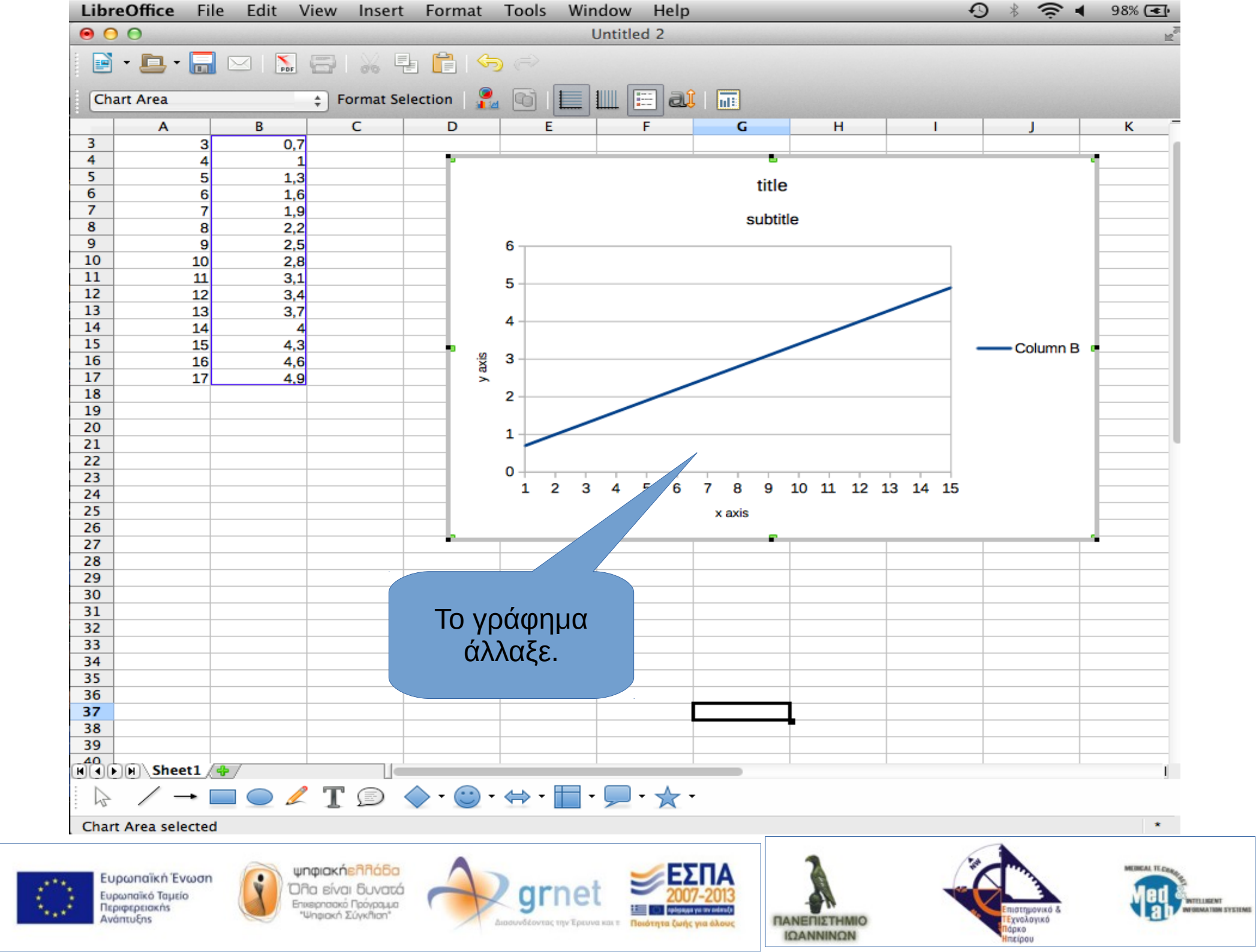

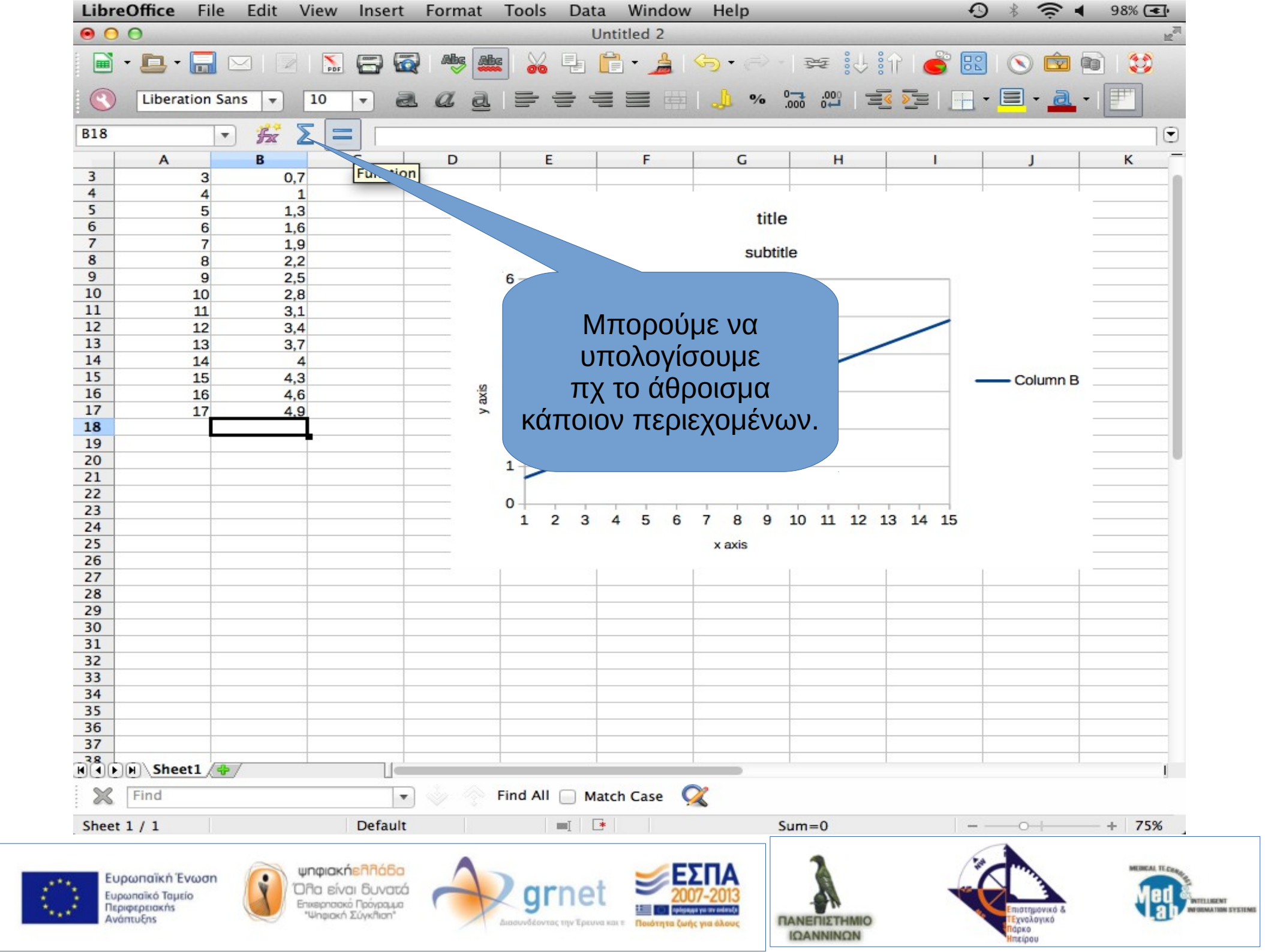

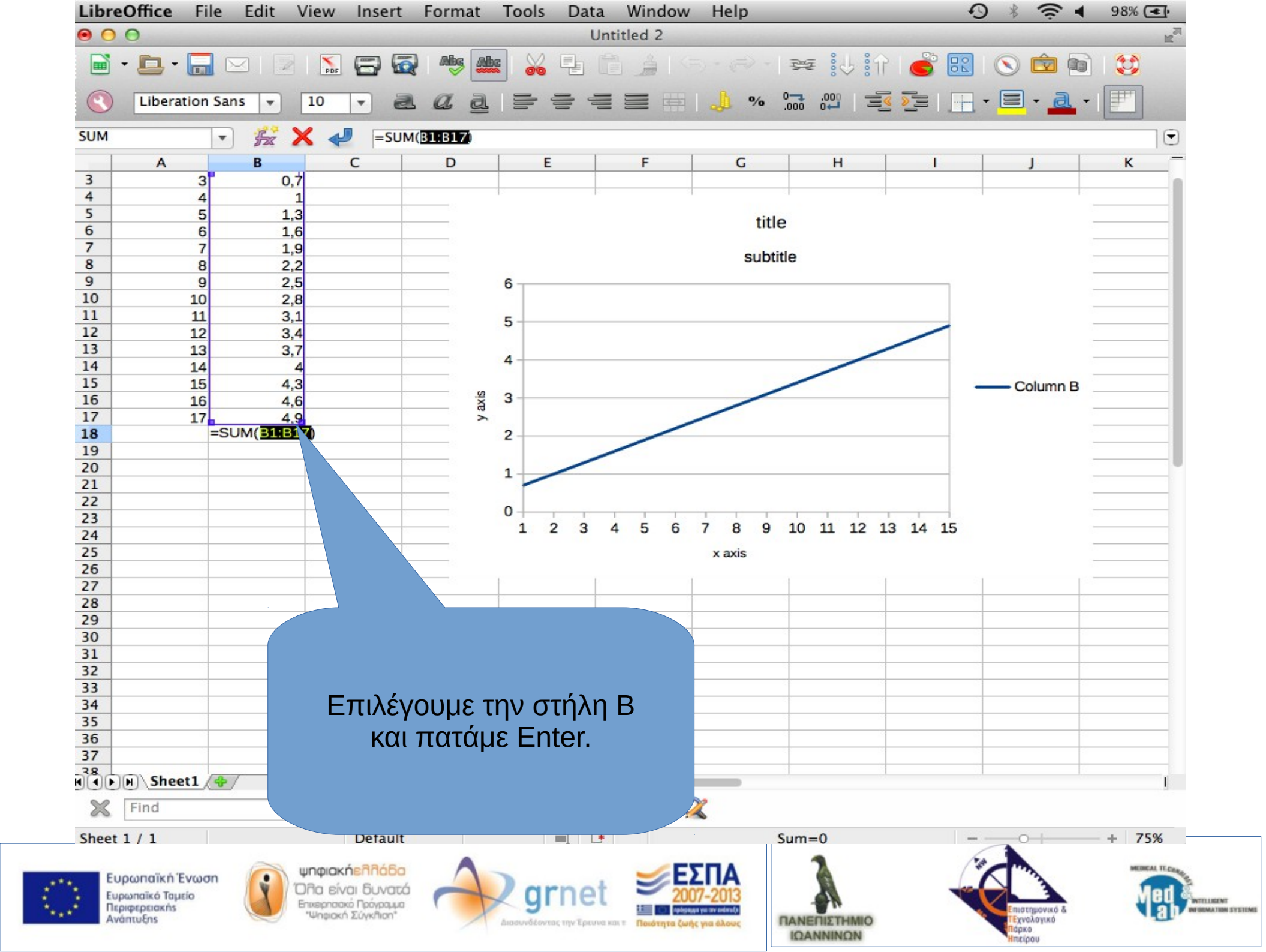

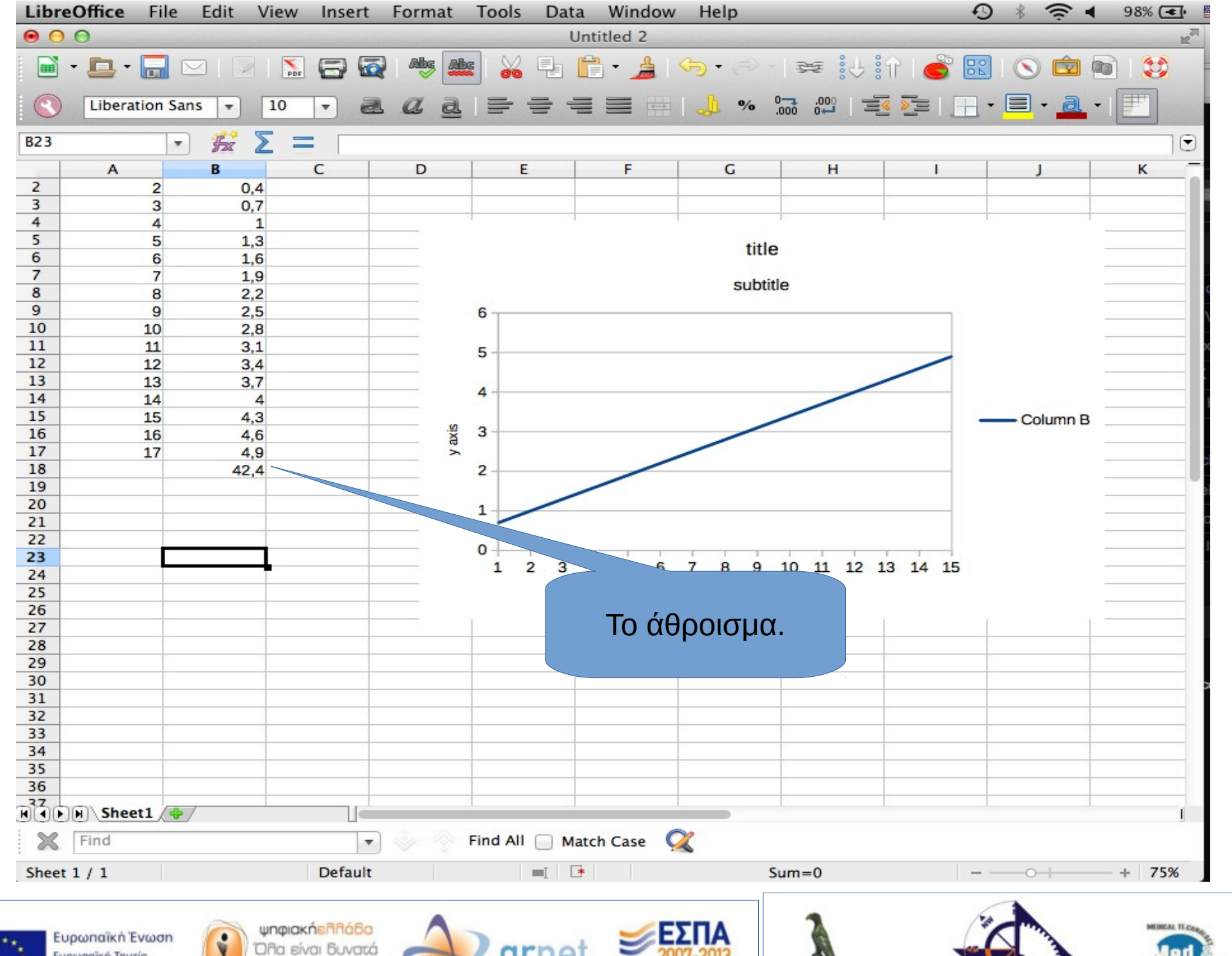

TELLIGENT

μονικό δ

εχνολογικό

ірко

πείροι

ΠΑΝΕΠΙΣΤΗΜΙΟ

ΙΩΑΝΝΙΝΩΝ

FORMATION SYSTEMS

Ευρωπαϊκή Ένα Ευρωπαϊκό Ταμείο Περιφερειακήs Ανάπτυξηs

won (One Constant)

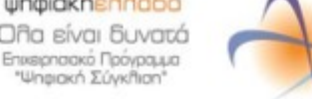

Διασυνδέοντας την Έρευνα και τ

Ποιότητα ζωής για όλους

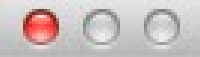

## **Function Wizard**

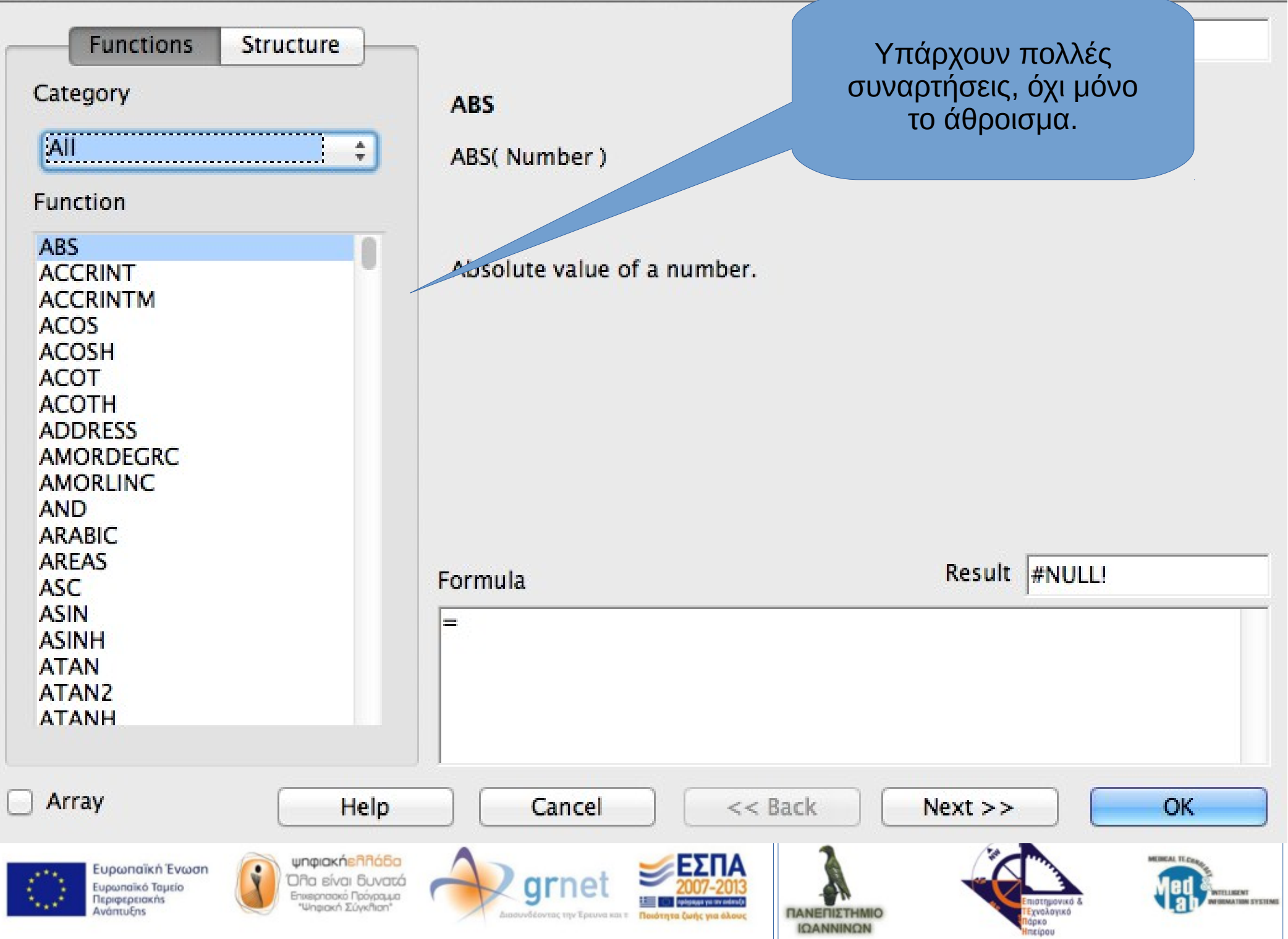

## Ερωτήσεις;

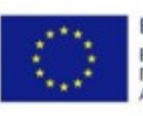

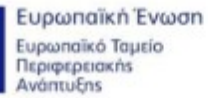

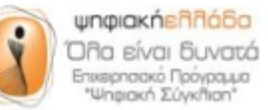

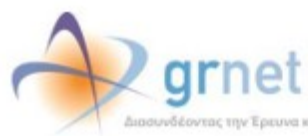

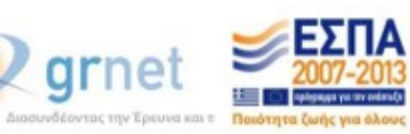

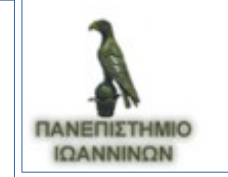

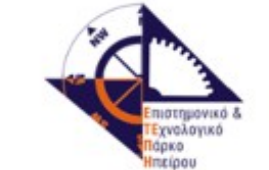

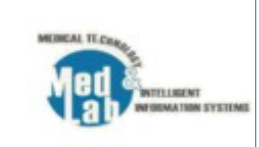